# SIEMENS

# SIPART DR19

# Kompaktregler/Compact controller

Kurzanleitung/Quick Reference

Edition 12/2001

# 6DR1900 (6DR1901/4)

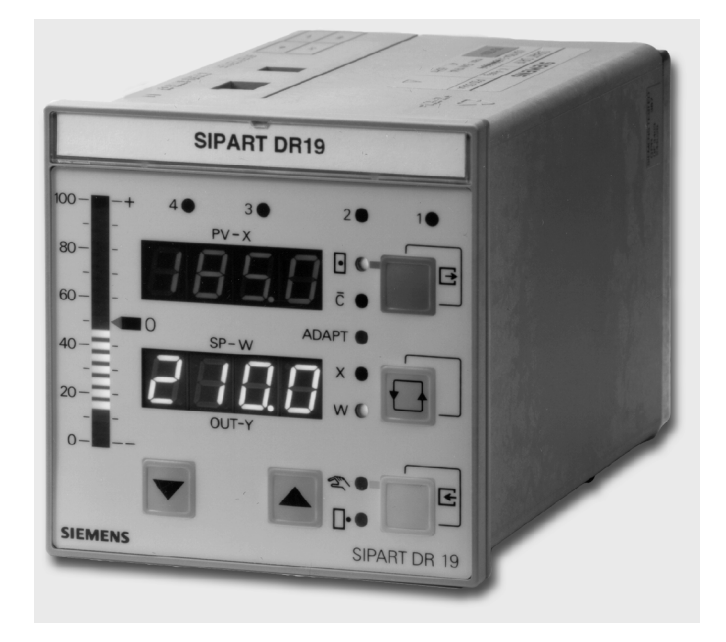

# **SIEMENS**

SIPART DR19 6DR1900 (6DR1901/4)

| Kurzanleitung   | Seite 5 |
|-----------------|---------|
|                 |         |
| Quick Reference | Page 49 |

SIPART DR19 C73000-B7474-C140-06

#### Sicherheitstechnische Hinweise

| C      | GEFAHR                                                                                                    |
|--------|----------------------------------------------------------------------------------------------------|
| t<br>s | bedeutet, dass Tod, schwere Körperverletzung oder erheblicher Sachschaden eintreten <b>werden</b> , wenn die ent-<br>sprechenden Vorsichtsmaßnahmen nicht getroffen werden. |
| ١      | WARNUNG                                                                                                    |
| t<br>r | pedeutet, dass Tod oder schwere Körperverletzung eintreten <b>können</b> , wenn die entsprechenden Vorsichtsmaß-<br>nahmen nicht getroffen werden.                          |
| ١      | VORSICHT                                                                                                    |
| r<br>s | mit Warndreieck bedeutet, dass eine leichte Körperverletzung eintreten kann, wenn die entsprechenden Vor-<br>sichtsmassnahmen nicht getroffen werden.                       |
| ١      | VORSICHT                                                                                                    |
| c<br>r | ohne Warndreieck bedeutet, dass ein Sachschaden eintreten kann, wenn die entsprechenden Vorsichtsmaßnah<br>nen nicht getroffen werden.                                      |
| 1      | ACHTUNG                                                                                                    |
| t<br>r | bedeutet, dass ein unerwünschtes Ergebnis oder Zustand eintreten kann, wenn der entsprechenden Hinweis nicht beachtet wird.                                                 |
| H      | HINWEIS                                                                                                    |
| ŀ      | nedeutet einen Hinweis auf einen möglichen Vorteil, wenn die Empfehlung eingehalten wird                                                                                    |

#### Copyright © Siemens AG 1995 All rights reserved

Haftungsausschluss 
 Copyright © Siemens Ac 1995 All rights reserved
 Haftungsausschuuss

 Weitergabe sowie Vervielfäligung dieser Anleitung, Verwertung um Mittellung ihres Inhalt ist nicht gestattet, soweit nicht ausdrücklich zugestanden. Zuwiderhandlungen verpflichten zu Schadenersatz. Alle nechte vorbehalten, insbesondere für den Pall der Patenterteilung oder Siemens AG
 Wir haben den Inhalt der Anleitung auf Übereinstimmung mit der Vollständige Bechrievbenen Hard-und Software geprüft. Dennoch können Abweichungen nicht ausgeschlossen werden, so dass wir für die vollständige Obereinstimmung keine Gewähr übernehmen. Die Angaben in dieser Anleitung werden engelmäßig überprüft, und notwendige Korrekturen sind in den nachfolgenden Auflagen enthalten. Für Verbesserungsvorschläge sind wir dankbar.

 Bereich Automatisierungs- und Antriebstechnik Geschäftsgebiet Process Instrumentation
 © Siemens AG 1995

 D-76181 Karlsruhe
 Technische Änderungen bleiben vorbehalten

#### **Safety Guidelines**

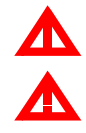

Л

#### WARNING

DANGER

indicates a potentially hazardous situation which, if not avoided, could result in death or serious injury.

indicates an immenently hazardous situation which, if not avoided, will result in death or serious inury.

CAUTION

# used with the safety alert symbol indicates a potentially hazardous situation which, if not avoided, **may** result in minor or moderate injury.

CAUTION

used without the safety alert symbol indicates a potentially hazardous situation which, if not avoided, may result in property damage.

ATTENTION

Siemens AG Bereich Automatisierungs- und Antriebstechnik Geschäftsgebiet Process Instrumentation D-76181 Karlsruhe

indicated a potential situation which, if not avoided, may result in an undesirable result or state.

#### NOTE R

indicates a reference to a possible advantage when this recommendation is followed.

Copyright © Siemens AG 1995 All rights reserved

Disclaimer of Liability The reproduction, transmission or use of this document or its contents is not permitted without express written authority. Offenders will be liable for damages. All rights, including rights created by patent grant or regi-stration of a utility model or design, are reserved. Siemens AG Bereich Automatisierunges, und Antriebetschnik

© Siemens AG 1995 Technical data subject to change

SIPART DR19 C73000-B7474-C140-06

# 1 Übersicht

Einleitung

Diese Anleitung enthält:

- Informationen zur Prozessbedienung
- Bedienanweisungen zur Konfigurierung
- alle Parameterlisten und Konfigurierfunktionen

Die Beschreibung der mechanischen Einstellung und der Montage befindet sich in den mitgelieferten Montage- und Installationshinweisen. Tiefergehende Informationen enthält das Handbuch.

Bezugsquelle Das Handbuch können Sie über eine unserer Siemens-Niederlassungen unter folgender Bestellnummer beziehen:

| deutsch  | C73000-B7400-C142 |
|----------|-------------------|
| englisch | C73000-B7476-C142 |

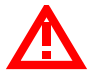

### WARNUNG

Die Informationen zur Sicherheit in der Montage- und Installationshinweise sind unbedingt zu beachten!

Inhalt

| Diese Anleitung i | ist in | folgende | Themen | gegliedert: |
|-------------------|--------|----------|--------|-------------|
| 0                 |        | 0        |        | 00          |

| Thema                                                                                                    | Seite                                  |
|----------------------------------------------------------------------------------------------------|----------------------------------------|
| 1 Übersicht                                                                                                    | 5                                      |
| 2 Bedienen und Beobachten                                                                                                    | 7                                      |
| 2.1 Bedienbeispiele         2.2 Betriebs- und Fehlermeldungen                                                                                                    | 8<br>10                                |
| 3 Konfigurieren                                                                                                    | 11                                     |
| <ul> <li>3.1 onPA - Online Parameter</li> <li>3.2 oFPA - Offline Parameter</li> <li>3.3 StrS - Strukturschalter</li> <li>3.4 CAE1 - UNI-Eingang AE1</li> <li>3.5 CAE3 - UNI-Engang AE3</li> <li>3.6 AdAP - Adaption starten</li> <li>3.7 AdAP - Adaption beenden</li> <li>3.8 APSt - All Preset</li> </ul> | 12<br>14<br>29<br>32<br>35<br>36<br>37 |
| 4 Blockschaltbild                                                                                                    | 38                                     |
| 4.1 Eingangschaltungen         4.2 Ausgangsstrukturen                                                                                                    |                                        |
| 5 Programmregler                                                                                                    | 43                                     |
| 5.1 Programmregler/-geber, Beschreibung         5.2 Bedienbeispiel         5.3 CLPA - Clock-Parameter                                                                                                    | 43<br>44<br>45                         |
| 6 Kurzzeichenerklärung                                                                                                    | 47                                     |

SIPART DR19 C73000-B7474-C140-06

# 2 Bedienen und Beobachten

| Darstellung<br>der Bedien-<br>und Anzeige-<br>front | SIPART DR19<br>100                                                                                                    |
|-----------------------------------------------------|----------------------------------------------------------------------------------------------------|
| Istwert und<br>Sollwert<br>anzeigen                 | <ol> <li>Digitalanzeige PV-X für Istwert x (pv)</li> <li>Digitalanzeige SP-W für Sollwert w (sp) oder Stellwert y (out), weitere Werte anzeigbar</li> <li>Analoganzeige für e (xd) oder -e (xw), andere Werte anzeigbar</li> <li>Nullanzeige bei w-x=0</li> <li>Meldeleuchte x - Signalisierung der angezeigten Größen siehe Strukturschalter S88</li> <li>Meldeleuchte w - leuchtet, wenn w auf der Digitalanzeige SP-W (2) angezeigt wird</li> <li>Umschalttaste für Digitalanzeige SP-W (2), und Verstelltasten (7), (8); Quittiertaste für Blinken nach Netzwiederkehr oder Einstiegtaste in die Auswahlebene</li> </ol> |
| Stellwert<br>ändern                                 | <ul> <li>7 Taste zur Stellwertänderung - zu (auf) oder Taste "Sollwert fällt"</li> <li>8 Taste zur Stellwertänderung - auf (zu) oder Taste "Sollwert steigt"</li> <li>9 Umschalttaste "Hand/Automatik" oder "Enter"-Taste zum Einstieg von der<br/>Auswahlebene in die Konfigurierebene</li> <li>10 Meldeleuchte "y-extern-Betrieb"</li> <li>11 Meldeleuchte "Handbetrieb"</li> <li>12 Meldeleuchten der ∆y-Binärausgänge beim S-Regler</li> </ul>                                                                                                    |
| Sollwert<br>ändern                                  | <ul> <li>13 Umschalttaste "Sollwert intern/extern" oder Exit-Taste zum Ausstieg aus der<br/>Konfigurier- und Auswahlebene in die Prozessbedienebene</li> <li>14 Meldeleuchte "Computer (mit w<sub>ext.</sub>) abgeschaltet"</li> <li>15 Meldeleuchte "Sollwert intern"</li> </ul>                                                                                                    |
| Weitere<br>Meldungen                                | <ul><li>16 Meldeleuchte "Adaptionsverfahren läuft"</li><li>17 Meldeleuchten "Grenzwert angesprochen", weitere Signalisierungen möglich</li></ul>                                                                                                    |
| ∎∕\$⊃                                               | HINWEIS                                                                                                    |
| 149<br>1                                            | Die komplette Bedienung kann mit dem Binärsignal bLb gesperrt werden; Aus-<br>nahme: Umschaltung für die Digitalanzeige SP-W (2).                                                                                                    |

SIPART DR19 C73000-B7474-C140-06

# 2.1 Bedienbeispiele

Beispiel 1: Anzeige SP-W Die Anzeige SP-W (2) soll vom Sollwert w auf den Stellwert y umgeschaltet werden.

Lösung

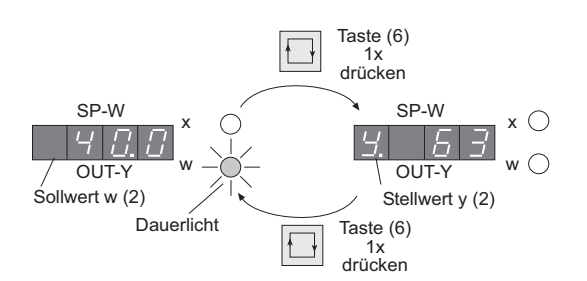

R.

### HINWEIS

Dieses Beispiel entspricht der Werkseinstellung - weitere Werte können angezeigt werden (Strukturschalter S87 und S88).

Beispiel 2: w-Änderung Der Sollwert w auf der Bedien- und Anzeigefront (interner Sollwert) soll geändert werden.

Lösung

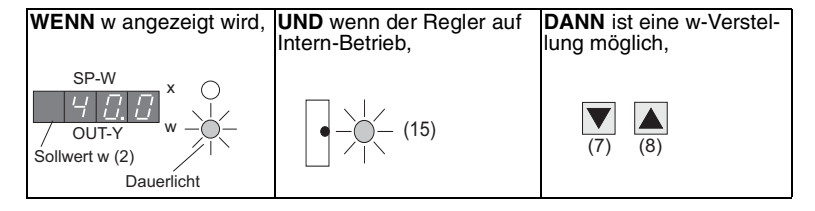

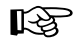

# HINWEIS

Diese Sollwertänderung ist **nicht** möglich z.B. bei Handbetrieb mit Sollwertnachführung (x-Tracking), Externbetrieb bei Folgeregler (S1), usw. oder

| WENN y angezeigt wird, | DANN ist eine w-Verstellung nicht mög-<br>lich |
|------------------------|------------------------------------------------|
| SP-W x ○<br><u> </u>   | (7) (8)                                        |

SIPART DR19 C73000-B7474-C140-06

Beispiel 3: y-Änderung Der Regler soll vom Automatikbetrieb in den Handbetrieb umgeschaltet und danach der Stellwert y verändert werden.

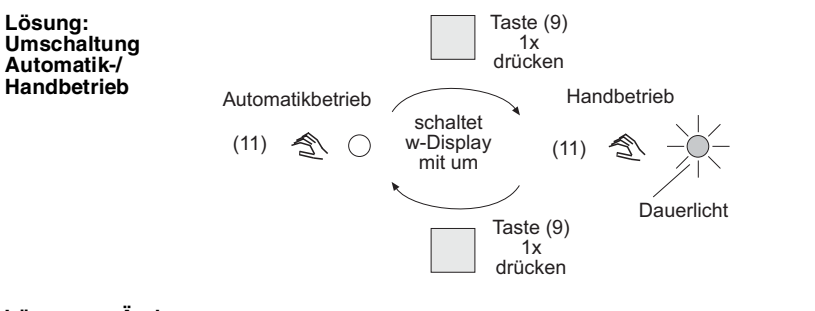

## Lösung: y-Änderung

| WENN Regler in Hand-<br>betrieb,    | UND y angezeigt wird,                      | <b>DANN</b> ist eine y-Änderung<br>möglich. |
|-------------------------------------|--------------------------------------------|---------------------------------------------|
| Handbetrieb<br>(11) (11) Dauerlicht | SP-W x ○<br>/ OUT-Y w ○<br>Stellwert y (2) | (7) (8)<br>Stellglied<br>zu (auf) (auf (zu) |

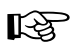

## HINWEIS

Eine y-Änderung ist nur dann möglich, wenn Meldeleuchte "y-extern-Betrieb" (10) aus, d.h. kein y-extern-Betrieb, kein Nachführ-, Sicherheits- oder Blockierbetrieb.

SIPART DR19 C73000-B7474-C140-06

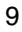

# 2.2 Betriebs- und Fehlermeldungen

Liste von Meldungen betriebs- und Fehlermeldungen können auf der Digitalanzeige PV-X (1) angezeigt werden.

| o F L         | Über- oder Unterschreitung des Anzeigebereichs.                                    |
|---------------|------------------------------------------------------------------------------------|
| 4 .           | Analogsignalüberwachung von z.B. Eingang 3 (Zeichen an 3.<br>Stelle) angesprochen. |
| E             | Überwachung der CPU nach Zuschalten der Hilfsenergie.                              |
| <u>[</u>      | CPU defekt.                                                                        |
| <u> </u>      | EEPROM defekt.                                                                     |
| o <i>P.</i> / | Signalumformermodul UNI (Option) auf Steckplatz 1 nicht gesteckt.                  |
| <u>o P 3.</u> | Signalumformermodul (Option) auf Steckplatz 3 nicht gesteckt.                      |

SIPART DR19 C73000-B7474-C140-06

# 3 Konfigurieren

 
 Werkseinstellung
 SIPART DR19 arbeitet in der Werkseinstellung als Festwertregler mit K-Ausgang.

 Aus Sicherheitsgründen sind der Proportionalbeiwert Kp (cP) und die Nachstell

zeit Tn auf unkritische Werte voreingestellt.

Konfigurieren Der Vorgang des Konfigurierens bedeutet:

- Aufruf fest hinterlegter Reglerfunktionen aus dem Speicher (EPROM)
- Anpassen der Reglerparameter

Konfigurier-<br/>vorgangDer Vorgang des Konfigurierens wird über die Bedien- und Anzeigefront durchge-<br/>führt.

Zunächst wird die Funktion der Bedien- und Anzeigefront von der Prozessbedienebene in die **Auswahlebene** umgeschaltet. Dort werden die Parameterlisten, die Strukturschalterliste oder die Inbetriebnahmefunktionen ausgewählt.

Nach einem weiteren Wechsel in die Konfigurierebene können

- die Parameter der ausgewählten Liste angezeigt und verändert werden,
- Funktionen gestartet werden.

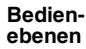

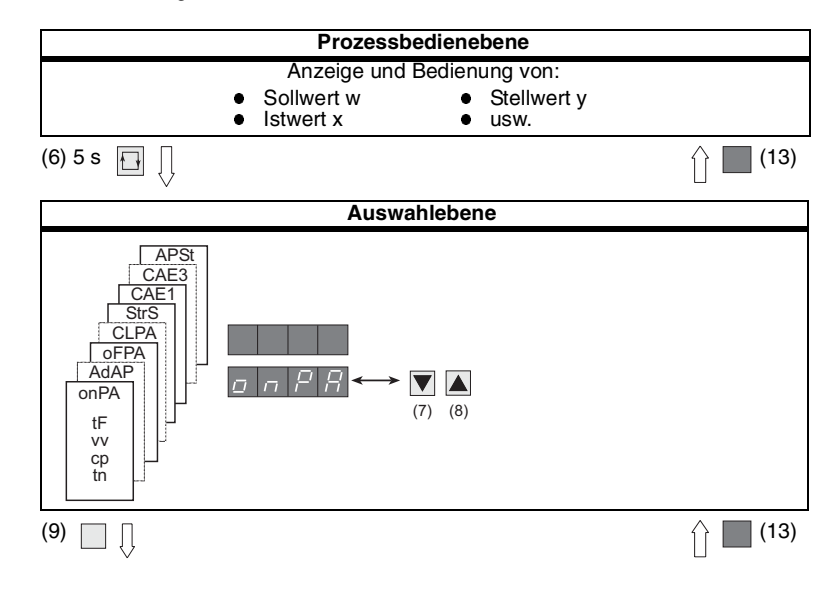

SIPART DR19 C73000-B7474-C140-06

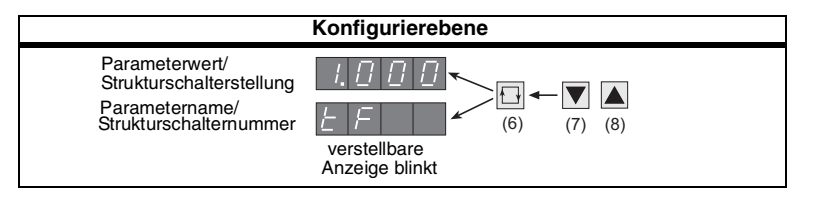

## HINWEIS

Weitere Einzelheiten über Ebenenwechsel und Auswahlfunktionen sind den Einzelbeschreibungen der Konfigurierebene zu entnehmen.

# 3.1 onPA - Online Parameter

Inhalt

B

Parameter, welche den Prozessverlauf bestimmen und im uneingeschränkten Reglerbetrieb (Online) verändert werden können.

|                               | Schritt | Vorgehen                                                                                                    |
|-------------------------------|---------|----------------------------------------------------------------------------------------------------|
| Einstieg in die<br>onPA-Liste | 1       | Taste 🔲(6) ca. 5 s lang drücken bis "PS" blinkt, Taste loslassen -<br>Anzeige "onPA" (Auswahlebene). Blockiert, wenn Binärsignal bLPS=1. |
|                               | 2       | Taste [][9) 1x drücken, Digitalanzeige SP-W (2) blinkt<br>(Konfigurierebene).                                                            |

| -                                    |                                                                                     |                                                                                        |  |  |  |
|--------------------------------------|-------------------------------------------------------------------------------------|----------------------------------------------------------------------------------------|--|--|--|
| Parameter<br>auswählen<br>und ändern | 3 Mit den Tasten ▼(7) oder ▲(8) Parameternamen in der Dig zeige SP-W (2) auswählen. |                                                                                        |  |  |  |
|                                      | 4 Taste (6) 1x drücken, Anzeige PV- X (1) blinkt, Eingabefeld umgeschaltet.         |                                                                                        |  |  |  |
|                                      | 5                                                                                   | Mit dem Tasten 👿(7) oder 🔺 (8) Parameterwert in der Anzeige PV-X (1) ändern.           |  |  |  |
|                                      | 6                                                                                   | Taste 🔲(6) 1x drücken, Anzeige SP-W (2) blinkt. Eingabefeld ist zurückgeschaltet.      |  |  |  |
|                                      | 7                                                                                   | Schritte 3 bis 7 wiederholen, bis alle erforderlichen Parameter einge-<br>stellt sind. |  |  |  |
|                                      |                                                                                     |                                                                                        |  |  |  |
| Ausstieg zur                         | 8                                                                                   | Taste (13) 1x drücken (Auswahlebene).                                                  |  |  |  |
| dienebene                            | 9                                                                                   | Taste (13) 1x drücken (Prozessbedienebene).                                            |  |  |  |

SIPART DR19 C73000-B7474-C140-06

### onPA - Online Parameterliste

| Parameterbedeutung                                                                                                    | Param<br>Namen                                               | Min                                                                                | Мах                                                                                 | Werks-<br>einst.                                                         | Ein-<br>heit     |
|----------------------------------------------------------------------------------------------------|--------------------------------------------------------------|------------------------------------------------------------------------------------|-------------------------------------------------------------------------------------|--------------------------------------------------------------------------|------------------|
| Filterzeitkonstante für Filter xd<br>(adaptiv)                                                                                                    | tF                                                           | oFF/1.000                                                                          | 1.000                                                                               | 1.000                                                                    | S                |
| Vorhaltverstårkung Vv<br>Proportionalbeiwert Kp<br>Nachstellzeit Tn<br>Vorhaltzeit Tv<br>Ansprechschwelle<br>Arbeitspunkt<br>Sicherheitssollwert 1<br>Sicherheitssollwert 2<br>Sicherheitssollwert 3<br>Sicherheitssollwert 4 | uu<br>cP<br>tn<br>tu<br>AH<br>Y0<br>SH1<br>SH2<br>SH3<br>SH4 | 0.100<br>0.100<br>0FF/1.000<br>0.0<br>Auto/0.0<br>-10.0<br>-10.0<br>-10.0<br>-10.0 | 10.00<br>100.0<br>9984<br>2992<br>10.0<br>100.0<br>110.0<br>110.0<br>110.0<br>110.0 | 5.000<br>0.100<br>9984<br>oFF<br>0.0<br>Auto<br>0.0<br>0.0<br>0.0<br>0.0 | 11ss%%%%%%%      |
| Stellwertanfang(YA ≤ YE)<br>Stellwertende<br>Periodendauer Heizen, y-Stellzeit auf<br>Periodendauer Kühlen, y-Stellzeit zu                                                                                                    | YA<br>YE<br>tP<br>tM                                         | -10.0<br>-10.0<br>oFF/0.100<br>oFF/0.100                                           | 110.0<br>110.0<br>1.000<br>1.000                                                    | -5.0<br>105.0<br>1.000<br>1.000                                          | %<br>%<br>%<br>% |
| Stellimpulspause<br>Stellimpluslänge                                                                                                    | tA<br>tE                                                     | 20<br>20                                                                           | 600 <sup>1)</sup><br>600 <sup>1)</sup>                                              | 200<br>200                                                               | ms<br>ms         |
| Filterzeit AE1<br>Filterzeit AE2<br>Filterzeit AE3                                                                                                    | t1<br>t2<br>t3                                               | oFF/1.000<br>oFF/1.000<br>oFF/1.000                                                | 1.000<br>1.000<br>1.000                                                             | 1.000<br>1.000<br>1.000                                                  | S<br>S<br>S      |
| Konstante c1<br>Konstante c2<br>Konstante c3<br>Konstante c5<br>Konstante c5<br>Konstante c6<br>Konstante c7                                                                                                    | c1<br>c2<br>c3<br>c4<br>c5<br>c6<br>c7                       | -1.999<br>-1.999<br>-1.999<br>-1.999<br>-1.999<br>-1.999<br>-9.99<br>+1.000        | 9.999<br>9.999<br>9.999<br>9.999<br>9.999<br>9.99<br>9.9                            | 0.000<br>0.000<br>1.000<br>0.000<br>0.000<br>1.000                       |                  |
| Anzeigewiederholrate                                                                                                    | dr                                                           | 0.100                                                                              | 9.900                                                                               | 1.000                                                                    | S                |

<sup>1)</sup> Bei S2 = 1: bis zu 9980 ms, minimale Impulspause und -Länge, mit tA im Kühlzweig, mit tE im Heizzweig

SIPART DR19 C73000-B7474-C140-06

# 3.2 oFPA - Offline Parameter

Inhalt

Parameter, welche Grundfunktionen festlegen, wie z.B. Grenzwerte, Sicherheitswerte, Anzeigedarstellung usw.

|                                   | Schritt | Vorgehen                                                                                                    |
|-----------------------------------|---------|----------------------------------------------------------------------------------------------------|
| Einstieg in<br>die oFPA-<br>Liste | 1       | Taste ⊡(6) ca. 5 s lang drücken bis "PS" blinkt, Taste loslassen -<br>Anzeige "onPA" (Auswahlebene). Blockiert, wenn Binärsignal bLPS=1.     |
| Lioto                             | 2       | Taste 🛋 (8) mehrmals drücken bis "oFPA" angezeigt wird (Auswahlebene). Blockiert, wenn Binärsignal bLS=1.                                    |
|                                   | 3       | Taste [](9) ca. 3 s lang drücken bis Digitalanzeige SP-W (2) blinkt (Konfigurierebene). Regler ist jetzt blockiert, letztes y wird gehalten. |
|                                   |         |                                                                                                    |
| Parameter<br>auswählen            | 4       | Mit den Tasten ♥(7) oder ▲(8) Parameternamen in der Digitalan-<br>zeige SP-W (2) auswählen.                                                  |
|                                   | 5       | Taste 🔲 (6) 1x drücken, Azeige PV-X (1) blinkt, Verstelltasten 7, 8 sind auf PV-X umgeschaltet.                                              |
|                                   | 6       | Mit den Tasten (7) oder (8) Parameterwert in der Anzeige PV-X (1)<br>ändern.                                                                 |
|                                   | 7       | Taste 🔲(6) 1x drücken, Anzeige SP-W (2) blinkt, Eingabefeld ist zurückgeschaltet.                                                            |
|                                   | 8       | Schritte 4 bis 7 wiederholen, bis alle erforderlichen Parameter einge-<br>stellt sind.                                                       |
|                                   |         |                                                                                                    |
| Ausstieg zur                      | 9       | Taste (13) 1x drücken (Auswahlebene).                                                                                                    |
| Prozessbe-<br>dienebene           | 10      | Taste (13) 1x drücken (Prozessbedienebene). Regler ist in Handbe-<br>trieb.                                                                  |

### oFPA - Online Parameterliste

| Parameterbedeutung                                                     | Param<br>Namen       | Min                             | Мах                                  | Werks-<br>einst.           | Einheit |
|------------------------------------------------------------------------|----------------------|---------------------------------|--------------------------------------|----------------------------|---------|
| Dezimalpunkt x- und w-Anzeige<br>Anfangswert<br>Endwert                | dP<br>dA<br>dE       | - <u>1</u> 999<br>-1999         | <br>9999<br>9999                     | 0.0<br>100.0               | -       |
| Alarm 1<br>Alarm 2 (A2 $\leq$ A1)<br>Alarm 3<br>Alarm 4 (A4 $\leq$ A3) | A1<br>A2<br>A3<br>A4 | -110 % b<br>von dA<br>S83/S84 = | vis 110 %<br>, dE bei<br>= 0/2/3/4/5 | 5.0<br>-5.0<br>5.0<br>-5.0 |         |
| Hysterese Alarme                                                       | HA                   | 0.1                             | 10.0                                 | 1.0                        | %       |

SIPART DR19 C73000-B7474-C140-06

| Parameterbedeutung                                                                                        | Param<br>Namen                                 | Min                                                     | Мах                                                 | Werks-<br>einst.                                          | Einheit                                     |
|----------------------------------------------------------------------------------------------------|------------------------------------------------|---------------------------------------------------------|-----------------------------------------------------|-----------------------------------------------------------|---------------------------------------------|
| Sollwert Anfang<br>Sollwert Ende                                                                          | SA<br>SE                                       | -10 % bi<br>von d                                       | is 110 %<br>A, dE                                   | -5.0<br>105.0                                             |                                             |
| Sollwertrampenzeit                                                                                        | tS                                             | oFF/0.100                                               | 9984                                                | oFF                                                       | min                                         |
| Verhältnisfaktor Anfang<br>Verhältnisfaktor Ende                                                          | vA<br>vE                                       | 0.000<br>0.000                                          | 9.999<br>9.999                                      | 0.000<br>1.000                                            | 1<br>1                                      |
| Sicherheitsstellwert<br>Splitrange links (Y1≤Y2)<br>Splitrange rechts                                     | YS<br>Y1<br>Y2                                 | -10.0<br>0.0<br>0.0                                     | 110.0<br>100.0<br>100.0                             | 0.0<br>50.0<br>50.0                                       | %<br>%                                      |
| Ausgangswerte des Linearisieres<br>L-1 (-10%) bis L11 (110%) sind<br>äquidistante<br>Eingangsstützstellen | L-1<br>L0<br>L1<br>L2<br>L3<br>usw. bis<br>L11 | -10.0<br>-10.0<br>-10.0<br>-10.0<br>-10.0<br>"<br>-10.0 | 110.0<br>110.0<br>110.0<br>110.0<br>110.0<br>"<br>" | -10.0<br>0.0<br>10.0<br>20.0<br>30.0<br>usw. bis<br>110.0 | %1)<br>%1)<br>%1)<br>%1)<br>%1)<br>%1)<br>" |

<sup>1)</sup> Bei S21 = 4, Werte nominiert auf dA bis dE.

# 3.3 StrS - Strukturschalter

Inhalt

Schalter (Software), welche die Struktur des Gerätes festlegen.

|                                 | Schritt | Vorgehen                                                                                                    |
|---------------------------------|---------|----------------------------------------------------------------------------------------------------|
| Einstieg in die<br>StrS-Liste   | 1       | Taste 🔲(6) ca. 5 s lang drücken bis "PS" blinkt, Taste loslassen -<br>Anzeige "onPA" (Auswahlebene). Blockiert, wenn Binärsignal bLPS=1.     |
|                                 | 2       | Taste ▲(8) mehrmals drücken bis "StrS" angezeigt wird (Auswahl-<br>ebene). Blockiert, wenn Binärsignal bLS=1.                                |
|                                 | 3       | Taste [][9) ca. 3 s lang drücken bis Digitalanzeige SP-W (2) blinkt (Konfigurierebene). Regler ist jetzt blockiert, letztes y wird gehalten. |
|                                 |         |                                                                                                    |
| Strutkurschal-<br>ter auswählen | 4       | Mit den Tasten ♥(7) oder ▲(8) Parameternamen in der Digitalan-<br>zeige SP-W (2) auswählen.                                                  |
|                                 | 5       | Taste 🔲 (6) 1x drücken, Anzeige PV-X (1) blinkt, Verstelltasten (7), (8) wirken auf PV-X.                                                    |
|                                 | 6       | Mit den Tasten ▼(7) oder ▲(8) Parameterwert in der Anzeige PV-X<br>(1) ändern.                                                               |
|                                 | 7       | Taste 🔲 (6) 1x drücken, Anzeige SP-W (2) blinkt. Eingabefeld ist zurückgeschaltet.                                                           |
|                                 | 8       | Schritte 4 bis 7 wiederholen, bis alle erforderlichen Parameter einge-<br>stellt sind.                                                       |

SIPART DR19 C73000-B7474-C140-06

| Ausstieg zur<br>Prozess- | 9  | Taste (13) 1x drücken (Auswahlebene).                                            |
|--------------------------|----|----------------------------------------------------------------------------------|
| bedienebene              | 10 | Taste <b>13</b> ) 1x drücken (Prozessbedienebene).<br>Regler ist in Handbetrieb. |

B

HINWEIS
[] entspricht der Werkseinstellung.

Strukturschalterliste

| Stru<br>sch                                   | uktur-<br>nalter | Stellung |                     |                                                                                   | Funktion                  |           |                    |  |  |  |  |  |
|-----------------------------------------------|------------------|----------|---------------------|-----------------------------------------------------------------------------------|---------------------------|-----------|--------------------|--|--|--|--|--|
|                                               | S1               |          | Reglertyp           |                                                                                   |                           |           |                    |  |  |  |  |  |
|                                               |                  | [0]      | Festwert-/Dre       | eikomponen                                                                        | tenregler/Regler mit 2 in | ternen So | ollwerten          |  |  |  |  |  |
|                                               |                  | 1        | Festwert-/Dre       | eikomponen                                                                        | tenregler mit 5 internen  | Sollwerte | n                  |  |  |  |  |  |
|                                               |                  | 2        | Folge-/Gleich       | lge-/Gleichlauf-/SPC-Regler mit Int/Ext-Umschaltung                               |                           |           |                    |  |  |  |  |  |
|                                               |                  | 3        | Verhältnisreg       | erhältnisregler                                                                   |                           |           |                    |  |  |  |  |  |
|                                               |                  | 4        | Leitgerät S/K       | , Prozessan                                                                       | zeiger                    |           |                    |  |  |  |  |  |
| g                                             |                  | 5        | Programmreg         | gler (nicht be                                                                    | ei den Typen 6DR1901-,    | 6DR190    | 4-)                |  |  |  |  |  |
| ٦.                                            |                  | 6        | Festregler mi       | t 1 Sollwert                                                                      | für Leitsystemkopplung    | 1)        |                    |  |  |  |  |  |
|                                               |                  | 7        | Folgeregler o       | hne Int/ Ext                                                                      | -Umschaltung für Leitsy   | stemkopp  | lung <sup>1)</sup> |  |  |  |  |  |
| STE                                           |                  |          | 1) ab Software      | ab Softwarestand -A7                                                              |                           |           |                    |  |  |  |  |  |
| Ň                                             | S2               |          | Ausgangsst          | ruktur                                                                            |                           |           |                    |  |  |  |  |  |
| DE                                            |                  | [0]      | K-Ausgang           |                                                                                   |                           |           |                    |  |  |  |  |  |
| N                                             |                  | 1        | S-Ausgang:          | Ausgang: Zweipunktregler mit 2 Ausgängen Heizen/Kühlen                            |                           |           |                    |  |  |  |  |  |
| ЯЯ                                            |                  | 2        | S-Ausgang:          | -Ausgang: Dreipunktschrittregler für motorische Antriebe, interne                 |                           |           |                    |  |  |  |  |  |
| 0                                             |                  |          |                     | Rückführung                                                                       |                           |           |                    |  |  |  |  |  |
|                                               |                  | 3        | S-Ausgang:          | S-Ausgang: Dreipunktschrittregler für motorische Antriebe, externe<br>Rückführung |                           |           |                    |  |  |  |  |  |
|                                               |                  |          |                     |                                                                                   |                           |           |                    |  |  |  |  |  |
|                                               | S3               |          | Netzfrequen         | zunterdrüc                                                                        | kung                      |           |                    |  |  |  |  |  |
|                                               |                  | [0]      | 50 Hz               |                                                                                   |                           |           |                    |  |  |  |  |  |
|                                               |                  | 1        | 60 Hz               |                                                                                   |                           |           |                    |  |  |  |  |  |
|                                               | S4               |          | Standardein<br>dung | gang AE1 (                                                                        | I, mV, R, P, T) - Messur  | nformers  | törungsmel-        |  |  |  |  |  |
| GE                                            |                  | [0]      | UNI-Eingang         | AE1                                                                               | Min bei Sensorbruch       | ohne      | MUF                |  |  |  |  |  |
| ÄN                                            |                  | 1        | UNI-Eingang         | AE1                                                                               | Min bei Sensorbruch       | mit       | MUF                |  |  |  |  |  |
| 5<br>V                                        |                  | 2        | UNI-Eingang         | AE1                                                                               | Maxbei Sensorbruch        | ohne      | MUF                |  |  |  |  |  |
| Ē                                             |                  | 3        | UNI-Eingang         | AE1                                                                               | Maxbei Sensorbruch        | mit       | MUF                |  |  |  |  |  |
| 00                                            | S5               |          | Eingangssig         | nal AE1                                                                           |                           |           |                    |  |  |  |  |  |
| AL                                            |                  | [0]      | mV (linear), r      | nit Messber                                                                       | eichsstecker I [mA] oder  | · U [V]   |                    |  |  |  |  |  |
| AN                                            |                  | 1        | Thermoeleme         | ent mit interi                                                                    | ner Vergleichsstelle      |           |                    |  |  |  |  |  |
| 2 Thermoelement mit externer Vergleichsstelle |                  |          |                     |                                                                                   |                           |           |                    |  |  |  |  |  |

SIPART DR19 C73000-B7474-C140-06

| Stru<br>sch | uktur-<br>nalter                        | Stellung |                   | Funktion                                                   |                |              |  |  |  |  |  |  |  |
|-------------|-----------------------------------------|----------|-------------------|------------------------------------------------------------|----------------|--------------|--|--|--|--|--|--|--|
|             |                                         | 3        | Pt100 4-Leiter-A  | Inschluss                                                  |                |              |  |  |  |  |  |  |  |
|             |                                         | 4        | Pt100 3-Leiter-A  | Pt100 3-Leiter-Anschluss                                   |                |              |  |  |  |  |  |  |  |
|             |                                         | 5        | Pt100 2-Leiter-A  | Inschluss                                                  |                |              |  |  |  |  |  |  |  |
|             | 6 Widerstandsgeber mit R < 600 $\Omega$ |          |                   |                                                            |                |              |  |  |  |  |  |  |  |
|             |                                         | 7        | Widerstandsgeb    | /iderstandsgeber mit R < 2,8 k $\Omega$                    |                |              |  |  |  |  |  |  |  |
|             | S6                                      |          | Thermoelemen      | ermoelementtyp AE1 (nur wirksam bei S5 = 1/2)              |                |              |  |  |  |  |  |  |  |
|             |                                         | [0]      | Typ L             | o L                                                        |                |              |  |  |  |  |  |  |  |
|             |                                         | 1        | Тур Ј             |                                                            |                |              |  |  |  |  |  |  |  |
|             |                                         | 2        | Тур К             |                                                            |                |              |  |  |  |  |  |  |  |
|             |                                         | 3        | Тур S             |                                                            |                |              |  |  |  |  |  |  |  |
|             |                                         | 4        | Тур В             |                                                            |                |              |  |  |  |  |  |  |  |
|             |                                         | 5        | Тур П             |                                                            |                |              |  |  |  |  |  |  |  |
|             |                                         | 6        | Тур Е             |                                                            |                |              |  |  |  |  |  |  |  |
| Щ           |                                         | 7        | Тур N             |                                                            |                |              |  |  |  |  |  |  |  |
| NG          |                                         | 8        | Тур Т             |                                                            |                |              |  |  |  |  |  |  |  |
| lGÅ         |                                         | 9        | Тур U             |                                                            |                |              |  |  |  |  |  |  |  |
| Π           |                                         | 10       | beliebiger Typ (o | liebiger Typ (ohne Linearisierung)                         |                |              |  |  |  |  |  |  |  |
| ОGI         | S7                                      |          | Temperatureinh    | emperatureinheit AE1 und AE3 mit UNI-Modul (nur wirksam be |                |              |  |  |  |  |  |  |  |
| AL(         |                                         |          | oder S10 = 1/2/3  | ier S10 = 1/2/3/4/5)                                       |                |              |  |  |  |  |  |  |  |
| AN          |                                         | [0]      | Grad Celsius      | rad Celsius                                                |                |              |  |  |  |  |  |  |  |
|             |                                         | 1        | Grad Fahrenheit   | t                                                          |                |              |  |  |  |  |  |  |  |
|             |                                         | 2        | Kelvin            |                                                            |                |              |  |  |  |  |  |  |  |
|             | S8                                      |          | Eingangssigna     | I AE2 (Steckplatz 2) und                                   | l Messumforme  | störungsmel- |  |  |  |  |  |  |  |
|             |                                         |          | dung              |                                                            |                |              |  |  |  |  |  |  |  |
|             |                                         | [0]      | I [0 bis 20 mA]   | oder U, R, P, T                                            | ohne           | MUF          |  |  |  |  |  |  |  |
|             |                                         | 1        | I [0 bis 20 mA]   | oder U, R, P, T                                            | mit            | MUF          |  |  |  |  |  |  |  |
|             |                                         | 2        | I [4 bis 20 mA]   | oder U                                                     | ohne           | MUF          |  |  |  |  |  |  |  |
|             |                                         | 3        | I [4 bis 20 mA]   | oder U                                                     | mit            | MUF          |  |  |  |  |  |  |  |
|             | S9                                      |          | Eingangssigna     | I AE3 (Steckplatz 1) und                                   | l Messumformer | störungsmel- |  |  |  |  |  |  |  |
|             |                                         |          | dung              |                                                            |                |              |  |  |  |  |  |  |  |
|             |                                         | [0]      | I [0 bis 20 mA]   | oder U, R, P, T                                            | ohne           | MUF          |  |  |  |  |  |  |  |
|             |                                         | 1        | I [0 bis 20 mA]   | oder U, R, P, T                                            | mit            | MUF          |  |  |  |  |  |  |  |
|             |                                         | 2        | I [4 bis 20 mA]   | oder U                                                     | ohne           | MUF          |  |  |  |  |  |  |  |
|             |                                         | 3        | I [4 bis 20 mA]   | oder U                                                     | mit            | MUF          |  |  |  |  |  |  |  |
|             |                                         | 4        | UNI-Modul         | Min bei Sensorbruch                                        | ohne           | MUF          |  |  |  |  |  |  |  |
|             |                                         | 5        | UNI-Modul         | Max bei Sensorbruch                                        | ohne           | MUF          |  |  |  |  |  |  |  |
|             |                                         | 6        | UNI-Modul         | Min bei Sensorbruch                                        | mit            | MUF          |  |  |  |  |  |  |  |
|             |                                         | 7        | UNI-Modul         | Max bei Sensorbruch                                        | mit            | MUF          |  |  |  |  |  |  |  |

| Stru<br>sch | uktur-<br>nalter | Stellung |                                                                  | Funktion                                  |                         |                   |             |               |  |  |  |  |  |
|-------------|------------------|----------|------------------------------------------------------------------|-------------------------------------------|-------------------------|-------------------|-------------|---------------|--|--|--|--|--|
|             | S10              |          | Eingangssignal AE3 (Steckplatz 1) mit UNI-Modul (nur wirksam bei |                                           |                         |                   |             |               |  |  |  |  |  |
|             |                  |          | <b>S</b> 9 = 4                                                   | /5/6/7)                                   |                         |                   |             |               |  |  |  |  |  |
|             |                  | [0]      | U [mV                                                            | ] (linear)                                | ), mit Mess             | bereichsst        | ecker I [m. | A] oder U [V] |  |  |  |  |  |
|             |                  | 1        | Therm                                                            | oeleme                                    | nt mit interr           | ner Verglei       | chsstelle   |               |  |  |  |  |  |
|             |                  | 2        | Therm                                                            | ermoelement mit externer Vergleichsstelle |                         |                   |             |               |  |  |  |  |  |
|             |                  | 3        | Pt100                                                            | 100 4-Leiter-Anschluss                    |                         |                   |             |               |  |  |  |  |  |
|             |                  | 4        | Pt100                                                            | 3-Leiter                                  | -Anschluss              | ;                 |             |               |  |  |  |  |  |
|             |                  | 5        | Pt100                                                            | 2-Leiter                                  | -Anschluss              | ;                 |             |               |  |  |  |  |  |
|             |                  | 6        | Wider                                                            | standsg                                   | eber mit R              | < 600 Ω           |             |               |  |  |  |  |  |
|             |                  | 7        | Wider                                                            | iderstandsgeber mit R < 2,8 k $\Omega$    |                         |                   |             |               |  |  |  |  |  |
| Ш           | S11              |          | Thern<br>(nur v                                                  | noeleme<br>/irksam                        | enttyp AE3<br>bei S10 = | (Steckpla<br>1/2) | atz 2) mit  | UNI-Modul     |  |  |  |  |  |
| ÄN          |                  | [0]      | Typ L                                                            |                                           |                         |                   |             |               |  |  |  |  |  |
| ВN          |                  | 1        | Typ J                                                            |                                           |                         |                   |             |               |  |  |  |  |  |
| Ξ           |                  | 2        | Тур К                                                            | х<br>К                                    |                         |                   |             |               |  |  |  |  |  |
| Ö           |                  | 3        | Typ S                                                            |                                           |                         |                   |             |               |  |  |  |  |  |
| IAL         |                  | 4        | Тур В                                                            |                                           |                         |                   |             |               |  |  |  |  |  |
| AN          |                  | 5        | Тур К                                                            |                                           |                         |                   |             |               |  |  |  |  |  |
|             |                  | 6<br>7   | Typ E                                                            |                                           |                         |                   |             |               |  |  |  |  |  |
|             |                  | 8        | Typ T                                                            |                                           |                         |                   |             |               |  |  |  |  |  |
|             |                  | 9        | Tvp U                                                            |                                           |                         |                   |             |               |  |  |  |  |  |
|             |                  | 10       | beliebiger Typ (ohne Linearisierung)                             |                                           |                         |                   |             |               |  |  |  |  |  |
|             |                  |          | Radiz                                                            | ierung /                                  | AE1 bis AE              | 3                 |             |               |  |  |  |  |  |
|             |                  |          |                                                                  | nein                                      | ja                      |                   |             |               |  |  |  |  |  |
|             | S12              |          | AE1                                                              | [0]                                       | 1                       |                   |             |               |  |  |  |  |  |
|             | S13              |          | AE2                                                              | [0]                                       | 1                       |                   |             |               |  |  |  |  |  |
|             | S14              |          | AE3                                                              | [0]                                       | 1                       |                   |             |               |  |  |  |  |  |
|             |                  |          | Zuwei                                                            | isung ve                                  | on x1, x2, x            | x3, yN, yF        | , z nach A  | E1A bis AE3A  |  |  |  |  |  |
|             | <b>.</b>         |          |                                                                  | 0%                                        | AE1                     | AE2               | AE3A        |               |  |  |  |  |  |
| 1           | S15              |          | x1                                                               | 0                                         | [1]                     | 2                 | 3           |               |  |  |  |  |  |
|             | 516              |          | X2                                                               | 0                                         | 1                       | [2]               | ک<br>رور    |               |  |  |  |  |  |
| 1           | S18              |          |                                                                  | 101                                       | 1                       | 2                 | [3]<br>3    |               |  |  |  |  |  |
| 1           | S19              |          | vR                                                               | [0]                                       | 1                       | 2                 | 3           |               |  |  |  |  |  |
|             | S20              |          | z                                                                | [0]                                       | 1                       | 2                 | 3           |               |  |  |  |  |  |

| Stru<br>sch | uktur-<br>nalter | Stellung | Funktion           |                                               |        |            |           |         |               |       |       |      |  |
|-------------|------------------|----------|--------------------|-----------------------------------------------|--------|------------|-----------|---------|---------------|-------|-------|------|--|
|             | S21              |          | Zuwei              | /uweisung des Linearisierers (siehe oFPA) auf |        |            |           |         |               |       |       |      |  |
| ۲.          |                  | [0]      | keine              |                                               |        |            |           |         |               |       |       |      |  |
| Öб          |                  | 1        | AE1                |                                               |        |            |           |         |               |       |       |      |  |
| <b>A</b>    |                  | 2        | AE2                |                                               |        |            |           |         |               |       |       |      |  |
| AN          |                  | 3        | AE3                | .E3                                           |        |            |           |         |               |       |       |      |  |
|             |                  | 4        | x1                 |                                               |        |            |           |         |               |       |       |      |  |
| e.          | S22              |          | Bestü              | ckung                                         | g Steo | kplat      | z 3       |         |               |       |       |      |  |
| Ъ           |                  | [0]      | nicht b            | estüc                                         | kt     | -          |           |         |               |       |       |      |  |
| СK          |                  | 1        | 4 BA/2             | BE                                            | (E     | BA3 bis    | s BA6/I   | 3E3, B  | 8E4)          |       |       |      |  |
| Ĕ           |                  | 2        | 5 BE               |                                               | (E     | BE3 bis    | s BE7)    |         | ,             |       |       |      |  |
| S.          |                  | 3        | 2 Rela             | is                                            | (E     | 3A3, B     | A4)       |         |               |       |       |      |  |
|             |                  |          | Zuwei              | sung                                          | der S  | teuer      | signal    | e nach  | ı Binä        | reing | ängen |      |  |
|             |                  |          |                    | Gr                                            | undge  | erät       |           | Ste     | ckplat        | tz 3  |       |      |  |
|             |                  |          |                    | Low                                           | BE1    | BE2        | BE3       | BE4     | BE5           | BE6   | BE7   | HIGH |  |
|             | S23              |          | СВ                 | 0                                             | 1      | 2          | 3         | 4       | 5             | 6     | 7     | [8]  |  |
|             | S24              |          | He                 | [0]                                           | 1      | 2          | 3         | 4       | 5             | 6     | 7     | -    |  |
|             | S25              |          | Ν                  | 0                                             | [1]    | 2          | 3         | 4       | 5             | 6     | 7     | -    |  |
|             | S26              |          | Si                 | 0                                             | 1      | [2]        | 3         | 4       | 5             | 6     | 7     | -    |  |
|             | S27              |          | Р                  | [0]                                           | 1      | 2          | 3         | 4       | 5             | 6     | 7     | 8    |  |
|             | S28              |          | tS <sup>2)</sup>   | [0]                                           | 1      | 2          | 3         | 4       | 5             | 6     | 7     | -    |  |
|             | S29              |          | +yBL               | [0]                                           | 1      | 2          | 3         | 4       | 5             | 6     | 7     | -    |  |
| Ш           | S30              |          | -yBL               | [0]                                           | 1      | 2          | 3         | 4       | 5             | 6     | 7     | -    |  |
| Ň           | S31              |          | bLb                | [0]                                           | 1      | 2          | 3         | 4       | 5             | 6     | 7     | -    |  |
| G/          | S32              |          | bLS                | [0]                                           | 1      | 2          | 3         | 4       | 5             | 6     | 7     | -    |  |
|             | S33              |          | bLPS               | [0]                                           | 1      | 2          | 3         | 4       | 5             | 6     | 7     | -    |  |
| <b>N</b> E  | S34              |          | PU <sup>1)</sup>   | [0]                                           | 1      | 2          | 3         | 4       | 5             | 6     | 7     | 8    |  |
| INŻ         | S100             |          | tSH <sup>3)</sup>  | [0]                                           | 1      | 2          | 3         | 4       | 5             | 6     | 7     | -    |  |
| В           |                  |          | 1) PU :            | = Low:                                        | Progr  | amm 1      | bei PrS   | E = P1  | .P2           |       |       |      |  |
|             |                  |          | <sup>2)</sup> ah S | = ⊓ign<br>Softwai                             | : Prog | 1 - R6 · F | 2 Del Pro | unktion | .PZ<br>hei S1 | - 5   |       |      |  |
|             |                  |          | <sup>3)</sup> ab S | Softwar                                       | restan | d -B9      | 100011    |         | 00101         | - 0   |       |      |  |
|             |                  |          | Wirksi             | nn de                                         | er Ste | uersio     | anale     |         |               |       |       |      |  |
|             |                  |          |                    | 2                                             | 4 V =  | High       | 0 V =     | High    | 1             |       |       |      |  |
|             | S35              |          | СВ                 |                                               | [0]    | 1          | -         |         |               |       |       |      |  |
|             | S36              |          | He                 |                                               | [0]    | i          | 1         |         |               |       |       |      |  |
|             | S37              |          | N                  |                                               | [0]    | j          | 1         |         |               |       |       |      |  |
|             | S38              |          | Si                 |                                               | [0]    |            | 1         |         |               |       |       |      |  |
|             | S39              |          | Р                  |                                               | [0]    |            | 1         |         |               |       |       |      |  |
|             | S40              |          | tS                 |                                               | [0]    | j          | 1         |         |               |       |       |      |  |
|             | S41              |          | +vBI               |                                               | 0      | 1          | -         |         |               |       |       |      |  |

| Stru<br>sch | uktur-<br>nalter | Stellung | Funktion                                            |  |  |  |  |  |
|-------------|------------------|----------|-----------------------------------------------------|--|--|--|--|--|
| G.          | S42              |          | Steuersignal CB                                     |  |  |  |  |  |
| N           |                  | [0]      | statisch ohne Quittung                              |  |  |  |  |  |
| RE          |                  | 1        | statisch mit Quittung                               |  |  |  |  |  |
| INÄ         |                  | 2        | dynamisch als Impuls (Flip-Flop-Wirkung)            |  |  |  |  |  |
| В           |                  |          |                                                     |  |  |  |  |  |
|             | S43              |          | Blockierung der Umschaltung Sollwert intern/extern  |  |  |  |  |  |
|             |                  | [0]      | nur intern                                          |  |  |  |  |  |
| (IJ         |                  | 1        | nur extern                                          |  |  |  |  |  |
| Ň           | 044              | 2        | keine Biockierung                                   |  |  |  |  |  |
| LTI         | 544              | [0]      | x-tracking bei H oder N oder Si                     |  |  |  |  |  |
| ΗA          |                  | [0]      | ein                                                 |  |  |  |  |  |
| SC          | C 4 E            | - 1      | ja<br>Selluvert hei CB Avefell                      |  |  |  |  |  |
| Ŵſ          | 545              | [0]      | Soliwert del CB-Ausiali                             |  |  |  |  |  |
| ЧТ          |                  | [0]      | lietztes wi                                         |  |  |  |  |  |
| VEF         | S16              | 1        | Sichemens-Soliwent SH1                              |  |  |  |  |  |
| -LV         | 340              |          | wert w                                              |  |  |  |  |  |
| SOI         |                  |          | wi   SH1 bis SH4                                    |  |  |  |  |  |
| •,          |                  | [0]      | ja nein                                             |  |  |  |  |  |
|             |                  | 1        | nein nein                                           |  |  |  |  |  |
|             |                  | 2        | ja ja bei S1 = 1                                    |  |  |  |  |  |
|             | S47              |          | Wirksinn bezogen auf xd (w-x)                       |  |  |  |  |  |
|             |                  | [0]      | normal (Kp>0)                                       |  |  |  |  |  |
| NS          |                  | 1        | reversiert (Kp<0)                                   |  |  |  |  |  |
| ΣF          | S48              |          | D-Glied-Aufschaltung                                |  |  |  |  |  |
| ΤI          |                  | [0]      | xd                                                  |  |  |  |  |  |
| Ю           |                  | 1        | x                                                   |  |  |  |  |  |
| ГG          |                  | 2        | x1                                                  |  |  |  |  |  |
| RΑ          |                  | 3        | z Wirksinn gegen x (Aufschaltung auf Stellgrösse y) |  |  |  |  |  |
| Ш           |                  | 4        | z Wirksinn mit x (Aufschaltung auf Stellgrösse y)   |  |  |  |  |  |
| БП          | S49              |          | Wahl der Adaption                                   |  |  |  |  |  |
| щ           |                  | [0]      | keine Adaption                                      |  |  |  |  |  |
|             |                  | 1        | Regelvernalten normal                               |  |  |  |  |  |
|             | 1                | 2        | Inequivernation geoampit                            |  |  |  |  |  |

| Stru<br>sch | uktur-<br>nalter | Stellung        |                | Funktion                        |                               |  |  |  |  |  |  |
|-------------|------------------|-----------------|----------------|---------------------------------|-------------------------------|--|--|--|--|--|--|
|             | S50              |                 | Vorrang N o    | oder H                          |                               |  |  |  |  |  |  |
|             |                  | [0]             | N              |                                 |                               |  |  |  |  |  |  |
|             |                  | 1               | н              |                                 |                               |  |  |  |  |  |  |
|             | S51              |                 | Handbetriet    | bei Messumformer-Störung        | l                             |  |  |  |  |  |  |
| (IJ         |                  | [0]             | keine Umsch    | eine Umschaltung (nur Anzeige)  |                               |  |  |  |  |  |  |
| Ň           |                  | 1               | Handbetrieb    | beginnend mit letztem y         |                               |  |  |  |  |  |  |
| ΓΊ          |                  | 2               | Handbetrieb    | beginnend mit ys                |                               |  |  |  |  |  |  |
| HAI         | S52              |                 | Umschaltun     | ng Hand/Automatik über          |                               |  |  |  |  |  |  |
| SCI         |                  |                 | Handtaste H    | i Steuersignal H <sub>e</sub>   | Verriegelung He <sub>ES</sub> |  |  |  |  |  |  |
| Ŵ           |                  | [0]             | ja             | ja / statisch                   | mit                           |  |  |  |  |  |  |
| iSL         |                  | 1               | nein           | ja / statisch                   | mit                           |  |  |  |  |  |  |
| NG          |                  | 2               | ŀ              | ceine Umschaltung Handbetrie    | b                             |  |  |  |  |  |  |
| JSGAI       |                  | 3 <sup>1)</sup> | ja             | ja / dynamisch                  | mit                           |  |  |  |  |  |  |
|             |                  | 41)             | ja             | ja / dynamisch                  | ohne                          |  |  |  |  |  |  |
| AI          |                  |                 | 1) ab Softwar  | ab Softwarestand -A7            |                               |  |  |  |  |  |  |
|             | S53              |                 | ly-Abschalt    | ung bei Nachführbetrieb (nui    | <sup>·</sup> K-Regler)        |  |  |  |  |  |  |
|             |                  | [0]             | ohne           |                                 |                               |  |  |  |  |  |  |
|             |                  | 1               | mit            |                                 |                               |  |  |  |  |  |  |
|             | S54              |                 | Stellgrösser   | nbegrenzung YA/YE               |                               |  |  |  |  |  |  |
|             |                  | [0]             | Nur im Autor   | natikbetrieb wirksam            |                               |  |  |  |  |  |  |
|             |                  | 1               | In allen Betri | ebsarten wirksam                |                               |  |  |  |  |  |  |
|             | S55              |                 | Stellgrösser   | nanzeige                        |                               |  |  |  |  |  |  |
|             |                  | [0]             | Reglerausga    | ing y                           |                               |  |  |  |  |  |  |
| В           |                  | 1               | Stellungsrüc   | kmeldung yR                     |                               |  |  |  |  |  |  |
| EI I        |                  | 2               | Splitrange y1  | 1/y2, bei Zweipunktregler Heize | en/Kühlen                     |  |  |  |  |  |  |
| INZ         |                  | 3               | keine Anzeig   | je                              |                               |  |  |  |  |  |  |
| <i>t-</i> ≻ | S56              |                 | Wirksinn de    | er Stellgrössenanzeige yAn      |                               |  |  |  |  |  |  |
|             |                  | [0]             | normal: y      | /An=y                           |                               |  |  |  |  |  |  |
|             |                  | 1               | reversiert: y  | /An=100 % - y                   |                               |  |  |  |  |  |  |

| Stru<br>sch                   | uktur-<br>halter | Stellung |           |            | Funkti         | on              |   |
|-------------------------------|------------------|----------|-----------|------------|----------------|-----------------|---|
| S57 Zuweisung der Reglergröße |                  |          |           |            |                | n Analogausgang | 1 |
|                               |                  | [0]      | у         | 0 bis 20   | 0 mA           |                 |   |
|                               |                  | 1        | y         | 4 bis 20   | 0 mA           |                 |   |
|                               |                  | 2        | w         | 0 bis 20   | 0 mA           |                 |   |
|                               |                  | 3        | w         | 4 bis 20   | 0 mA           |                 |   |
| NZ.                           |                  | 4        | х         | 0 bis 20   | 0 mA           |                 |   |
| БA                            |                  | 5        | х         | 4 bis 20   | 0 mA           |                 |   |
| ŝ                             |                  | 6        | x1        | 0 bis 20   | 0 mA           |                 |   |
| βAl                           |                  | 7        | x1        | 4 bis 20   | 0 mA           |                 |   |
| 8                             |                  |          | xd+50%    | 0 bis 20   | 0 mA           |                 |   |
| IAL                           |                  | 9        | xd+50%    | 4 bis 20   | 0 mA           |                 |   |
| AN                            |                  | 10       | y1        | 0 bis 20   | 0 mA           |                 |   |
|                               |                  | 11       | y1        | 4 bis 20   | 0 mA           |                 |   |
|                               |                  | 12       | y2        | 0 bis 20   | 0 mA           |                 |   |
|                               |                  | 13       | y2        | 4 bis 20   | 0 mA Ab Softwa | arestand -B5    |   |
|                               |                  | 14       | 1 - y1    | 0 bis 20   | 0 mA           |                 |   |
|                               |                  | 15       | 1 - y1    | 4 bis 20   | 0 mA           |                 |   |
|                               |                  | 16       | 1 - y2    | 0 bis 20   | 0 mA           |                 |   |
|                               |                  | 17       | 1 - y2    | 4 bis 20   | 0 mA           |                 |   |
|                               | S58              |          | Zuweisur  | ng ±∆y     |                |                 |   |
| Q                             |                  |          | BA1       | BA2        | BA7 (Relais)   | BA8 (Relais)    |   |
| AN                            |                  | [0]      | -         | -          | +∆y            | -∆y             |   |
| SG                            |                  | 1        | +∆y       | -∆y        | -              | -               |   |
| ¶∩<br>∎                       |                  | 2        | -         | -∆y        | +∆y            | -               |   |
| E E                           |                  | 3        | +∆y       | -          | -              | -Δy             |   |
| N/N                           |                  |          |           |            |                |                 | I |
| B                             |                  |          | Hinweis:  |            |                |                 |   |
|                               |                  |          | S58 hat \ | /orrang vo | or S59 bis S75 |                 |   |

| Stru<br>sch | uktur-<br>nalter | Stellung |                                                              | Funktion                    |                   |              |         |         |         |         |             |             |  |  |
|-------------|------------------|----------|--------------------------------------------------------------|-----------------------------|-------------------|--------------|---------|---------|---------|---------|-------------|-------------|--|--|
|             |                  |          | Zuwei                                                        | isung                       | von M             | eldesi       | gnaler  | n auf B | linära  | usgän   | ge          |             |  |  |
|             |                  |          |                                                              | Grundgerät Steckplatz 3 Gru |                   |              |         |         |         |         | Grundo      | gerät       |  |  |
|             |                  |          |                                                              | keine                       | BA1               | BA2          | BA3     | BA4     | BA5     | BA6     | BA7         | BA8         |  |  |
|             |                  |          |                                                              |                             |                   |              |         |         |         |         | (Relais)    | Relais)     |  |  |
|             | S59              |          | RB                                                           | [0]                         | 1                 | 2            | 3       | 4       | 5       | 6       | 7           | 8           |  |  |
|             | S60              |          | RC                                                           | [0]                         | 1                 | 2            | 3       | 4       | 5       | 6       | 7           | 8           |  |  |
| GE          | S61              |          | н                                                            | [0]                         | 1                 | 2            | 3       | 4       | 5       | 6       | 7           | 8           |  |  |
| ÄN          | S62              |          | Nw                                                           | [0]                         | 1                 | 2            | 3       | 4       | 5       | 6       | 7           | 8           |  |  |
| SG          | S63              |          | A1                                                           | 0                           | [1]               | 2            | 3       | 4       | 5       | 6       | 7           | 8           |  |  |
| ٩U          | S64              |          | A2                                                           | 0                           | 1                 | [2]          | 3       | 4       | 5       | 6       | 7           | 8           |  |  |
| ÅΡ,         | S65              |          | A3                                                           | [0]                         | 1                 | 2            | 3       | 4       | 5       | 6       | 7           | 8           |  |  |
| N/          | 566              |          | A4                                                           | [0]                         | 1                 | 2            | 3       | 4       | 5       | 6       | 7           | 8           |  |  |
| В           | S67              |          | MUF                                                          | [0]                         | 1                 | 2            | 3       | 4       | 5       | 6       | 7           | 8           |  |  |
|             | 568              |          | +∆W                                                          | [0]                         | 1                 | 2            | 3       | 4       | 5       | 0       | 7           | 8           |  |  |
|             | 569              |          | -ΔW                                                          | [U]                         | I                 | 2            | 3       | 4       | 5       | 6       | 1           | 8           |  |  |
|             |                  |          | <ul> <li>We</li> <li>Me</li> <li>Zuv</li> <li>bev</li> </ul> | egt sind, is<br>en Binärau  | t keine<br>Isgang |              |         |         |         |         |             |             |  |  |
|             |                  |          | Zuwei<br>auf Bi                                              | isung (<br>närau            | der Ze<br>sgäng   | itschie<br>e | ene/Sta | atusm   | eldung  | gen de  | s Prograr   | nmreglers   |  |  |
| ~           |                  |          |                                                              |                             | Grund             | dgerät       |         | Steckp  | latz 3  |         | Grund       | gerät       |  |  |
| Ч           |                  |          |                                                              | keine                       | BA1               | BA2          | BA3     | BA4     | BA5     | BA6     | BA7         | BA8         |  |  |
| Ш           |                  |          |                                                              |                             |                   |              |         |         |         |         | (Relais)    | (Relais)    |  |  |
| Ň           | S70              |          | Clb1                                                         | [0]                         | 1                 | 2            | 3       | 4       | 5       | 6       | 7           | 8           |  |  |
| G/          | S71              |          | Clb2                                                         | [0]                         | 1                 | 2            | 3       | 4       | 5       | 6       | 7           | 8           |  |  |
| NS<br>N     | S72              |          | Clb3                                                         | [0]                         | 1                 | 2            | 3       | 4       | 5       | 6       | 7           | 8           |  |  |
| RA.         | S73              |          | Clb4                                                         | [0]                         | 1                 | 2            | 3       | 4       | 5       | 6       | 7           | 8           |  |  |
| NÄ          | S74              |          | Clb5                                                         | [0]                         | 1                 | 2            | 3       | 4       | 5       | 6       | 7           | 8           |  |  |
| В           | S75              |          | Clb6                                                         | [0]                         | 1                 | 2            | 3       | 4       | 5       | 6       | 7           | 8           |  |  |
|             |                  |          | Hinwe                                                        | is:                         |                   |              |         |         |         |         |             |             |  |  |
|             |                  |          | Wenn<br>zuweis                                               | BA1/2<br>sung m             | bzw. E<br>löglich | 3A7/8 (      | durch S | 658 mi  | t ±∆y b | elegt s | ind, ist ke | ine Doppel- |  |  |

| Stru<br>sch                                                | uktur-<br>halter | Stellung | Funktion                             |                                                                       |                         |                        |                     |                     |                          |                     |                          |                        |                          |                      |                       |                         |                |                |                |               |
|------------------------------------------------------------|------------------|----------|--------------------------------------|-----------------------------------------------------------------------|-------------------------|------------------------|---------------------|---------------------|--------------------------|---------------------|--------------------------|------------------------|--------------------------|----------------------|-----------------------|-------------------------|----------------|----------------|----------------|---------------|
|                                                            |                  |          | Wirksir                              | Nirksinn der BA auf zugewiesene Steuersignale                         |                         |                        |                     |                     |                          |                     |                          |                        |                          |                      |                       |                         |                |                |                |               |
| ШС                                                         |                  |          |                                      |                                                                       | 24 V                    | / =                    | Hig                 | h                   | ΟV                       | = H                 | ligh                     |                        |                          | Ū                    |                       |                         |                |                |                |               |
| Ň                                                          | S76              |          | RB                                   |                                                                       |                         | [0]                    |                     |                     |                          | 1                   |                          |                        |                          |                      |                       |                         |                |                |                |               |
| IG/                                                        | S77              |          | RC                                   |                                                                       |                         | [0]                    |                     |                     |                          | 1                   |                          |                        |                          |                      |                       |                         |                |                |                |               |
|                                                            | S78              |          | Н                                    |                                                                       |                         | [0]                    |                     |                     |                          | 1                   |                          |                        |                          |                      |                       |                         |                |                |                |               |
| ÀRI                                                        | S79              |          | Nw                                   |                                                                       |                         | [0]                    |                     |                     | 1                        |                     |                          |                        |                          |                      |                       |                         |                |                |                |               |
| Z                                                          | S80              |          | A1/A2                                |                                                                       |                         | [0]                    |                     |                     |                          | 1                   |                          |                        |                          |                      |                       |                         |                |                |                |               |
| В                                                          | S81              |          | A3/A4                                | A3/A4 [0]                                                             |                         |                        |                     |                     | 1                        |                     |                          |                        |                          |                      |                       |                         |                |                |                |               |
|                                                            | S82              |          | MUF                                  |                                                                       |                         | [0]                    |                     |                     |                          | 1                   |                          |                        |                          |                      |                       |                         |                |                |                |               |
|                                                            |                  |          | Zuweis                               | ung                                                                   | j vo                    | n A                    | 1/A                 | λ2ι                 | ind /                    | 43/                 | A4 a                     | auf                    | Proz                     | zess                 | grö                   | sse                     | n              |                |                | *)            |
|                                                            |                  |          |                                      |                                                                       |                         |                        |                     |                     |                          |                     |                          | AE                     | AE                       | Ixdl                 | )                     |                         |                |                |                |               |
|                                                            | _                |          |                                      |                                                                       |                         |                        |                     |                     |                          |                     |                          |                        | 1                        | 2                    | 3                     | 1A                      | 2A             | 3A             |                |               |
|                                                            | S83              |          | A1/A2                                | [0]                                                                   | 1                       | 2                      | 3                   | 4                   | 5                        | 6                   | 7                        | 8                      | 9                        | 10                   | 11                    | 12                      | 13             | 14             | 15             |               |
|                                                            | S84              |          | A3/A4                                | 3/A4  [0]   1   2   3   4   5   6   7   8   9   10   11   12   13   1 |                         |                        |                     |                     |                          |                     |                          |                        | 14                       | 15                   |                       |                         |                |                |                |               |
| ab Softwarestand                                           |                  |          |                                      |                                                                       |                         |                        |                     |                     |                          |                     |                          |                        |                          |                      |                       |                         |                |                |                |               |
|                                                            | S85              |          | Funktic                              | unktion der Grenzwertmelder A1/A2                                     |                         |                        |                     |                     |                          |                     |                          |                        |                          |                      |                       |                         |                |                |                |               |
|                                                            |                  | [0]      | A1 max                               | max / A2 min                                                          |                         |                        |                     |                     |                          |                     |                          |                        |                          |                      |                       |                         |                |                |                |               |
| ш                                                          |                  | 1        | A1 min                               | /                                                                     | A                       | 2 m                    | nin                 |                     |                          |                     |                          |                        |                          |                      |                       |                         |                |                |                |               |
| Ξ                                                          |                  | 2        | A1 max                               | max / A2 max                                                          |                         |                        |                     |                     |                          |                     |                          |                        |                          |                      |                       |                         |                |                |                |               |
| ΤΕΓ                                                        | S86              |          | Funktic                              | on d                                                                  | ler (                   | Gre                    | nzv                 | ver                 | tmel                     | deı                 | r A3                     | <b>/A</b> 4            |                          |                      |                       |                         |                |                |                |               |
| Σ                                                          |                  | [0]      | A3 max                               | 3 max / A4 min                                                        |                         |                        |                     |                     |                          |                     |                          |                        |                          |                      |                       |                         |                |                |                |               |
| Ш                                                          |                  | 1        | A3 min / A4 min                      |                                                                       |                         |                        |                     |                     |                          |                     |                          |                        |                          |                      |                       |                         |                |                |                |               |
| NZ                                                         |                  | 2        | A3 max                               | A3 max / A4 max                                                       |                         |                        |                     |                     |                          |                     |                          |                        |                          |                      |                       |                         |                |                |                |               |
| N.                                                         | S87              |          | Anzeig                               | e ui                                                                  | nd E                    | lins                   | stel                | lun                 | g de                     | r G                 | iren                     | zwe                    | rte                      | A1 k                 | ois A                 | \4 ir                   | ı de           | r Pro          | ozes           | s-            |
| BRI                                                        |                  |          | Anzei                                | Anzeige auf Parameter Signalisierung der ange-                        |                         |                        |                     |                     |                          |                     |                          |                        |                          |                      |                       |                         |                |                |                |               |
| 0                                                          |                  |          | SP-W                                 | (2)                                                                   | 1)                      |                        | ver                 | rste                | llbar                    |                     |                          | spro                   | che                      | nen                  | Gre                   | nzw                     | erte           |                |                |               |
|                                                            |                  |          |                                      | . ,                                                                   |                         |                        |                     |                     |                          |                     |                          |                        | L1                       | l bis                | L4                    | 1)                      |                |                |                |               |
|                                                            |                  | [0]      | ne                                   | ein                                                                   |                         |                        |                     | nei                 | n                        |                     |                          |                        | A1                       | /A2/                 | A3//                  | 44                      |                |                |                |               |
|                                                            |                  | 1        | ne                                   | ein                                                                   |                         |                        |                     | nei                 | n                        |                     |                          | A3                     | /A4                      | (z.B                 | . für                 | S1=                     | :5)            |                |                |               |
|                                                            |                  | 2        | ne                                   | ein                                                                   |                         |                        |                     | nei                 | n                        |                     |                          | nei                    | n (fü                    | ır S1                | =1 (                  | oder                    | 5)             |                |                |               |
|                                                            |                  | 3        | A3                                   | /A4                                                                   |                         |                        |                     | nei                 | n                        |                     |                          | A3                     | /A4                      | (z.B                 | . für                 | S1=                     | :5)            |                |                |               |
|                                                            |                  | 4        | A1/A2                                | /A3                                                                   | /A4                     |                        |                     | nei                 | n                        |                     |                          |                        | A1                       | /A2/                 | A3//                  | 44                      |                |                |                |               |
|                                                            |                  | 5        | A3                                   | /A4                                                                   |                         |                        |                     | ja                  |                          |                     |                          | A3                     | /A4(                     | z.B.                 | für                   | S1=                     | 5)             |                |                |               |
|                                                            |                  | 6        | A1/A2                                | /A3                                                                   | /A4                     |                        |                     | ja                  |                          |                     |                          |                        | A1                       | /A2/                 | A3//                  | 44                      |                |                |                |               |
|                                                            |                  |          | Hinweis                              | e:                                                                    |                         |                        |                     |                     |                          |                     |                          |                        |                          |                      |                       |                         |                |                |                |               |
| In der Schalterstellung 1,2,3 und 5 sind die Leuchten L1 u |                  |          |                                      |                                                                       |                         |                        |                     | und                 | L2 f                     | rei z               | ur                       |                        |                          |                      |                       |                         |                |                |                |               |
| Signalisierung eines laufenden Programms 1 oder 2 (b       |                  |          |                                      |                                                                       |                         |                        |                     | (bei                | S1                       | = 5).               |                          |                        |                          |                      |                       |                         |                |                |                |               |
|                                                            |                  |          | <sup>1)</sup> Der F<br>deleu<br>wert | Para<br>Ichte                                                         | mete<br>en L1<br>at die | erna<br>I bis<br>e ent | me<br>s L4<br>tspre | wirc<br>ang<br>eche | l in di<br>ezeig<br>ende | ese<br>ıt. E<br>Mel | em Fa<br>Bei ar<br>Idele | all du<br>ngew<br>ucht | urch i<br>/ählte<br>e im | im R<br>em u<br>Rhyt | hythr<br>nd ar<br>hmu | nus (<br>nges <br>s 0,9 | 0,5 b<br>procl | linke<br>nenei | nde M<br>m Gre | /lel-<br>enz- |

| Stru<br>scł                         | uktur-<br>nalter | Stellung |                                                                                   | Funktion      |                      |                       |                        |        |                         |                  |  |  |  |  |
|-------------------------------------|------------------|----------|-----------------------------------------------------------------------------------|---------------|----------------------|-----------------------|------------------------|--------|-------------------------|------------------|--|--|--|--|
|                                     | S88<br>mit       |          | Reihenfolg<br>(Festwert-)                                                         | e auf<br>oder | den Anze<br>S1=2 (Fo | eigen PV<br>olgeregle | -X (1) un<br><u>r)</u> | d SP-\ | <b>N (2)</b> , <u>'</u> | wenn S1=0/1      |  |  |  |  |
|                                     | S1=0             |          | Reinenioig                                                                        | e aur c       | ier Anzeig           |                       | Anzeig                 | e Pv-X | ·                       |                  |  |  |  |  |
|                                     | 1                |          | I                                                                                 | II            | 111                  | IV                    |                        |        |                         |                  |  |  |  |  |
|                                     |                  | [0]      | w                                                                                 | у             | -                    | -                     | х                      |        |                         |                  |  |  |  |  |
|                                     | 2                | 1        | w/wi <sup>1)</sup>                                                                | у             | wE/wi <sup>2)</sup>  | -                     | x                      |        |                         |                  |  |  |  |  |
|                                     | _                | 2        | w                                                                                 | у             | -                    | x1                    | x                      |        |                         |                  |  |  |  |  |
|                                     | 6                | 3        | w/wi <sup>1)</sup>                                                                | у             | wE/wi <sup>2)</sup>  | x1                    | х                      |        |                         |                  |  |  |  |  |
|                                     |                  | x-LED    | 0                                                                                 | 0             | 0                    | 0,5                   |                        |        |                         |                  |  |  |  |  |
|                                     | 7                | w-LED    | 1                                                                                 | 0             | 0,5                  | 0                     |                        |        |                         |                  |  |  |  |  |
|                                     |                  |          | 1=Dauerlic                                                                        | ht, 0,5       | =Blinklich           | nt, 0=Aus             |                        |        | 1                       |                  |  |  |  |  |
|                                     |                  |          | Hinweise:                                                                         |               |                      |                       |                        |        |                         |                  |  |  |  |  |
|                                     |                  |          | Durch S87 kann die Anzeigenreihenfolge um A1 bis A4 verlängert wer-               |               |                      |                       |                        |        |                         |                  |  |  |  |  |
| ß                                   |                  |          | den.                                                                              |               |                      |                       |                        |        |                         |                  |  |  |  |  |
| ШZ                                  |                  |          | <sup>1)</sup> wirksames wi                                                        |               |                      |                       |                        |        |                         |                  |  |  |  |  |
| N                                   |                  |          | <sup>2)</sup> nicht wirksames wi bei Festwertregler mit zwei oder fünf Sollwerten |               |                      |                       |                        |        |                         |                  |  |  |  |  |
| ×/                                  | S88              |          | Reihenfolg                                                                        | je auf        | den Anze             | eigen PV              | '-X (1) un             | d SP-\ | N (2), <u>y</u>         | <u>wenn S1=3</u> |  |  |  |  |
| >                                   | mit              |          | Reil                                                                              | henfol        | ge auf der           |                       |                        |        |                         |                  |  |  |  |  |
|                                     | S1=3             |          | A                                                                                 | nzeige        | SP-W                 |                       | Anzeige PV-X           |        |                         |                  |  |  |  |  |
|                                     |                  |          | 1                                                                                 | II            | III                  | IV                    |                        |        | III                     | IV               |  |  |  |  |
|                                     |                  | [0]      | wv                                                                                | у             | -                    | -                     | XV                     | xv     | -                       | -                |  |  |  |  |
|                                     |                  | 1        | wv                                                                                | У             | -                    | w <sup>1)</sup>       | XV                     | xv     | -                       | x <sup>1)</sup>  |  |  |  |  |
|                                     |                  | 2        | wv                                                                                | У             | wvE                  | -                     | XV                     | xv     | XV                      | -                |  |  |  |  |
|                                     |                  | 3        | wv                                                                                | у             | wvE                  | w <sup>1)</sup>       | XV                     | XV     | XV                      | x <sup>1)</sup>  |  |  |  |  |
|                                     |                  | x-LED    | 0                                                                                 | 0             | 0                    | 1                     | 0                      | 0      | 0                       | 1                |  |  |  |  |
|                                     |                  | w-LED    | 1                                                                                 | 0             | 0,5                  | 1                     | 1                      | 0      | 0,5                     | 1                |  |  |  |  |
| 1=Dauerlicht, 0,5=Blinklicht, 0=Aus |                  |          |                                                                                   |               |                      |                       |                        |        |                         |                  |  |  |  |  |
|                                     |                  |          | Hinweise:                                                                         |               |                      |                       |                        |        |                         |                  |  |  |  |  |
|                                     |                  |          | Durch S87                                                                         | kann (        | die Anzeig           | genreiher             | nfolge um              | A1 bis | s A4 ve                 | erlängert wer-   |  |  |  |  |
| den. Restzeit im Intervall Programm |                  |          |                                                                                   |               |                      |                       |                        |        | mmabl                   | aufzustand       |  |  |  |  |
|                                     |                  |          | 1) Anzeige i                                                                      | n xxx.x       | %                    |                       |                        |        |                         |                  |  |  |  |  |

| Strusch                                   | uktur-<br>nalter | Stellung |                                                                                                    | Funktion                                 |         |                |                 |            |                     |                            |                                                                     |         |  |  |
|-------------------------------------------|------------------|----------|----------------------------------------------------------------------------------------------------|------------------------------------------|---------|----------------|-----------------|------------|---------------------|----------------------------|---------------------------------------------------------------------|---------|--|--|
|                                           | S88              |          | Reih                                                                                               | enf                                      | folg    | e auf d        | en Anz          | zeig       | en F                | PV-X (1)                   | ) und SP-W(2), <u>wen</u>                                           | n S1=4  |  |  |
|                                           | mit              |          | Re                                                                                                 | ihe                                      | nfol    | ge auf         |                 | -          |                     |                            |                                                                     |         |  |  |
|                                           | S1=4             |          | der A                                                                                              | ۱nz                                      | eige    | SP-W           | Anzeig          | e P        | V-X                 |                            |                                                                     |         |  |  |
|                                           |                  |          | I                                                                                                  |                                          | Ш       |                | l bis           |            |                     | Empt                       | fohlene Anwendung                                                   |         |  |  |
|                                           |                  | [0]      | w                                                                                                  |                                          | у       | -              | x1              |            |                     | Sollw                      | vertgeber + Leitgerät                                               |         |  |  |
|                                           |                  | 1        | w                                                                                                  |                                          | У       | wE             | x1              |            |                     | Sollw                      | /ertgeber + Leitgerät                                               |         |  |  |
|                                           |                  | 2        | w²                                                                                                 | .)                                       | -       | -              | x1              |            |                     | 2-kar                      | naliger Prozessanzei<br>sikalisch)                                  | ger     |  |  |
|                                           |                  | 3        | -                                                                                                  | - y <sup>1)</sup> - x1 2-kanaliger Proze |         |                |                 |            |                     | naliger Prozessanzei       | ger                                                                 |         |  |  |
|                                           |                  | 4        |                                                                                                    | )                                        | -       | _3)            | x1              |            |                     | (x1 <sub>ph</sub><br>Proze | <sub>ys.</sub> y in %)<br>essanzeiger mit Grei<br>ige in SP-W (S87) | nzwert- |  |  |
|                                           |                  | v-I ED   | 0                                                                                                  | _                                        | 0       | 0              |                 |            |                     | anze                       |                                                                     |         |  |  |
|                                           |                  | w-LED    | 1                                                                                                  |                                          | 0       | 05             |                 |            |                     |                            |                                                                     |         |  |  |
|                                           |                  | W-LLD    | 1–Ds                                                                                               | ן<br>בווג                                | rlich   | 0,0<br>nt 0.5- | Blinklic        | ht (       | ם                   |                            |                                                                     |         |  |  |
| GE                                        |                  |          | Hinw                                                                                               |                                          |         | n, 0,0–        | Dillinking      | , i i i, i | )—A                 | 45                         |                                                                     |         |  |  |
| Durch S87 kann die Anzeigenreihenfolge ur |                  |          |                                                                                                    |                                          |         |                |                 |            | um A1 bis A4 verlär | naert wer-                 |                                                                     |         |  |  |
| AN                                        |                  |          | den.                                                                                               |                                          |         |                |                 | Ŭ          |                     | 0                          |                                                                     | 0       |  |  |
| -×//                                      |                  |          | 1) in<br>2) M                                                                                      | XXX                                      | .x%     | hton w         |                 |            |                     |                            |                                                                     |         |  |  |
| >                                         |                  |          | <sup>3)</sup> M                                                                                    | elde                                     | eleuc   | chte w a       | aus<br>us: Anze | ige        | SP-V                | V dunkel                   |                                                                     |         |  |  |
|                                           | S88              |          | Reih                                                                                               | enf                                      | iolg    | e auf d        | en Anz          | zeig       | en F                | PV-X (1)                   | ) und SP-W (2), <u>wen</u>                                          | n S1=5  |  |  |
|                                           | mit              |          | Reih                                                                                               | nent                                     | folg    | e auf          |                 |            |                     |                            |                                                                     |         |  |  |
|                                           | S1=5             |          | der A                                                                                              | ٩nz                                      | eige    | SP-W           | Ar              | zei        | ge P                | PV-X                       | Analoganzeig                                                        | ge      |  |  |
|                                           |                  | [0]      | 1                                                                                                  |                                          | 111     | IV             | 1               |            |                     | 10                         |                                                                     | IV      |  |  |
|                                           |                  | [U]<br>1 | w                                                                                                  | y<br>v                                   | -<br>v1 |                | X               | X          | X                   |                            | entsprechend S89                                                    | -       |  |  |
|                                           |                  | 2        | w                                                                                                  | v                                        | -       | -              | x               | x          | x                   | -                          | Programmablauf-                                                     | -       |  |  |
|                                           |                  | 3        | w                                                                                                  | ý                                        | x1      | -              | х               | x          | x                   | -                          | zustand                                                             | -       |  |  |
|                                           |                  | 4        | w                                                                                                  | У                                        | -       | wpz            | х               | x          | х                   | -                          | Prozessgröße                                                        |         |  |  |
|                                           |                  | 5        | W                                                                                                  | У                                        | X1      | wpz            | <u> </u>        | <u> </u>   | <u>x</u>            | ] -<br>                    | enisprechend 369                                                    |         |  |  |
| 7 w Restzeit im Inte                      |                  |          |                                                                                                    |                                          |         | itervall       | Programmablaufz | zustand    |                     |                            |                                                                     |         |  |  |
|                                           |                  | x-LED    | 0                                                                                                  | 0                                        | 0,5     | 0,5            |                 |            |                     | 0,5                        |                                                                     | 0,5     |  |  |
|                                           |                  | w-LED    | 1                                                                                                  | 0                                        | 0       | 0,5            |                 |            |                     | 0,5                        |                                                                     | 0,5     |  |  |
|                                           |                  |          | 1=Da                                                                                               | aue                                      | rlich   | nt, 0,5 =      | Blinkli         | cht,       | 0=a                 | us                         |                                                                     |         |  |  |
|                                           |                  |          | Hinw                                                                                               | eis                                      | e:      |                |                 |            |                     |                            |                                                                     |         |  |  |
|                                           |                  |          | • w                                                                                                | pz:                                      | Zie     | Isollwe        | t des li        | nterv      | alls                |                            |                                                                     |         |  |  |
|                                           |                  |          | <ul> <li>Durch S87 kann die Anzeigenreihenfolge um A1 bis A4 hinaus ve<br/>gert werden.</li> </ul> |                                          |         |                |                 |            |                     |                            | aus verlan-                                                         |         |  |  |

| Stru<br>sch      | uktur-<br>nalter | Stellung                      | Funktion                                                              |                                                                                                    |                                                                                                    |                                      |                 |  |  |  |  |
|------------------|------------------|-------------------------------|-----------------------------------------------------------------------|----------------------------------------------------------------------------------------------------|----------------------------------------------------------------------------------------------------|--------------------------------------|-----------------|--|--|--|--|
|                  | S89              |                               | Analoganz                                                             | zeige (3) - Zu                                                                                                    | uweisung von Regle                                                                                                    | ergrössen                            |                 |  |  |  |  |
| N AUF<br>IGE     |                  | [0]<br>1<br>2                 | e (xd)<br>e (xd)<br>e (xd)                                            | ± 5%<br>±10%<br>±20%                                                                                                    | Säulendarstellu<br>Säulendarstellu<br>Säulendarstellu                                                                              | ing<br>ing                           |                 |  |  |  |  |
| 3RÖBE<br>GANZE   |                  | 3<br>4<br>5                   | -e (xw)<br>-e (xw)<br>-e (xw)                                         | ±5%<br>±10%<br>±20%                                                                                                    | Säulendarstellu<br>Säulendarstellu<br>Säulendarstellu                                                                              | ing<br>ing<br>ing                    |                 |  |  |  |  |
| REGLER(<br>ANALO |                  | 6<br>7<br>8<br>9              | x1<br>x2<br>x<br>wE                                                   | 0 bis 100%<br>0 bis 100%<br>0 bis 100%<br>0 bis 100%<br>0 bis 100%                                                                                                    | <ul> <li>Leuchtmarke (F</li> <li>Leuchtmarke (F</li> <li>Leuchtmarke (F</li> <li>Leuchtmarke (F</li> <li>Leuchtmarke (F</li> </ul> | Raupe)<br>Raupe)<br>Raupe)<br>Raupe) |                 |  |  |  |  |
|                  |                  | 11                            | V                                                                     | 0 bis 100%                                                                                                    | Leuchtmarke (F                                                                                                    | Raupe)                               |                 |  |  |  |  |
| رين<br>ا         | S90              |                               | Wiederanl                                                             | auf nach Ne                                                                                                    | etzwiederkehr                                                                                                    | . ,                                  |                 |  |  |  |  |
| <b>UFBEDIN</b>   |                  | [0]                           | es w, letztes y,<br>eit wird gespeichert. F<br>nahtlos weiter, wenn o | Programm lä<br>der Betriebs                                                                                                    | uft mit den<br>zustand dieses                                                                                                    |                                      |                 |  |  |  |  |
| RANLA            |                  | 1                             | Hand- und<br>Programm<br>bei S-Regl                                   | nd- und Intern-Betrieb, letztes w;<br>ogrammregler: Startposition (Reset-Zustand) bei K-Regler Y<br>i S-Regler letztes y                                                                |                                                                                                    |                                      |                 |  |  |  |  |
| DE               | S91              |                               | Optische S                                                            | Signalisieru                                                                                                    | ng nach Netzwieder                                                                                                    | kehr                                 |                 |  |  |  |  |
| WIE              |                  | [0]<br>1                      | ohne Blinke<br>mit Blinken                                            | en der PV-X-<br>der PV-X- u                                                                                                    | und SP-W-Anzeige                                                                                                    |                                      |                 |  |  |  |  |
|                  | S92              |                               | Serielle So                                                           | chnittstelle (                                                                                                    | (Steckplatz 4)                                                                                                    |                                      |                 |  |  |  |  |
| ш                |                  | [0]<br>[1] <sup>1)</sup><br>2 | ohne seriel<br>mit serielle<br>mit serielle                           | nne serielle Schnittstelle, mit Verriegelung durch RC<br>mit serieller Schnittstelle, mit Verriegelung durch RC<br>mit serieller Schnittstelle, mit Verriegelung durch CB <sup>2)</sup> |                                                                                                    |                                      |                 |  |  |  |  |
| LL               |                  | 3                             | 1) yer Ceffur                                                         | r Schnittstell                                                                                                    | e, ohne Verriegelung                                                                                                    | 2)                                   |                 |  |  |  |  |
| STE              |                  |                               | <sup>2)</sup> ab Softwa                                               | restand -C4                                                                                                    | ur o werkseinstellung                                                                                                    |                                      |                 |  |  |  |  |
| Ë                | S93              |                               | Datenüber                                                             | tragung                                                                                                    |                                                                                                    |                                      |                 |  |  |  |  |
| Ţ                |                  |                               | Empfan                                                                | a durch                                                                                                    | Steuersignal                                                                                                    | Quelle                               | für             |  |  |  |  |
| SC               |                  |                               | DR                                                                    | 19                                                                                                    | CB <sub>BE</sub> /CB <sub>ES</sub>                                                                                                 | WE                                   | Y <sub>N</sub>  |  |  |  |  |
| щ                |                  | 0                             | nich                                                                  | nts                                                                                                    | nur                                                                                                    | W <sub>EA</sub>                      | Y <sub>N</sub>  |  |  |  |  |
| EL               |                  | [1] <sup>1)</sup>             | konfigu                                                               | irieren                                                                                                    | CB <sub>BE</sub>                                                                                                    |                                      |                 |  |  |  |  |
| ШШ               |                  | 2                             | konfigu                                                               | irieren                                                                                                    | $CB_{BE} \lor CB_{ES}$                                                                                                    |                                      |                 |  |  |  |  |
| SE               |                  | 3                             | Prozess                                                               | größen                                                                                                    | CB <sub>BE</sub> ∧CB <sub>ES</sub>                                                                                                 | W <sub>ES</sub>                      | Y <sub>ES</sub> |  |  |  |  |
|                  |                  | 4 <sup>2)</sup>               | Statusr                                                               | egister                                                                                                    | $CB_{BE} \lor CB_{ES}$                                                                                                    |                                      |                 |  |  |  |  |
|                  |                  | 5 <sup>2)</sup>               |                                                                       |                                                                                                    | $CB_{BE} \wedge CB_{ES}$                                                                                                    | W <sub>EA</sub>                      | Y <sub>N</sub>  |  |  |  |  |
|                  |                  |                               |                                                                       |                                                                                                    |                                                                                                    |                                      |                 |  |  |  |  |

| Struktur-<br>schalter |      | Stellung | Funktion                   |  |  |  |  |  |  |
|-----------------------|------|----------|----------------------------|--|--|--|--|--|--|
|                       | S94  |          | Datenübertragungsrate      |  |  |  |  |  |  |
|                       |      | [0]      | 9600 Bit/s                 |  |  |  |  |  |  |
|                       |      | 1        | 4800 Bit/s                 |  |  |  |  |  |  |
|                       |      | 2        | 2400 Bit/s                 |  |  |  |  |  |  |
|                       |      | 3        | 1200 Bit/s                 |  |  |  |  |  |  |
|                       |      | 4        | 600 Bit/s                  |  |  |  |  |  |  |
| Щ                     |      | 5        | 300 Bit/s                  |  |  |  |  |  |  |
| Щ                     | S95  |          | Querparity                 |  |  |  |  |  |  |
| LS -                  |      | [0]      | gerade (even)              |  |  |  |  |  |  |
| E                     |      | 1        | ungerade (odd)             |  |  |  |  |  |  |
| Ч                     | S96  |          | Längsparity-Lage           |  |  |  |  |  |  |
| SCH                   |      | [0]      | ohne                       |  |  |  |  |  |  |
| щ                     |      | 1        | nach ETX                   |  |  |  |  |  |  |
|                       |      | 2        | vor ETX                    |  |  |  |  |  |  |
| E                     | S97  |          | Längsparity                |  |  |  |  |  |  |
| В                     |      | [0]      | normal                     |  |  |  |  |  |  |
|                       |      | 1        | invertiert                 |  |  |  |  |  |  |
|                       | S98  |          | Stationsnummer             |  |  |  |  |  |  |
|                       |      | [0]      | 0                          |  |  |  |  |  |  |
|                       |      | bis      | bis                        |  |  |  |  |  |  |
|                       |      | 125      | 125 (ab Softwarestand -A9) |  |  |  |  |  |  |
|                       | S99  |          | Zeitüberwachung CB (ES)    |  |  |  |  |  |  |
|                       |      | [0]      | oFF                        |  |  |  |  |  |  |
|                       |      | 1 bis 25 | 1 s bis 25 s               |  |  |  |  |  |  |
|                       | S100 |          | siehe Strukturschalter S34 |  |  |  |  |  |  |

# 3.4 CAE1 - UNI-Eingang AE1

Zweck Für den UNI (universal) - Eingang AE1 Messbereiche einstellen und ggf. Feinabgleich vornehmen.

Voraussetzung

Mit S4 und S5 wird der Standardeingang und das Eingangssignal gewählt.

Arbeitsweise des UNI-Ein-

gangs

• Die Messbereichseinstellung des UNI-Eingangs erfolgt mit den Parametern MA1, ME1, MP1.

Davon unabhängig wird der Anzeigebereich der Digitalanzeige PV-X mit den Offline-Paramenten dA, dE, dP eingestellt.

|                                      | Schritt | Vorgehen                                                                                                    |
|--------------------------------------|---------|----------------------------------------------------------------------------------------------------|
| Einstieg in<br>die CAE1-             | 1       | Taste 🔟(6) ca. 5 s lang drücken bis "PS" blinkt, Taste loslassen -<br>Anzeige "onPA" (Auswahlebene). Blockiert, wenn Binärsignal bLPS=1.          |
| Funktion                             | 2       | Taste (8) mehrmals drücken bis "CAE1" angezeigt wird (Auswahle-<br>bene).                                                                         |
|                                      | 3       | Taste [] (9) ca. 3 s lang drücken bis die Digitalanzeige SP-W (2) blinkt (Konfigurierebene). Regler ist jetzt blockiert, letztes y wird gehalten. |
|                                      |         |                                                                                                    |
| Modul-Para-<br>meter ein-<br>stellen | 4       | Mit den Tasten 👿 (7) oder 🛋 (8) Parameternamen in der Digitalanzeige SP-W (2) auswählen.                                                          |
|                                      | 5       | Taste 🔲 (6) 1x drücken, Anzeige PV-X (1) blinkt. Eingabefeld ist umge-<br>schaltet.                                                               |
|                                      | 6       | Mit den Tasten ♥(7) oder ▲(8) Parameterwert in der Anzeige<br>PV-X (1) ändern oder mit der Taste □(9) Funktion auslösen.                          |
|                                      | 7       | Taste 🔲(6) 1x drücken, Anzeige SP-W (2) blinkt. Eingabefeld ist<br>zurückgeschaltet.                                                              |
|                                      | 8       | Schritte 4 und 7 wiederholen, bis alle erforderlichen Parameter einge-<br>stellt sind.                                                            |
|                                      |         |                                                                                                    |
| Ausstieg zur                         | 9       | Taste 🔤 (13) 1x drücken (Auswahlebene).                                                                                                    |
| dienebene                            | 10      | Taste (13) 1x drücken (Prozessbedienebene).<br>Regler ist in Handbetrieb.                                                                         |

SIPART DR19 C73000-B7474-C140-06

### Parameterliste bei S5=0/1/2/3/4/5 (U/I/Thermoelement/Pt100)

| Parameter/Funktion                                                        | Param<br>Namen    | Min     | Max       | Werks-<br>eins. | Einheit    |
|---------------------------------------------------------------------------|-------------------|---------|-----------|-----------------|------------|
| Vergleichsstellentemperatur                                               | tb1 <sup>1)</sup> | 0       | 400,0     | 50              | °C/°F/K    |
| Leitungswiderstand (RL)                                                   | Mr1 <sup>2)</sup> | 0,00    | 99,99     | 10              | Ω          |
| Abgleichwert für RL                                                       | Cr1 <sup>2)</sup> | Diffe   | erenzwer  | t zu Mr         | Ω          |
| Dezimalpunkt                                                              | MP1               |         |           |                 | -          |
| Messbereichsanfang                                                        | MA1               | -1999   | 9999      | 0,0             | mV/°C/°F/K |
| Messbereichsende                                                          | ME1               | -1999   | 9999      | 100,0           | mV/°C/°F/K |
| Feinabgleich im unteren Messbereich<br>Feinabgleich im oberen Messbereich | CA1<br>CE1        | aktı    | ueller Me | esswert         | mV/°C/°F/K |
| Feinabgleich rücksetzen                                                   | PC1               | no/no C | /YES      | no C            | -          |
| <sup>1)</sup> Anzeige nur bei S5 = 2 <sup>2)</sup> Anzeig                 | je nur bei St     | 5 = 5   |           | •               | •          |

Erklärung der Parameter bei S5=0/1/2/3/4/5 (U/I/Thermoelement/Pt100)

| tb1  | Temperatur der externen Vergleichsstelle bei Thermoelement                                                                 |
|------|----------------------------------------------------------------------------------------------------|
|      | Abgleich des Leitungswiderstands bei Pt100 in Zweileiterschaltung                                                          |
| Mr1  | Weg1: Leitungswiderstand ist bekannt                                                                                       |
|      | Parameter Mr1 aufrufen und bekannten Leitungswiderstandswert eingeben; Parameter                                           |
|      | CR1 bleibt unberücksichtigt.                                                                                               |
| Cr1  | Weg2: Leitungswiderstand ist nicht bekannt                                                                                 |
|      | Pt100 <u>am Messort</u> kurzschliessen;                                                                                    |
|      | <ul> <li>Parameter Cr1 autruten</li> <li>Taste (9) so lange drücken, bis 0.00 angezeigt wird:</li> </ul>                   |
|      | Leitungswiderstand wird dabei selbständig abgeglichen.                                                                     |
|      | Parameter Mr1 zeigt gemessenen Leitungswiderstand an.                                                                      |
| MP1  | MP1 legt die Lage des Dezimalpunktes für den Messbereich fest.                                                             |
| MA1/ | Festlegung des Messbereichs                                                                                                |
| ME1  | bei Themoelemente- oder Pt100- Direktanschluss (S5=1/2/3/4/5)                                                              |
|      | <ul> <li>Die Einstellung erfolgt direkt in <sup>o</sup>C/<sup>o</sup>F/K-Werten(S7=0/1/2).</li> <li>Sell der gew</li></ul> |
|      | angezeigt werden, müssen die Offline-Parameter dA und dE gleich den CAE1-Para-                                             |
|      | metern MA1 und ME1 sein.                                                                                                   |
|      | <u>bei Eingangssignalart: mV. U oder I (S5=0)</u>                                                                          |
|      | <ul> <li>Die Einstellung erfolgt in mV(-175 mV bis +175 mV);</li> </ul>                                                    |
|      | Die Eingangssignalarten U oder I werden in dem Messbereichsstecker                                                         |
|      | (6DR2 805-8J) auf den Messbereich 0/20 bis 100mV gebracht;<br>Beisniele: 0 bis 10 V oder 0 bis 20 mA: MA1-0 ME1-100        |
|      | 2 bis 10 V oder 4 bis 20 mA: MA1=20, ME1=100,                                                                              |
| CA1/ | Feinabgleich des Messbereichs                                                                                              |
| CE1  | Zum Ausgleich von Toleranzen der Geber oder zum Abgleich mit anderen Anzeigeinstru-                                        |
|      | menten kann der Messbereich und damit der aktuelle Messwert Korrigiert werden.                                             |
|      | CE1 - für Feinabgleich im oberen Messbereich                                                                               |
| PC1  | Die Funktion PC1 setzt den Feinabgleich durch CA1/CE1 zurück.                                                              |
|      |                                                                                                    |

SIPART DR19 C73000-B7474-C140-06

## Parameterliste bei S5=6/7 (Widerstandsgeber)

| Parameter/Funktion   | Param<br>Namen    | Min   | Мах         | Werks-<br>einst. | Einheit |
|----------------------|-------------------|-------|-------------|------------------|---------|
| Dezimalpunkt         | MP1               |       |             |                  | -       |
| Messbereichsanfang   | MA1               | -1999 | 9999        | 0,0              | Ω       |
| Messbereichsende     | ME1               | -1999 | 9999        | 100,0            | Ω       |
| Abgleichwert für MA1 | CA1 <sup>1)</sup> | aktue | ller Ausgar | igswert          | %       |
| Abgleichwert für ME1 | CE1 <sup>1)</sup> |       | -           |                  | %       |

1) Der Dezimalpunkt ist bezüglich des Messbereichs unbedingt zu beachten!

## Erklärung der Parameter bei S5=6/7 (Widerstandsgeber)

| MP1         | MP1 legt die Lage des Dezimalpunktes für den Messbereich fest.                                                                                                    |                                                                                                    |  |  |  |  |  |  |  |  |
|-------------|----------------------------------------------------------------------------------------------------|----------------------------------------------------------------------------------------------------|--|--|--|--|--|--|--|--|
| MA1/        | Festlegung des Messberei<br>Weg 1: Widerstandswerte sin                                                                                                    | Festlegung des Messbereichs<br>Weg 1: Widerstandswerte sind bekannt:                                                                     |  |  |  |  |  |  |  |  |
| ME1         | Parameter MA1 und ME1 aufrufen und bekannte Widerstandswerte eingeben; Parame-<br>ter CA1 und CE1 bleiben unberücksichtigt.<br>Weg 2: Widerstandswerte sind <b>nicht</b> bekannt: |                                                                                                    |  |  |  |  |  |  |  |  |
| CA1/<br>CE1 | Anfangswert abgleichen                                                                                                    | <ul> <li>Stellglied auf 0 % bringen und Parameter CA1 aufrufen</li> <li>Taste (9) so lange drücken, bis 0,0 angezeigt wird</li> </ul>    |  |  |  |  |  |  |  |  |
| -           | Endwert abgleichen                                                                                                    | <ul> <li>Stellglied auf 100 % bringen und Parameter CE1 aufrufen</li> <li>Taste (9) solange drücken, bis 100,0 angezeigt wird</li> </ul> |  |  |  |  |  |  |  |  |
|             | Der Leitungswiderstand wird<br>bleiben unberücksichtigt.                                                                                                    | dabei selbständig abgeglichen; die Parameter MA1/ME1                                                                                     |  |  |  |  |  |  |  |  |

SIPART DR19 C73000-B7474-C140-06

#### 3.5 CAE3 - UNI-Eingang AE3

Schritt

1

2

3

4

5

Zweck Für den UNI (universal) - Eingang AE3 Messbereiche einstellen und Feinabgleich vornehmen.

Vorausset-Mit S9>3 muss der UNI-Eingang auf AE3 zugewiesen werden. Mit S10 wird das zung Eingangssignal gewählt.

Arbeitsweise des UNI-Eingangs

• Der eingestellte Messbereich wird als nominierter Zahlenbereich (0 bis1) dem Regler übergeben und steht dort als AE3A zur Verfügung. Über Strukturschalter S15 bis S20 kann diese Grösse reglerintern rangiert werden.

• Die Messbereichseinstellung des UNI-Eingangs erfolgt mit den Parametern MA3, ME3, MP3. Davon unabhängig wird der Anzeigebereich der Digitalanzeiae

Vorgehen

Taste 🕒(6) ca. 5 s lang drücken bis "PS" blinkt, Taste loslassen -Anzeige "onPA" (Auswahlebene). Blockiert, wenn Binärsignal bLPS=1.

Taste 🔺 (8) mehrmals drücken bis "CAE3" angezeigt wird (Auswahle-

Taste □ (9) ca. 3 s lang drücken bis die Digitalanzeige SP-W (2) blinkt (Konfigurierebene). Regler ist jetzt blockiert, letztes y wird gehalten.

Mit den Tasten 👿 (7) oder 🔺 (8) Parameternamen in der Digitalanzeige

Taste 🖽 (6) 1x drücken, Anzeige PV-X (1) blinkt. Eingabefeld ist umge-

PV-X mit den Offline-Parametern dA, dE, dP eingestellt.

bene). Blockiert, wenn Strukturschalter S9<4.

Einstieg in die CAE3-Funktion

Modul-Parameter einstellen

Mit den Tasten ♥ (7) oder ▲ (8) Parameterwert in der Anzeige PV-X (1) ändern oder mit der Taste (9) Funktion auslösen. 6 7 Taste 🖽 (6) 1x drücken, Anzeige SP-W(2) blinkt. Eingabefeld ist zurückgeschaltet. Schritte 4 und 7 wiederholen, bis alle erforderlichen Parameter einge-8 stellt sind. Taste (13) 1x drücken (Auswahlebene). 9

SP-W (2) auswählen.

schaltet.

Ausstieg zur Prozess-10 Taste (13) 1x drücken (Prozessbedienebene). Regler ist in Handbebedienebene trieb

> SIPART DR19 C73000-B7474-C140-06

### Parameterliste bei S10=0/1/2/3/4/5 (U/I/Thermoelement/Pt100)

| Parameter/Funktion                                                        | Param<br>Namen            | Min                | Max              | Werks-<br>einst. | Einheit         |
|---------------------------------------------------------------------------|---------------------------|--------------------|------------------|------------------|-----------------|
| Vergleichsstellentemperatur                                               | tb3 ')                    | 0                  | 400,0            | 50               | °C/ºF/K         |
| Leitungswiderstand (RL)                                                   | Mr3 <sup>2)</sup>         | 0,00               | 99,99            | 10               | Ω               |
| Abgleichwert für RL                                                       | Cr3 <sup>2)</sup>         | Diffe              | erenzwer         | t zu Mr          | Ω               |
| Dezimalpunkt<br>Messbereichsanfang<br>Messbereichsende                    | MP3<br>MA3<br>ME3         | <br>-1999<br>-1999 | <br>9999<br>9999 | <br>0,0<br>100.0 | -<br>mV/°C/°F/K |
| Feinabgleich im unteren Messbereich<br>Feinabgleich in oberen Messbereich | CA3<br>CE3                | akti               | ueller Me        | sswert           | mV/°C/°F/K      |
| Feinabgleich rücksetzen                                                   | PC3                       | no/no              | C/YES            | no C             | -               |
| <sup>1)</sup> Anzeige nur bei S10 = 2                                     | <sup>2)</sup> Anzeige nur | bei S10 = 5        | 5                |                  |                 |

# Erklärung der Parameter bei S10=0/1/2/3/4/5 (U/I/Thermoelement/Pt100)

| tb3         | Temperatur der externen Vergleichsstelle bei Thermoelement.                                                                                                    |  |  |  |
|-------------|----------------------------------------------------------------------------------------------------|--|--|--|
| Mr3         | Abgleich des Leitungswiderstande bei Pt100 in Zweileiterschaltung<br>Weg 1: Leitungswiderstand ist bekannt.<br>Parameter Mr3 aufrufen und bekannten Leitungswiderstandwert eingeben; Parameter<br>Cr3 bleibt unberücksichtigt.                                                                                                    |  |  |  |
| Cr3         | Weg 2: Leitungswiderstand ist nicht bekannt.                                                                                                    |  |  |  |
|             | <ul> <li>Pt100 am Messort kurzschliessen;</li> <li>Parameter Cr3 aufrufen</li> <li>Taste (9) so lange drücken, bis 0,00 angezeigt wird;<br/>Leitungswiderstand wird dabei selbstständig abgeglichen; Parameter Mr3 zeigt gemessenen Leitungswiderstand an.</li> </ul>                                                                                                    |  |  |  |
| MP3         | MP3 legt die Lage des Dezimalpunktes für den Messbereich fest.                                                                                                    |  |  |  |
| MA3/<br>ME3 | <ul> <li>Festlegung des Messbereichs<br/>bei Thermoelement- oder Pt100-Direktanschluss (S10=1/2/3/4/5)</li> <li>Die Einstellung erfolgt direkt in <sup>o</sup>C/<sup>9</sup>F/K-Werten (S7=0/1/2).</li> <li>Soll der gewählte Temperaturmessbereich direkt auf der Bedien- und Anzeigefront<br/>angezeigt werden, müssen die Offline-Parameter dA und dE gleich den CAE3-Para-<br/>metern MA3 und ME3 sein.</li> <li>bei Eingangesignalart: mV LL oder L(S10=0)</li> </ul> |  |  |  |
|             | <ul> <li>Die Einstellung erfolgt in mV (-175 mV bis +175 mV);</li> <li>Die Eingangssignalarten U oder I werden in dem Messbereichstecker<br/>(6DR2 805-8J) auf den Messbereich 0/20 bis 100 mV gebracht;<br/>Beispiele: 0 bis 10 V oder 0 bis 20 mA: MA3=0, ME3=100;<br/>2 bis 10 V oder 4 bis 20 mA: MA3=20, ME3=100.</li> </ul>                                                                                                    |  |  |  |
| CA3/<br>CE3 | Feinabgleich des Messbereichs<br>Zum Ausgleich von Toleranzen der Geber oder zum Abgleich mit anderen Anzeigeinstru-<br>menten kann der Messbereich und damit der aktuelle Messwert korrigiert werden.<br>CA3 - für Feinabgleich im unteren Messbereich;<br>CE3 - für Feinabgleich im oberen Messbereich;                                                                                                    |  |  |  |
| PC3         | Die Funktion PC3 setzt den Feinabgleich durch CA3/CE3 zurück.                                                                                                    |  |  |  |

SIPART DR19 C73000-B7474-C140-06

### Parameterliste bei S10=6/7 (Widerstandsgeber)

| Parameter/Funktion                                     | Param<br>Namen                         | Min                    | Max              | Werks-<br>einst. | Einheit |
|--------------------------------------------------------|----------------------------------------|------------------------|------------------|------------------|---------|
| Dezimalpunkt<br>Messbereichsanfang<br>Messbereichsende | MP3<br>MA3<br>ME3                      | <br>-1999<br>-1999     | <br>9999<br>9999 | <br>0,0<br>100,0 |         |
| Abgleichwert für MA3<br>Abgleichwert für ME3           | CA3 <sup>1)</sup><br>CE3 <sup>1)</sup> | aktueller Ausgangswert |                  | gswert           | %       |

1) Der Dezimalpunkt ist bezüglich des Messbereichs unbedingt zu beachten!

## Erklärung der Parameter bei S10=6/7 (Widerstandsgeber)

| MP3         | MP3 legt die Lage des Dezimalpunktes für den Messbereich fest.                                                                                                    |                                                                                                    |  |
|-------------|----------------------------------------------------------------------------------------------------|----------------------------------------------------------------------------------------------------|--|
| MA3/<br>ME3 | Festlegung des Messbereichs<br>Weg 1: Widerstandswerte sind bekannt<br>Parameter MA3 und ME3 aufrufen und bekannte Widerstandswerte eingeben;<br>Parameter CA3 und CE3 bleiben unberücksichtigt. |                                                                                                    |  |
| CA3/        | 3/ Weg 2: Widerstandswerte sind nicht bekannt                                                                                                    |                                                                                                    |  |
| CE3         | Anfangswert<br>abgleichen                                                                                                    | <ul> <li>Stellglied auf 0% bringen und Parameter CA3 aufrufen;</li> <li>Taste (9) solange drücken, bis 0,0 angezeigt wird;</li> </ul>     |  |
|             | Endwert<br>abgleichen                                                                                                    | <ul> <li>Stellglied auf 100% bringen und Parameter CE3 aufrufen;</li> <li>Taste (9) solange drücken, bis 100,0 angezeigt wird;</li> </ul> |  |
|             | Der Leitungswiderstand wird dabei selbstständig abgeglichen; die Parameter MA3/ME3 bleiben unberücksichtigt.                                                                                     |                                                                                                    |  |

SIPART DR19 C73000-B7474-C140-06

# 3.6 AdAP - Adaption starten

- Zweck Automatische Anpassung der Reglerparameter an den Prozess, vorzugsweise während des Anfahrvorgangs.
- Voraussetzung • Adaptionsverfahren über Strukturschalter S49 freigeben: bei S49=1 Regelverhalten normal, bei S49=2 Regelverhalten gedämpft
  - Zielsollwert einstellen;
  - Hinweis: Der Istwert x und der Zielsollwert w müssen bei Start der Adaption mehr als 20 % auseinander liegen;
  - Der Regler darf **nicht** im Nachführ- oder Sicherheitsbetrieb arbeiten.

Arbeitsweise Der Regler gibt während der Adaption am Ausgang (y) mehrmals 100 % und 0 % aus. Dadurch entsteht innerhalb des Bandes Zielsoll-/Startistwert eine Schwingung der Regelgrösse x. Aus dem Kurvenverlauf (Schwingungsdauer und Amplitude) werden die Reglerparameter ermittelt.

Die Adaption kann im Automatikbetrieb (geschlossener Regelkreis) oder im Handbetrieb (offener Regelkreis) erfolgen.

Empfehlung Die Adaption wird zweckmässigerweise im Automatikbetrieb des Reglers gestartet und beendet. Nach Abschluss der Adaption regelt der Regler dann im Automatikbetrieb nach den ermittelten Parametern weiter.

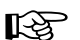

HINWEIS

Wird die Adaption im Handbetrieb gestartet und beendet, gibt der Regler nach der Adaption einen Stellwert y aus, der eine möglichst kleine Regeldifferenz bewirkt.
Die Online-Parameter YA, YE haben auf das Adaptionsverfahren keinen Einfluss.

|                                      | Schritt      | Vorgehen                                                                                                    |  |
|--------------------------------------|--------------|----------------------------------------------------------------------------------------------------|--|
| Einstieg in<br>die AdAP-<br>Eunktion | 1            | Taste 🖽(6) ca. 5 s lang drücken bis "PS" blinkt, Taste loslassen -<br>Anzeige "onPA" (Auswahlebene). Blockiert, wenn Binärsignal bLPS=1. |  |
| T unktion                            | 2            | Taste 🛋 (8) mehrmals drücken bis "AdAP" angezeigt wird (Auswahl-<br>ebene). Blockiert, wenn Strukturschalter S49=0.                      |  |
|                                      | 3            | Taste () 9) 1x drücken (Konfigurierebene); "Str" und "Pi" werden ange-<br>zeigt.                                                         |  |
|                                      |              |                                                                                                    |  |
| Parameter-<br>satz aus-              | 4            | /lit den Tasten 👿 (7) oder 🛋 (8) zwischen den gewünschten Parame<br>ersätzen wählen:                                                     |  |
| wannen                               | Strt<br>Strt | <ul> <li>"Pi" (PI - Parametersatz) oder</li> <li>"Pid" (PID - Parametersatz) wählen.</li> </ul>                                          |  |
| Adaption                             |              |                                                                                                    |  |
| starten                              | 5            | Taste 🗌 (9) 1x drücken.                                                                                                    |  |

SIPART DR19 C73000-B7474-C140-06

# 3.7 AdAP - Adaption beenden

| Adaptions-<br>verlauf                    | Während der Adaption blinkt die Meldeleuchte ADAPT (16). Die Dauer der Adap-<br>tion hängt von der Verzögerungszeit im Prozess ab.<br>Während des Adaptionsvorgangs kann vom Automatik- in den Handbetrieb und<br>vom Hand- in den Automatikbetrieb umgeschaltet werden - Taste (9) 1x drü-<br>cken. |                                                                                                    |  |  |
|------------------------------------------|----------------------------------------------------------------------------------------------------|----------------------------------------------------------------------------------------------------|--|--|
| Adaptions-<br>ende                       | <ul> <li>Der Adaptionsvorgang kann wie folgt beendet werden:</li> <li>Adaption wird fehlerfrei beendet (automatisch)</li> <li>Adaption wird manuell abgebrochen</li> <li>Adaption wird automatisch abgebrochen</li> </ul>                                                                            |                                                                                                    |  |  |
| Adaption<br>wird fehler-<br>frei beendet | Wenn Adaptionsende im Automat<br>Meldeleuchte AdAPT (16):<br>Bedien- und Anzeigefront:<br>Betriebsart des Reglers:                                                                                                    | <u>ikbetrieb:</u><br>aus<br>Prozessbedienebene<br>Automatikbetrieb,<br>Regler regelt nach den neuen Reglerparame-<br>tern |  |  |
|                                          | rieb:                                                                                                    |                                                                                                    |  |  |
| Meldeleuchte AdAPT (16): ai              |                                                                                                    | aus                                                                                                    |  |  |
|                                          | Bedien- und Anzeigefront:                                                                                                    | Prozessbedienebene                                                                                                    |  |  |
|                                          | Betriebsart des Reglers:                                                                                                    | Handbetrieb; der ausgegebene Stellwert y<br>bewirkt eine möglichst kleine Regeldifferenz                                  |  |  |
|                                          | Nach Umschalten in den Automatikbetrieb wird mit den neuen Regelparametern geregelt.                                                                                                    |                                                                                                    |  |  |
| Adaption                                 | Durch Botätigon der Exit Tasta (1                                                                                                    | 3)                                                                                                    |  |  |
| wird manuell                             | Meldeleuchte AdAPT (16):                                                                                                    | aus                                                                                                    |  |  |
| abgebrochen                              | Bedien- und Anzeigefront:                                                                                                    | Prozessbedienebene                                                                                                    |  |  |
|                                          | Betriebsart des Reglers:                                                                                                    | Handbetrieb<br>(YS wird ausgeben)                                                                                         |  |  |
|                                          | Die ursprünglichen Reglerparameter bleiben erhalten.                                                                                                    |                                                                                                    |  |  |
| Adaption<br>wird automa-                 | Durch Fehlerüberwachung:<br>Meldeleuchte AdAPT (16):                                                                                                    | aus                                                                                                    |  |  |
| brochen                                  | Bedien- und Anzeigefront:                                                                                                    | Auswahlebene                                                                                                    |  |  |
|                                          | Betriebsart des Reglers:                                                                                                    | Handbetrieb<br>(YS wird ausgegeben)                                                                                       |  |  |

SIPART DR19 C73000-B7474-C140-06
Folgende Fehlermeldungen können in den Anzeigen PV-X (1) und SP-W (2) erscheinen:

| Fehlermeldung |            | Bedeutung                                 |
|---------------|------------|-------------------------------------------|
| SP.Pv<br>SMAL | (1)<br>(2) | Differenz Sollwert-Istwert < 20 %         |
| over<br>Shot  | (1)<br>(2) | Überschwingen während der Adaption > 10 % |
| n<br>ModE     | (1)<br>(2) | Nachführbetrieb über die Steuersignale    |
| Si<br>ModE    | (1)<br>(2) | Sicherheitsbetrieb über die Steuersignale |

Zum Verlassen der Adaptionsfunktion:

Taste (13) 1x drücken (Prozessbedienebene). Handbetrieb mit YS bleibt erhalten.

### 3.8 APSt - All Preset

HINWEIS

Zweck

Regler wird auf Werkseinstellung zurückgesetzt.

B

Alle Einstellungen werden auf Werkseinstellung gesetzt. Die APSt- Funktion kann nicht rückgängig gemacht werden!

Durchführung der APSt-Funktion

| Schritt | Vorgehen                                                                                                    |
|---------|----------------------------------------------------------------------------------------------------|
| 1       | Taste 🔲 (6) ca. 5 s lang drücken bis "PS" blinkt, Taste loslassen -<br>Anzeige "onPA" (Auswahlebene). Blockiert, wenn Binärsignal bLPS=1.                             |
| 2       | Taste 🛋 (8) mehrmals drücken bis "APSt" angezeigt wird (Auswahle-<br>bene). Blockiert, wenn Binärsignal bLS=1.                                                        |
| 3       | Taste ()(9) ca. 3 s lang drücken bis "no" erscheint (Konfigurierebene).<br>Regler ist jetzt blockiert, letztes y wird gehalten.                                       |
| 4       | Taste 🛋 (8) 1x drücken, "YES" erscheint (Konfigurierebene).                                                                                                    |
| 5       | Taste 🔲 (9) ca. 5 s drücken bis "StrS" erscheint (Auswahlebene).                                                                                                    |
| 6       | Taste (13) 1x drücken (Prozessbedienebene).<br>Alle Parameter und Strukturschalter des Reglers befinden sich jetzt in<br>Werkseinstellung. Regler ist in Handbetrieb. |

SIPART DR19 C73000-B7474-C140-06

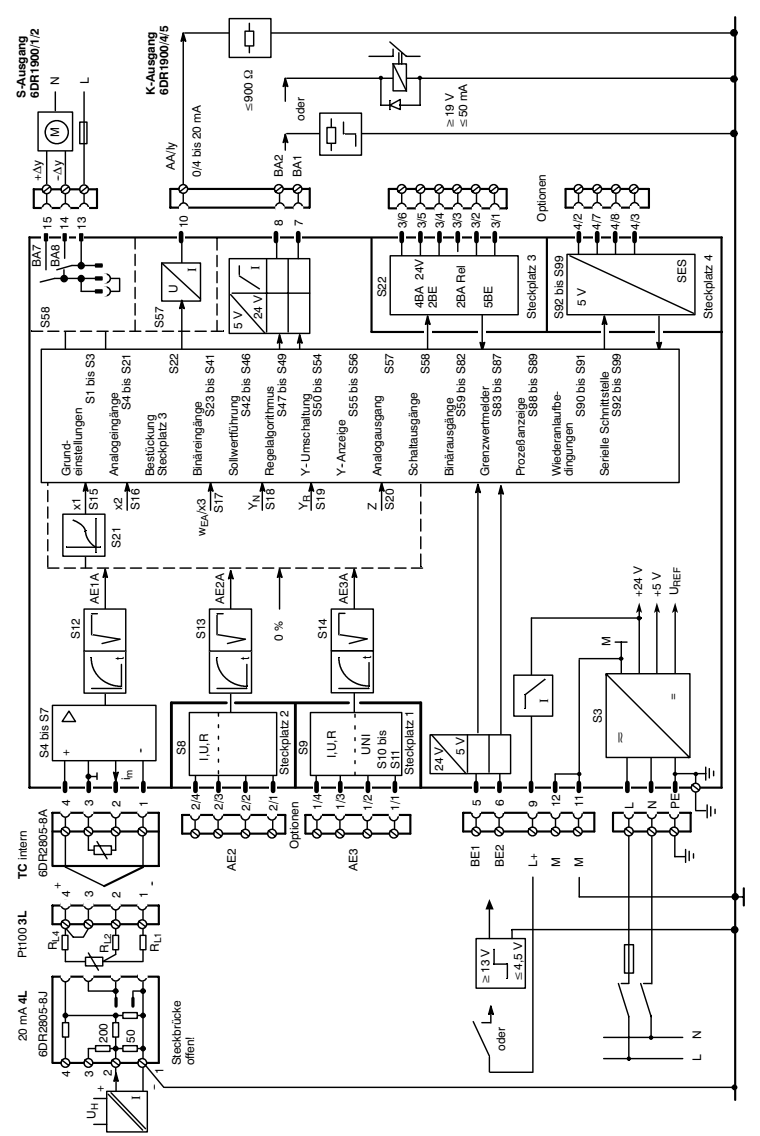

# 4 Blockschaltbild

SIPART DR19 C73000-B7474-C140-06

## 4.1 Eingangschaltungen Reglertyp S1 = 0, 1, 2

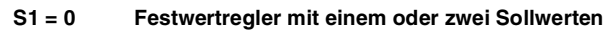

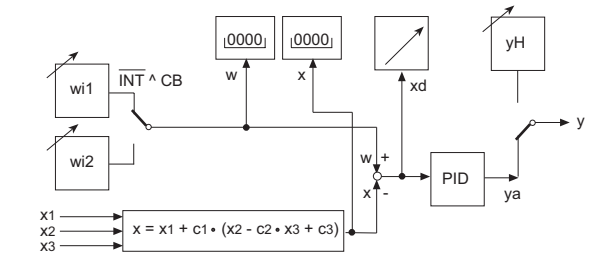

S1 = 1 Festwertregler mit fünf Sollwerten

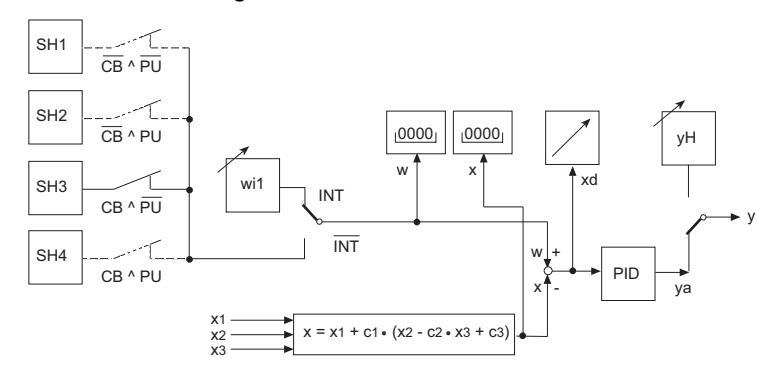

S1 = 2 Folge-/SPC-Regler mit Int-/Ext-Umschaltung

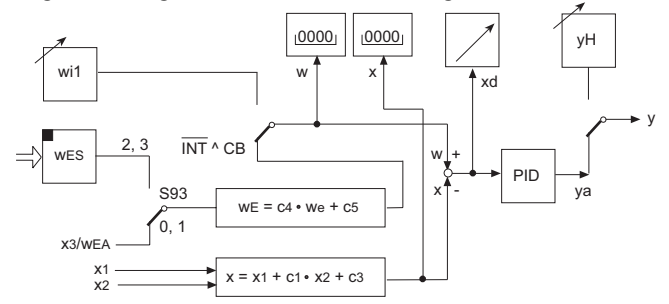

SIPART DR19 C73000-B7474-C140-06

### **Reglertyp S1 = 3, 4, 5**

S1 = 3 Verhältnisregler

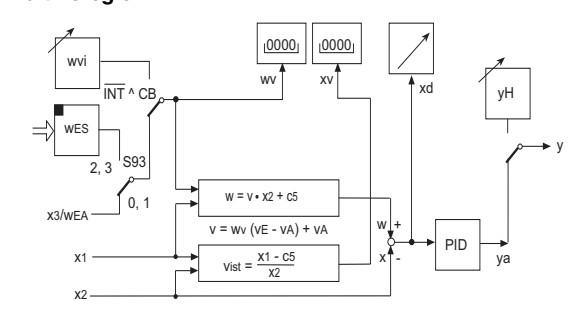

### S1 = 4 Leitgerät/Prozessanzeiger

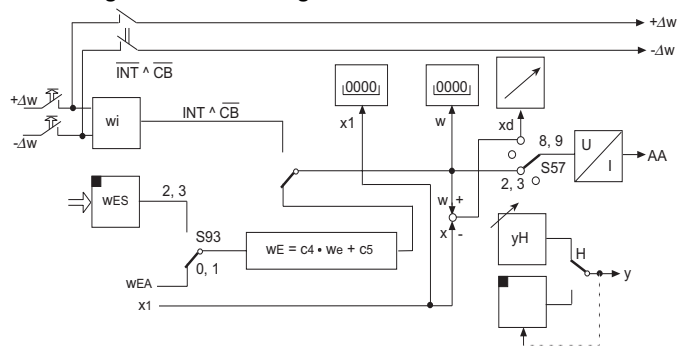

S1 = 5 Programmregler, Programmgeber

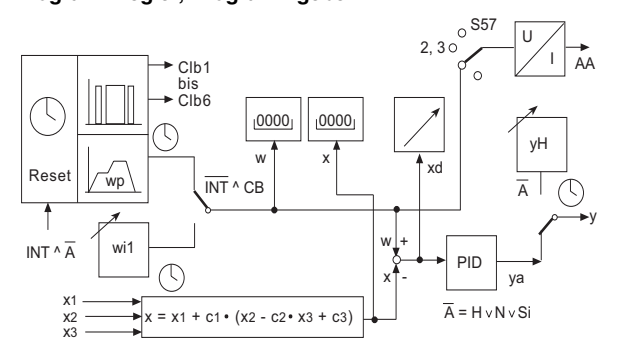

SIPART DR19 C73000-B7474-C140-06

### Reglertyp S1 = 6, 7

S1 = 6<sup>1)</sup> Festwertregler mit einem Sollwert (Leitsystemkopplung)

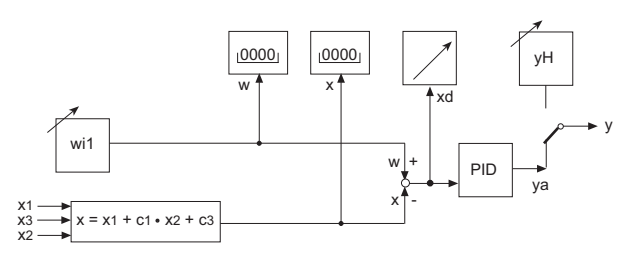

S1 = 7<sup>1)</sup> Folgeregler ohne Int/Ext-Umschaltung (Leitsystemkopplung)

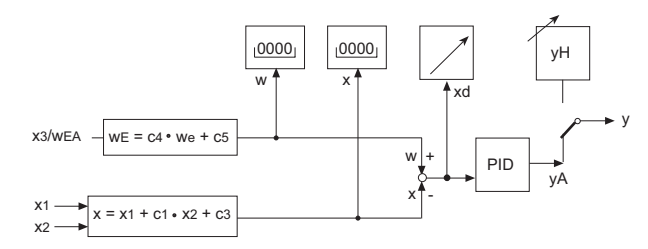

1) ab Softwarestand -A7

SIPART DR19 C73000-B7474-C140-06

# **4.2 Ausgangsstrukturen** S2 = 0, 1, 2, 3

### S2 = 0 Kontinuierlicher (K)-Regler

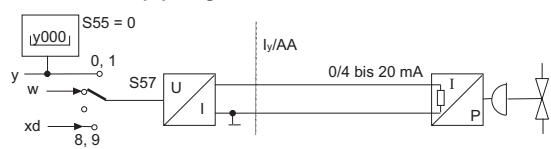

### S2 = 1 Zweipunktregler

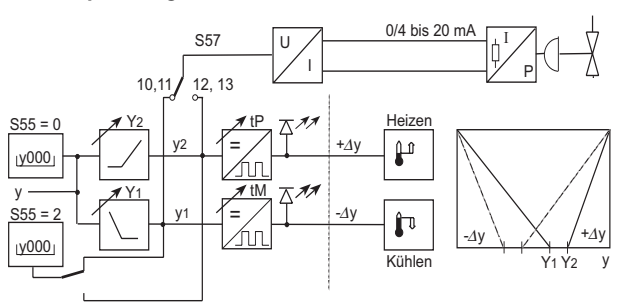

### S2 = 2 Dreipunktschritt (S)-Regler, interne Rückführung

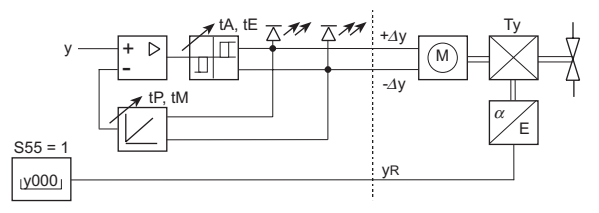

### S2 = 3 Dreipunktschritt (S)-Regler, externe Rückführung

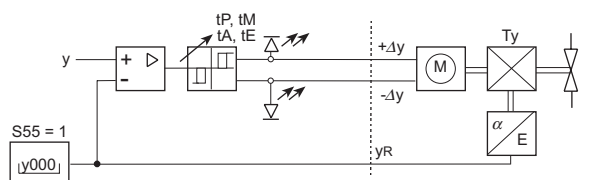

SIPART DR19 C73000-B7474-C140-06

## 5 Programmregler

### 5.1 Programmregler/-geber, Beschreibung

Arbeitsweise Programmwerk

Es sind zwei Zeitprogramme P1 und P2 möglich. Mit P1 bis zu 10, mit P2 bis zu 5 Zeitintervallen. In jedem Zeitintervall werden bis zu 6 Binärausgänge Clb1 bis Clb6 definiert und ein Analogwert (Programmsollwert) w<sub>p</sub> am Ende des Intervalls festgelegt. Das laufende Programm kann über die Fronttasten oder über Binärsignale gestartet, angehalten oder zurückgesetzt werden.

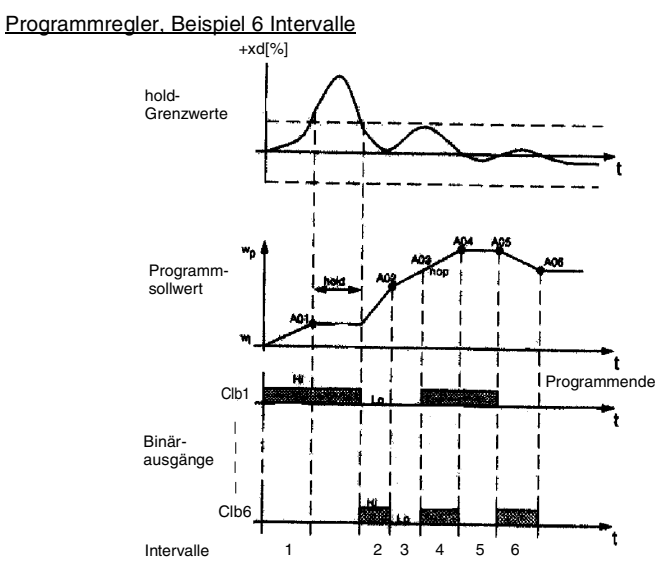

| Hold-Funk-<br>tion | Am Ende jedes Intervalls wird xd auf Einhaltung der hold-xd-Grenzwerte geprüft.<br>Sind die Grenzen überschritten, so wird der Zeitablauf angehalten und auf den<br>nachgeführten wi umgeschaltet. Mit Unterschreiten der hold-Grenzwerte wird wie-<br>der auf Programmsollwert zurückgeschaltet. Die Uhr läuft wieder. Manuelles<br>Umschalten ist jederzeit möglich. |
|--------------------|----------------------------------------------------------------------------------------------------|
| nop                | nop-Eingabe erfolgt, wenn ein Wechsel einer Statusmeldung während der Ram-<br>penlaufzeit nötig ist. Der analoge Ausgangswert wird unter Beachtung der<br>benachbarten Zeitintervalle linear weitergeführt (Geradengleichung).                                                                                                    |
| Uhr läuft          | Bedingung: $\overline{Int} \land CB \land A \land \overline{tS}$ (ab Softwarestand -B6)<br><b>A</b> = Handbetrieb $\lor$ Nachführen $\lor$ Sicherheit                                                                                                    |
| Uhr stoppt         | Bedingung: Int $\wedge \overline{CB} \vee \overline{A}$ (z.B. über Int/Ext- oder H/A-Taste)                                                                                                    |

SIPART DR19 C73000-B7474-C140-06

| Reset | Über Bedienfront: Int ∧ A (Startposition, t=0 1. Intervall)  |
|-------|--------------------------------------------------------------|
|       | Über Steuersignal: TS (wirkt statisch, Strukturschalter S28) |

Verhalten bei S90=0 Programm läuft mit den gespeicherten Werten nahtlos weiter, wenn der Hilfsenergie-ausfall Betriebszustand dieses zulässt. S90=1: Startposition (Reset-Zustand)

#### 5.2 **Bedienbeispiel**

Strukturieren S1 = 5 S43 = 2 S87 = 1, 2, 3, 5 S88 = 7

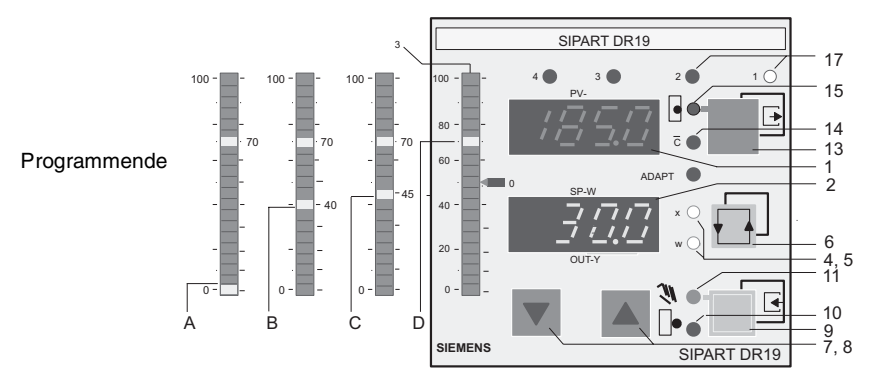

# A B C D

blinkt: Startposition 2. Hälfte 4 Intervall oder blinkend: Holdfunktion 1. Hälfte 5. Intervall 2. Hälfte 7. Intervall oder Programmende

| (1)      | Digitalanzeige PV-X                     | Rest-Zeit im Intervall (Einheit CLFo)                                                                                                    |
|----------|-----------------------------------------|----------------------------------------------------------------------------------------------------|
| (2)      | Digitalanzeige SP-W                     | w <sub>pz</sub> -Anzeige (Programm-Zielsollwert) des aktuellen Intervalls                                                                                          |
| (3)      | Analoganzeige                           | Programmablaufzustand, 2 Segmente pro Intervall                                                                                                    |
| (4,5)    | Meldeleuchten x, w                      | w Dauerlicht: Anzeige in (2) Sollwert w<br>w und x blinkend: Anzeige in (2) Zielsollwert, w <sub>pz</sub><br>Anzeige in (1) Restzeit im Intervall                  |
| (6)      | Umschalttaste                           | SP-W-Anzeige (2) und PV-X-Anzeige (1)                                                                                                    |
| (7), (8) | Sollwertverstellung w <sub>i</sub>      | Sollwert fällt/steigt                                                                                                    |
| (9)      | Umschalttaste H/A                       | In Hand wird die Uhr angehalten. Mit der Verknüpfung Int A H<br>wird das Programm in die Startposition zurückgesetzt.                                              |
| (10)     | Meldeleuchte                            | y-extern-Betrieb, Uhr hält                                                                                                    |
| (11)     | Meldeleuchte                            | Handbetrieb, Uhr hält                                                                                                    |
| (13)     | Umschalttaste<br>Sollwert intern/extern | Bei Int wird die Uhr angehalten und auf den nachgeführten w <sub>i</sub><br>umgeschaltet. Durch Int ∧ H wird das Programm in die Startpo-<br>sition zurückgesetzt. |

SIPART DR19 C73000-B7474-C140-06

| (14) | Meldeleuchte | Programmsollwert w <sub>p</sub> über CB abgeschaltet, Uhr hält |  |  |
|------|--------------|----------------------------------------------------------------|--|--|
| (15) | Meldeleuchte | Sollwert intern (Uhr hält, Sollwert verstellbar)               |  |  |
| (17) | Meldeleuchte | Ausgeführtes Programm ->1=PR1<br>->2=PR2                       |  |  |

Es werden hier nur die speziellen Angaben zum Programmregler gemacht; die Bedienung zum Parametrieren und Konfigurieren und weitere Anzeigemöglichkeiten bleiben davon unberührt! Eingriffe über Binärsignale sind nicht beschrieben.

### 5.3 CLPA - Clock-Parameter

Funktion

Einstellung der programmspezifischen Parameter und Funktionen für den Programmregler/Programmgeber.

|                                      | Schritt | Vorgehen                                                                                                    |  |
|--------------------------------------|---------|----------------------------------------------------------------------------------------------------|--|
| Einstieg in<br>die CLPA-<br>Eunktion | 1       | Taste 🔲(6) ca. 5 s lang drücken bis "PS" blinkt, Taste loslassen -<br>Anzeige "onPA" (Auswahlebene). Blockiert, wenn Binärsignal bLPS=1.     |  |
| I unktion                            | 2       | Taste ▲ (8) mehrmals drücken bis "CLPA" angezeigt wird (Auswahle-<br>bene). Blockiert, wenn Binärsignal bLS=1.                               |  |
|                                      | 3       | Taste [] (9) ca.3 s lang drücken bis Digitalanzeige SP-W (2) blinkt (Konfigurierebene). Regler ist jetzt blockiert, letztes y wird gehalten. |  |
|                                      |         |                                                                                                    |  |
| Parameter<br>auswählen<br>und ändern | 4       | Mit den Tasten 👿 (7) oder 🛋 (8) Parameternamen in der Digitalanzeige<br>SP-W (2) auswählen.                                                  |  |
|                                      |         | Schneilgang: Erst Richtungstaste, dann zusatzlich zweite Verstelltaste betätigen.                                                            |  |
|                                      | 5       | Taste ()(6) 1x drücken, Anzeige PV-X (1) blinkt, Eingabefeld ist umge-<br>schaltet.                                                          |  |
|                                      | 6       | Mit den Tasten 👿 (7) oder 🛋 (8) Parameterwert in der Anzeige PV-X<br>(1) ändern. <i>Schnellgang:</i> siehe Schritt 4.                        |  |
|                                      | 7       | Taste 🔲 (6) 1x drücken, Anzeige SP-W (2) blinkt Eingabefeld ist<br>zurückgeschaltet.                                                         |  |
|                                      | 8       | Schritte 4 bis 7 wiederholen, bis alle erforderlichen Parameter einge-<br>stellt sind.                                                       |  |
| Augetieg aur                         |         |                                                                                                    |  |
| Prozessbe-                           | 9       | Taste (13) 1x drücken (Auswahlebene).                                                                                                    |  |
| dienebene                            | 10      | Taste (13) 1x drücken (Prozessbedienebene) Regler ist in Handbe-<br>trieb.                                                                   |  |

R

### HINWEIS

Für ein funktionsfähiges Programm müssen mindestens die Parameter PrSE, CLFO, t...und A... in der Clock-Parameterliste CLPA festgelegt worden sein; Strukturschalter, S43=2, S23=8 (CB="HIGH")

SIPART DR19 C73000-B7474-C140-06

### **CLPA - Clock-Parameterliste**

| Downworks w/Franktion           | A              |                                         | r      |  |
|---------------------------------|----------------|-----------------------------------------|--------|--|
| Parameter/Funktion              | SP-W           | Anzeige PV-X                            | Werks- |  |
|                                 | Param<br>Namen | Parametereinstellung                    | einst. |  |
| Programmwahl                    | PrSE           | P1 nur Programm 1                       | P1     |  |
| (Program selection)             |                | P2 nur Programm 2                       |        |  |
|                                 |                | P1.P2 P1 oder P2 über PU (BE)           |        |  |
|                                 |                | CASC P1 und P2 kaskadiert               |        |  |
| Vergleich am Intervallende mit  | Hold           | oFF, 0,110                              | oFF    |  |
| Haltefunktion                   |                | [% von dA, dE]                          |        |  |
| Uhrenformat                     | CLFo           | h.' Std, Min                            | h.'    |  |
|                                 |                | '." Min, Sec                            |        |  |
| Intervallzeiten, Programm 1     | t.01.1 bis     | 00.00 bis 23.59 oder                    | 00.00  |  |
| (10 Intervalle)                 | t.10.1         | 00.00 bis 59.59                         |        |  |
| Intervallzeiten. Programm 2     | t.01.2 bis     | 00.00 bis 23.59 oder                    | 00.00  |  |
| (5 Intervalle)                  | t.05,2         | 00.00 bis 59.59                         |        |  |
| Analogwerte an den Intervall-   | A.01.1 bis     | -10% bis +110%                          | 0.0    |  |
| enden im Programm1              | A.10.1         | von dA, dE, nop                         |        |  |
| Analogwerte an den Intervall-   | A.01.2 bis     | -10% bis +110%                          | 0.0    |  |
| enden im Programm 2             | A.05.2         | von dA. dE. nop                         | 0.0    |  |
| Programm 1                      |                |                                         | 1      |  |
| Binärausgangssignal CLb1        | 1.01.1         | Lo/Hi                                   | Lo     |  |
| während der Intervalle 1 bis 10 | bis            | x.PE.x Status der Binärausgänge am      |        |  |
|                                 | 1.10.1         | Programmende und am Programmanfang      |        |  |
|                                 | 1.PE.1         | in der Startposition.                   |        |  |
| bis                             | bis            |                                         | Lo     |  |
| Binärausgangssignal CLb6        | 6.01.1         | Lo/Hi                                   |        |  |
| während der Intervalle 1 bis 10 | bis            | x.PE.x Status der Binärausgänge am Pro- |        |  |
|                                 | 6.10.1         | grammende und am Programmanfang in      |        |  |
|                                 | 6.PE.1         | der Startposition.                      |        |  |
| Programm 2                      |                |                                         |        |  |
| Binärausgangssignal CLb1        | 1.01.2         | Lo/Hi                                   | Lo     |  |
| während der Intervalle 1 bis 5  | bis            | x.PE.x Status der Binärausgänge am Pro- |        |  |
|                                 | 1.05.2,        | grammende und am Programmanfang in      |        |  |
|                                 | 1.PE.2         | der Startposition                       |        |  |
| bis                             | bis            |                                         | Lo     |  |
| Binärausgangssignal CLb6        | 6.01.2         | Lo/ Hi                                  |        |  |
| während der Intervalle 1 bis 5  | bis            | x.PE.x Status der Binärausgänge am Pro- |        |  |
|                                 | 6.05.2,        | grammende und am Programmmantang in     |        |  |
|                                 | 6.PE.2         | der Startposition.                      |        |  |

SIPART DR19 C73000-B7474-C140-06

# 6 Kurzzeichenerklärung

| Thema              |                           | Erklärung                                                           | sie           | he                      |
|--------------------|---------------------------|---------------------------------------------------------------------|---------------|-------------------------|
| ±Δw                | BA:                       | Sollwertverstellung steigend/fallend (nur bei S1=4, Leitgerät)      | StrS          | S68/S69                 |
| $\pm \Delta y$     | BA:                       | Stellgröße y bei S-Regler und Zweipunktregler (S1=2/3)              | StrS          | S58                     |
| ± yBL              | BE:                       | Blockierung der Stellgröße, richtungsabhängig                       | StrS          | S29/S30                 |
| A1 bis<br>A4       | Parameter:<br>BA:         | Alarmwert einstellen für A1A4<br>Meldung "Alarme A1A4 angesprochen" | oFPA,<br>StrS | Seite 14<br>S63 bis S66 |
| APSt               | Konfigurierel<br>stellung | bene "All Preset", rücksetzen in Werksein-                          | APSt,         | Seite 37                |
| BA                 | Allgem. Abki              | ürzung für "Binärsignal Ausgang"                                    |               |                         |
| BE                 | Allgem. Abki              | ürzung für "Binärsignal Eingang"                                    |               |                         |
| bLb                | BE:                       | Blockierung der Bedienung                                           | StrS          | S31                     |
| bLPS               | BE:                       | Blockierung der Konfigurierebenen                                   | StrS          | S33                     |
| bLS                | BE:                       | Wie bLPS, jedoch ohne onPA                                          | StrS          | S32                     |
| СВ                 | BE:                       | Umschaltung Sollwert intern/extern bzw. DDC-<br>Betrieb.            | StrS          | S23/S42                 |
| dA                 | Parameter:                | w/x-Digitalanzeige Einstellung Anfangswert                          | oFPA          | Seite 14                |
| dE                 | Parameter:                | w/x-Digitalanzeige Einstellung Endwert                              | oFPA          | Seite 14                |
| dP                 | Parameter:                | w/x-Digitalanzeige Einstellung des Dezimal-<br>punktes              | oFPA          | Seite 14                |
| Н                  | Betriebsart:<br>BA:       | Handbetrieb des Reglers<br>Meldung "Regler in Handbetrieb"          | <br>StrS      | S61                     |
| HA                 | Parameter:                | Hysterese der Alarme A1 bis A4                                      | oFPA          | Seite 14                |
| He                 | BE:                       | Umschaltung auf Betriebsart Hand                                    | StrS          | S24/S52                 |
| MUF                | BA:                       | Meldesignal "Messumformerüberwachung hat angesprochen"              | StrS          | S67                     |
| N                  | Betriebsart:<br>BE:       | Nachführbetrieb der Stellgröße y<br>Umschaltung auf Nachführbetrieb | <br>StrS      | S25                     |
| Nw                 | BA:                       | Meldung "Sollwertrampe aktiv"                                       | StrS          | S62                     |
| oFPA               | Konfigurierel             | bene "Offline-Parameter einstellen"                                 | Konfigurieren | Seite 11                |
| onPA               | Konfigurierel             | bene "Online-Parameter einstellen"                                  | Konfigurieren | Seite 11                |
| Р                  | BE:                       | Umschaltung von PI-Regler auf P-Regler                              | StrS          | S27                     |
| PU                 | BE:                       | Programmregler,<br>Programmumschaltung P1 - P2                      | StrS          | S34                     |
| R <u>B</u><br>(RB) | BA:                       | Meldung "Keine Rechnerbereitschaft des Reg-<br>lers"                | StrS          | S59                     |

SIPART DR19 C73000-B7474-C140-06

| Thema                |              | Erklärung                                                                      |             | siehe                  |
|----------------------|--------------|--------------------------------------------------------------------------------|-------------|------------------------|
| R <u>C</u><br>(RC)   | BA:          | Meldung "Kein Rechnerbetrieb des Reglers"                                      | StrS        | S60                    |
| Reset                | Funktion:    | Rücksetzen des Zeitprogramms, siehe auch tS                                    | Programm    | regler<br>Seite 43     |
| Si                   | BE:          | Umschaltung auf Sicherheitsstellwert YS                                        | StrS        | S26                    |
| StrS                 | Konfiguriere | bene "Strukturschalter einstellen"                                             | Konfigurier | en Seite 11            |
| tF                   | Parameter:   | Filterzeitkonstante für Filter xd (adaptiv)                                    | onPA        | Seite 12               |
| tS ( <del>TS</del> ) | BE:          | Abschalten der Sollwertrampe<br>Bei S1 = 5: Reset Programmablauf <sup>1)</sup> | StrS        | S28                    |
| tSH                  | BE:          | Sollwertrampe anhalten                                                         | StrS        | S100                   |
| w <sub>EA</sub>      | Eingang:     | Externer Sollwert als Analogsignal<br>(S1=2/3/4 und S93=2/3)                   | Eingangss   | chaltungen<br>Seite 39 |
| W <sub>ES</sub>      | Eingang:     | Externer Sollwert über Schnittstelle (S1=2/3/4/7 und S93=0/1/2/3)              |             |                        |
| Y1                   | Parameter:   | Splitrange links, Kühlen<br>(Zweipunktregler S2 = 1)                           | oFPA        | Seite 14               |
| Y2                   | Parameter:   | Splitranger rechts, Heizen<br>(Zweipunktregler S2 = 1)                         | oFPA        | Seite 14               |
| YA                   | Parameter:   | Stellwertbegrenzung Anfang                                                     | onPA        | Seite 12 / S54         |
| YE                   | Parameter:   | Stellwertbegrenzung Ende                                                       | onPA        | Seite 12 / S54         |
| уN                   | Eingang:     | Nachführbetrieb über Analogsignal; Zuwei-<br>sung yN nach AE1 bis AE3          | StrS        | S18                    |
| уR                   | Eingang:     | Externe Rückführung für S-Regler/y-Anzeige bei S-Regler                        | StrS        | S19/S55                |
| YS                   | Parameter:   | Sicherheitsstellwert (aktivierbar über BE Si)                                  | oFPA        | Seite 14               |
| z                    | Eingang:     | Störgröße z (wirkt direkt auf Stellgröße y)                                    | StrS        | S20                    |

1) ab Softwarestand -B6

SIPART DR19 C73000-B7474-C140-06

#### 1 **Overview**

Introduction These instructions contain:

- · information about process operations
- instructions how to configure the controller
- parameter lists and configuring functions

A description of the mechanical settings and installation can be found in the enclosed Assembly and Installation Guide. The Manual contains more detailed information.

How to order Manuals can be ordered through one of our SIEMENS subsidiaries, quoting the following order numbers. following order numbers.

| English | C73000-B7476-C142 |
|---------|-------------------|
| German  | C73000-B7400-C142 |

These instructions are broken down as follows:

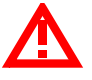

### WARNING

Safety advice contained in the Assembly and Installation Guide must be oberved!

Contents

|   | Thema                                                                                                    | Seite                                              |
|---|----------------------------------------------------------------------------------------------------|----------------------------------------------------|
| 1 | Overview                                                                                                    | 49                                                 |
| 2 | Operating and Monitoring         2.1 Operating Examples         2.2 Operating and Error Messages                                                                                                    | 51<br>52<br>54                                     |
| 3 | Configuring         3.1 onPA - Online parameters         3.2 oFPA - Offline parameters         3.3 StrS - Configuring switches         3.4 CAE1 - UNI Input Al1         3.5 CAE3 - UNI Input Al3         3.6 AdAP - Start Adaption         3.7 AdAP - End-Adaptation         3.8 APSt - All Preset | 55<br>56<br>58<br>59<br>73<br>76<br>79<br>80<br>81 |
| 4 | Block Diagram         4.1 Input Circuits         4.2 Control Structures                                                                                                    | 82<br>83<br>86                                     |
| 5 | Program Controller       5.1       Program controller/Program set station, description         5.2       Operating Example       5.3         5.3       CLPA - Clock Parameters       5.3                                                                                                    | 87<br>87<br>88<br>89                               |
| 6 | Explanation of abbreviation                                                                                                    | 91                                                 |

SIPART DR19 C73000-B7474-C140-06

# 2 Operating and Monitoring

| Controls and                | SIPART DR19                                                                                                    |
|-----------------------------|----------------------------------------------------------------------------------------------------|
| front panel                 |                                                                                                    |
|                             |                                                                                                    |
|                             | 2<br>3<br>4<br>20-<br>-<br>-<br>-<br>-<br>-<br>-<br>-<br>-<br>-<br>-<br>-<br>-<br>-                                                                                   |
|                             | 7<br>8<br>SIEMENS<br>SIPART DR19                                                                                                    |
| Display actual and setpoint | <ol> <li>Digital indicator PV-X for actual value x (pv)</li> <li>Digital indicator SP-W for setpoint w (sp) or manipulated variable y (out), other</li> </ol>         |
| values                      | 3 Analog indicator for e (xd) or -e (xw), other values can be displayed                                                                                               |
|                             | <ul> <li>3.1 Null indicator for w-x=0</li> <li>4 x signal lamp - indicates the displayed values see configuring switch S88</li> </ul>                                 |
|                             | <ul> <li>w signal lamp - lights up when w is displayed on digital indicator SP-W (2)</li> <li>with a way that is displayed on a digital indicator SP-W (2)</li> </ul> |
|                             | <ul> <li>(8); Pushbutton to acknowledge flashing after power restored or for accessing selection level</li> </ul>                                                     |
| Modify mani-                | 7 Button to modify manipulated value - decrease (increase) or button "decrease                                                                                        |
| pulated value               | 8 Button to modify manipulated value - increase (decrease) or button "decrease                                                                                        |
|                             | 9 Switchover button "Hand/Auto" or "Enter" button for accessing the selection                                                                                         |
|                             | level in the configuration level                                                                                                    |
|                             | 11 Signal lamp "hand operation"                                                                                                    |
| Modify set-                 | <ol> <li>Signal lamps for the y-digital outputs with S controller</li> <li>Switchover button "internal/external setnoint" or Evit button to return from</li> </ol>    |
| pont                        | configuring and selection levels to the process control level                                                                                                    |
|                             | <ul> <li>14 Signal lamp "computer (with w<sub>ext.</sub>) switched off"</li> <li>15 Signal lamp "internal setpoint"</li> </ul>                                        |
| Other signals               | <ul><li>16 "Adaptation in progress" signal lamp</li><li>17 "Limit value violated" signal lamp. Other signals possible.</li></ul>                                      |
|                             | NOTE                                                                                                    |
| L'S                         | Operation can be disabled by the digital signal bLb; exception: switchover for digital indicator SP-W (2).                                                            |

SIPART DR19 C73000-B7474-C140-06

### 2.1 Operating Examples

**Example 1: SP-**The indicator SP-W (2) is to be switched from setpoint w to manipulated value y. W indicator

#### Method

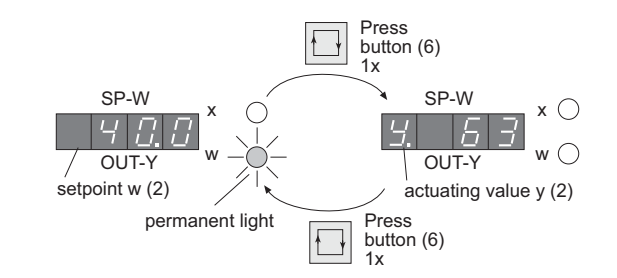

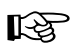

NOTE

This example reflects the factory setting - other values may be displayed (configuring switches S87 and S88).

Example 2: modification of w

Method

The setpoint w on the front panel ( internal setpoint) is to be modified.

 IF w is displayed,
 AND the controller is in internal mode

 SP-W
 x

 Y
 y

 OUT-Y
 y

 setpoint w (2)
 permanent light

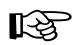

### NOTE

The setpoint **cannot** be modified in, for example, manual mode with setpoint tracking (x tracking), external mode on slave controller (S1) ect.or

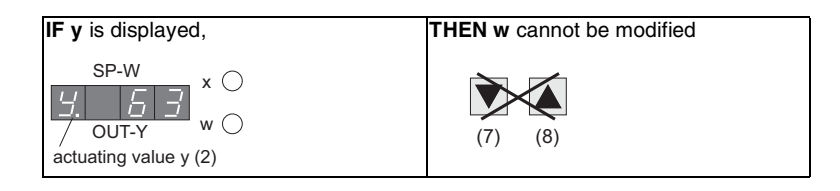

SIPART DR19 C73000-B7474-C140-06

**Example 3:** The controller is to be switched from automatic to manual mode and the manipulated value y then modified.

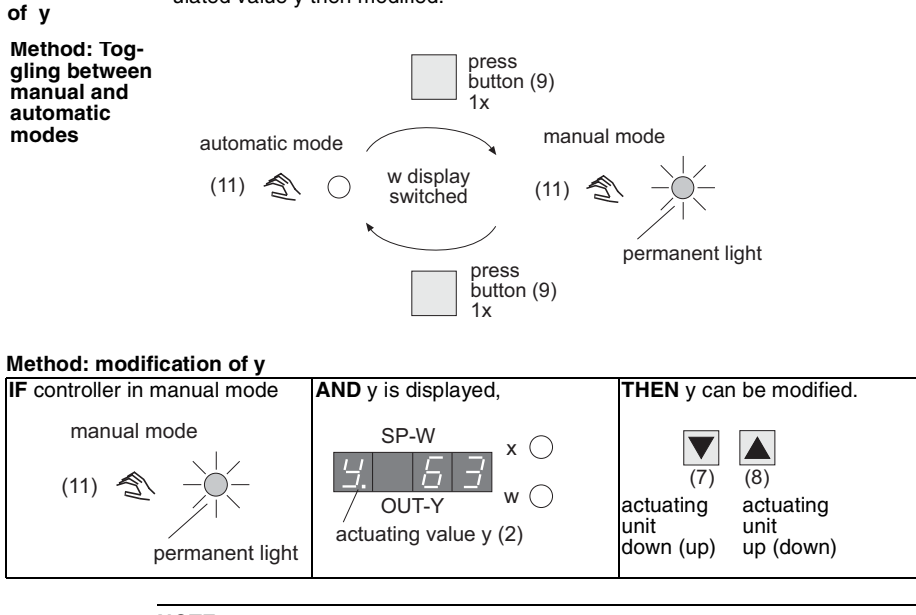

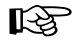

### NOTE

The value of y can only be modified if the signal lamp "y external mode" (10) is not on, i.e. the controller must not be in y external, tracking, safety or blocking mode.

SIPART DR19 C73000-B7474-C140-06

# 2.2 Operating and Error Messages

List of The following operating and error messages can be displayed on the PV-X (1) digital indicator.

| o F L    | Value too large/small for indicator.                                              |
|----------|-----------------------------------------------------------------------------------|
|          | Analog signal monitoring, e.g. input 3 (character in 3rd digit position) tripped. |
| E        | CPU monitoring following power up.                                                |
| [        | CPU defective.                                                                    |
| <u> </u> | EEPROM defective.                                                                 |
| o P. /   | UNI signal conditioning module (optional) in slot 1 not installed.                |
| o P. 3.  | Signal conditioning module (optional) in slot 3 not installed.                    |

SIPART DR19 C73000-B7474-C140-06

# 3 Configuring

Factory When shipped, the SIPART DR19 is configured as a fixed-point controller with Koutput.

For safety reasons, the proportional gain Kp (cP) and the integral action time Tn are set to non-critical values.

Configuring Configuring means:

- calling up predefined controller functions from memory (EPROM),
- adapting controller parameters.

Configuring procedure

ng Configuring is performed from the front panel of the controller.

The function of the front panel is first changed from **process operation level** to **selection level**, from where the parameter lists, configuring switch lists or commissioning functions can be selected.

After then switching to the configuring level

- the parameters of the selected list can be displayed and modified,
- functions can be executed.

Control levels

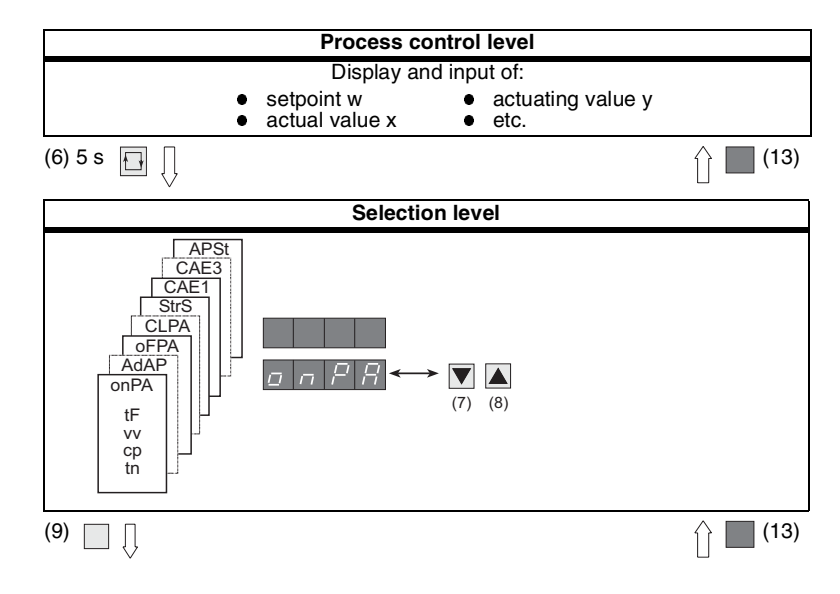

SIPART DR19 C73000-B7474-C140-06

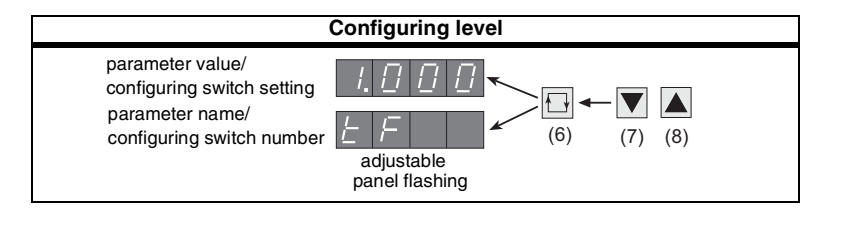

#### RF RF

More information about how to change levels and the various selections can be found in the sections describing each configuring level.

### 3.1 onPA - Online parameters

NOTE

**Contents** Parameters that determine how the process runs and that can be modified during unrestricted controller operation (Online).

|                            | Step | Procedure                                                                                                    |
|----------------------------|------|----------------------------------------------------------------------------------------------------|
| Accessing the<br>onPA list | 1    | Press button 🔲 (6) about 5 sec until "PS" flashes. Release button -<br>"onPA" (selection level) displayed. Blocked if digital signal bLPS=1. |
|                            | 2    | Press button (9) once, digital indicator SP-W (2) flashes (configuring level).                                                               |

| Selecting and<br>modifying<br>parameters | 3 | Using buttons $\mathbf{v}(7)$ or $\mathbf{A}(8)$ Select parameter names from SP-W (2) digital indicator. |
|------------------------------------------|---|----------------------------------------------------------------------------------------------------|
|                                          | 4 | Press button 🖽(6) once, indicator PV-X (1) flashes, input field is switched over.                        |
|                                          | 5 | Using buttons $\mathbf{v}(7)$ or $\mathbf{A}(8)$ . Modify the parameter value in the PV-X (1) indicator. |
|                                          | 6 | Press button 🔲 (6) once, indicator SP-W (2) flashes, input field is switched back.                       |
|                                          | 7 | Repeat steps 3 to 7 until all desired parameters are set.                                                |
|                                          |   |                                                                                                    |
| Exit to pro-                             | 8 | Press button (13) once (selection level).                                                                |
| level                                    | 9 | Press button (13) once (process control level).                                                          |

SIPART DR19 C73000-B7474-C140-06

### onPA - online parameters

| Parameter                                                                                                    | Param-<br>name                                         | Min                                                                                         | Мах                                                                                 | Factory setting                                                                               | Eng.<br>unit |
|----------------------------------------------------------------------------------------------------|--------------------------------------------------------|---------------------------------------------------------------------------------------------|-------------------------------------------------------------------------------------|-----------------------------------------------------------------------------------------------|--------------|
| Filter time constant for xd filter<br>(adaptive)                                                                                                    | tF                                                     | off/1.000                                                                                   | 1.000                                                                               | 1.000                                                                                         | S            |
| Derivative action gain Vv<br>Proportional gain Kp<br>Integral action time Tn<br>Derivative action time Tv<br>Response threshold<br>Working point<br>Safety setpoint 1<br>Safety setpoint 2<br>Safety setpoint 4 | uu<br>cP<br>tu<br>AH<br>Y0<br>SH1<br>SH2<br>SH3<br>SH4 | 0.100<br>0.100<br>1.000<br>off/1.000<br>0.0<br>Auto/0.0<br>-10.0<br>-10.0<br>-10.0<br>-10.0 | 10.00<br>100.0<br>9984<br>2992<br>10.0<br>100.0<br>110.0<br>110.0<br>110.0<br>110.0 | 5.000<br>0.100<br>9984<br>off<br>0.0<br>Auto<br>0.0<br>0.0<br>0.0<br>0.0                      | 11ss%%%%%%   |
| Start of manip. variable scale (YA≤YE)<br>Full scale of manip. variable<br>Heating period, y positioning time open<br>Cooling period, y positioning time closed                                                 | YA<br>YE<br>tP<br>tM                                   | -10.0<br>-10.0<br>off/0.100<br>off/0.100                                                    | 110.0<br>110.0<br>1.000<br>1.000                                                    | -5.0<br>105.0<br>1.000<br>1.000                                                               | %<br>%<br>\$ |
| Actuating pulse interval<br>Length of actuating pulse                                                                                                    | tA<br>tE                                               | 20<br>20                                                                                    | 600 <sup>1)</sup><br>600 <sup>1)</sup>                                              | 200<br>200                                                                                    | ms<br>ms     |
| Filter time AI1<br>Filter time AI2<br>Filter time AI3                                                                                                    | t1<br>t2<br>t3                                         | off/1.000<br>off/1.000<br>off/1.000                                                         | 1.000<br>1.000<br>1.000                                                             | 1.000<br>1.000<br>1.000                                                                       | S<br>S<br>S  |
| Constant c1<br>Constant c2<br>Constant c3<br>Constant c4<br>Constant c5<br>Constant c6<br>Constant c7                                                                                                    | c1<br>c2<br>c3<br>c4<br>c5<br>c6<br>c7                 | -1.999<br>-1.999<br>-1.999<br>-1.999<br>-1.999<br>-9.99<br>+1.000                           | 9.999<br>9.999<br>9.999<br>9.999<br>9.999<br>9.99<br>9.9                            | $\begin{array}{c} 0.000\\ 0.000\\ 1.000\\ 0.000\\ 0.000\\ 0.00\\ 1.000\\ 1.000\\ \end{array}$ |              |
| Display refresh rate                                                                                                    | dr                                                     | 0.100                                                                                       | 9.900                                                                               | 1.000                                                                                         | S            |

If S2=1: up to 9980 ms, minimum pulse interval and length; with tA in cooling circuit, with tE in heating circuit.

SIPART DR19 C73000-B7474-C140-06

# 3.2 oFPA - Offline parameters

**Contents** Parameters determining basic functions, such as display elements, limit values, safety values etc.

|                            | Step | Procedure                                                                                                    |
|----------------------------|------|----------------------------------------------------------------------------------------------------|
| Accessing the oFPA list    | 1    | Press button 🖽(6) about 5 sec until "PS" flashes. Release button -<br>"onPA" (selection level) displayed. Blocked if digital signal bLPS = 1.  |
|                            | 2    | Press button (a) several times until "oFPA" is displayed selection level). Blocked if digital signal bLS=1.                                    |
|                            | 3    | Press button () about 3 sec until digital indicator SP-W (2) flashes (configuring level). Controller now blocked and last value of y retained. |
|                            |      |                                                                                                    |
| Selection and modification | 4    | Using buttons $\mathbf{v}(7)$ or $\mathbf{k}(8)$ . Select parameter names in the SP-W (2) digital indicator.                                   |
| or parameters              | 5    | Press button $\Box$ (6) once, indicator PV-X (1) flashes. Adjustment buttons 7, 8 operate on PV-X.                                             |
|                            | 6    | Using buttons $\mathbf{V}(7)$ or $\mathbf{A}(8)$ Modify parameter values in the PV-X (1) indicator.                                            |
|                            | 7    | Press button ()(6) once, indicator SP-X (2) flashes, input field is switched back.                                                             |
|                            | 8    | Repeat steps 4 to 7 until all desired parameters are set.                                                                                      |
|                            |      |                                                                                                    |
| Exit to pro-               | 9    | Press button (13) once (selection level).                                                                                                    |
| level                      | 10   | Press button (13) once (process control level). Controller is now in manual mode.                                                              |

### oFPA - offline parameters

| Parameter                                                                    | Param<br>name        | Min                         | Мах                           | Factory<br>setting         | Eng.<br>unit |
|------------------------------------------------------------------------------|----------------------|-----------------------------|-------------------------------|----------------------------|--------------|
| Decimal point. x- and. w-indicator.<br>Scale start value<br>Full scale value | dP<br>dA<br>dE       | <br>-1999<br>-1999          | <br>9999<br>9999              | 0.0<br>100.0               | -            |
| Alarm 1<br>Alarm 2 (A2 $\leq$ A1)<br>Alarm 3<br>Alarm 4 (A4 $\leq$ A3)       | A1<br>A2<br>A3<br>A4 | -110 % to110<br>with S83/S8 | 0 % of dA, dE<br>4= 0/2/3/4/5 | 5.0<br>-5.0<br>5.0<br>-5.0 |              |
| Alarm hysteresis                                                             | HA                   | 0.1                         | 10.0                          | 1.0                        | %            |

SIPART DR19 C73000-B7474-C140-06

| Parameter                                                                                   | Param<br>name                                       | Min                                            | Мах                                                 | Factory setting                                                | Eng.<br>unit                                |
|---------------------------------------------------------------------------------------------|-----------------------------------------------------|------------------------------------------------|-----------------------------------------------------|----------------------------------------------------------------|---------------------------------------------|
| Setpoint start of scale                                                                     | SA                                                  | -10 % te                                       | 0 110 %                                             | -5.0                                                           |                                             |
| Setpoint full scale                                                                         | SE                                                  | of dA, dE                                      |                                                     | 105.0                                                          |                                             |
| Setpoint ramp time                                                                          | tS                                                  | oFF/0.100                                      | 9984                                                | oFF                                                            | min                                         |
| Ratio factor - start<br>Ratio factor - end                                                  | vA<br>vE                                            | 0.000<br>0.000                                 | 9.999<br>9.999                                      | 0.000<br>1.000                                                 | 1<br>1                                      |
| Safety manipulated value<br>Split range left (Y1 <y2)<br>Split range right</y2)<br>         | YS<br>Y1<br>Y2                                      | -10.0<br>0.0<br>0.0                            | 110.0<br>100.0<br>100.0                             | 0.0<br>50.0<br>50.0                                            | %<br>%                                      |
| Linearizer<br>output value<br>L-1 (-10%) to L11 (110%)<br>are equidistant<br>input vertices | L-1<br>L0<br>L1<br>L2<br>L3<br>etc.<br>up to<br>L11 | -10.0<br>-10.0<br>-10.0<br>-10.0<br>-10.0<br>" | 110.0<br>110.0<br>110.0<br>110.0<br>110.0<br>"<br>" | -10.0<br>0.0<br>10.0<br>20.0<br>30.0<br>etc.<br>up to<br>110.0 | %1)<br>%1)<br>%1)<br>%1)<br>%1)<br>"<br>%1) |

<sup>1)</sup> If S21 = 4, values are standardized on dA to dE.

# 3.3 StrS - Configuring switches

| Co | nte         | nte |
|----|-------------|-----|
| 00 | 1 I I I I I |     |

s Switches (software), which define how the instrument is configured.

|                              | Step | Procedure                                                                                                    |
|------------------------------|------|----------------------------------------------------------------------------------------------------|
| Accessing the<br>StrS list   | 1    | Press button 🖽(6) about 5 sec until "PS" flashes. Release button -<br>"onPA" (selection level) displayed. Blocked if digital signal bLPS=1.               |
|                              | 2    | Press button (8) several times until "StrS" is displayed (selection level). Blocked if digital signal bLS=1.                                              |
|                              | 3    | Press button $\square$ (9) about 3 sec until digital indicator SP-W (2) flashes (configuring level). Controller now blocked and last value of y retained. |
|                              |      |                                                                                                    |
| Select and<br>modify config- | 4    | Using buttons $\mathbf{v}(7)$ or $\mathbf{k}(8)$ . Select parameter names in the SP-W (2) digital indicator.                                              |
| switches                     | 5    | Press button [](6) once, indicator PV-X (1) flashes, adjustment buttons 7, 8 operate on PV-X.                                                             |
|                              | 6    | Using pushbuttons $\mathbf{V}(7)$ or $\mathbf{A}(8)$ Modify parameter values in the PV-X (1) indicator.                                                   |
|                              | 7    | Press button ()(6) once, indicator SP-W (2) flashes, input field is switched back.                                                                        |
|                              | 8    | Repeat steps 4 to 7 until all desired parameters are set.                                                                                                 |

SIPART DR19 C73000-B7474-C140-06

| Exit to pro-<br>cess control<br>level | 9  | Press button (13) once (selection level).                                            |
|---------------------------------------|----|--------------------------------------------------------------------------------------|
|                                       | 10 | Press button (13) once (process control level).<br>Controller is now in manual mode. |

| R<br>B |  |
|--------|--|
|        |  |

[] reflects the factory setting.

NOTE

| Conf     | Configuring switch list |         |                                                    |                                                         |          |                             |                         |  |  |  |  |  |  |  |
|----------|-------------------------|---------|----------------------------------------------------|---------------------------------------------------------|----------|-----------------------------|-------------------------|--|--|--|--|--|--|--|
| Co<br>sv | onfig.<br>vitch         | Setting |                                                    |                                                         |          | Function                    |                         |  |  |  |  |  |  |  |
|          | S1                      |         | Controller                                         | ype                                                     |          |                             |                         |  |  |  |  |  |  |  |
|          |                         | [0]     | Fixed setpo<br>points                              | int / thre                                              | e-com    | ponent controller/controll  | er with 2 internal set- |  |  |  |  |  |  |  |
|          |                         | 1       | Fixed setpo                                        | int / thre                                              | e-com    | ponent controller with 5 in | nternal setpoints       |  |  |  |  |  |  |  |
|          |                         | 2       | Slave/synch                                        | ro/SPC                                                  | contro   | ller with internal/external | switchover              |  |  |  |  |  |  |  |
|          |                         | 3       | Ratio contro                                       | ller                                                    |          |                             |                         |  |  |  |  |  |  |  |
|          |                         | 4       | Control stat                                       | on / pro                                                | cess v   | ariable indicator           |                         |  |  |  |  |  |  |  |
| ŝ        |                         | 5       | Program co                                         | ogram controller (not for types 6DR1901-, 6DR1904-)     |          |                             |                         |  |  |  |  |  |  |  |
| Ž        |                         | 6       | Fixed setpo                                        | xed setpoint controller with one setpoint <sup>1)</sup> |          |                             |                         |  |  |  |  |  |  |  |
| E        |                         | 7       | Slave contro                                       | oller wit                                               | hout int | /ext switchover 1)          |                         |  |  |  |  |  |  |  |
| Ы        |                         |         | 1) as of softwa                                    | are versio                                              | on 3     |                             |                         |  |  |  |  |  |  |  |
| ő        | S2                      |         | Output stru                                        | cture                                                   |          |                             |                         |  |  |  |  |  |  |  |
| ASI      |                         | [0]     | K-output                                           |                                                         |          |                             |                         |  |  |  |  |  |  |  |
| B        |                         | 1       | S-output:                                          | Two-s                                                   | step cor | ntroller with 2 outputs hea | ating/cooling           |  |  |  |  |  |  |  |
|          |                         | 2       | S-output:                                          | Three                                                   | -step c  | ontroller for motorized dr  | ives, internal          |  |  |  |  |  |  |  |
|          |                         | _       |                                                    | feedb                                                   | ack      |                             |                         |  |  |  |  |  |  |  |
|          |                         | 3       | S-output:                                          | Ihree                                                   | -step c  | ontroller for motorized dr  | ives,                   |  |  |  |  |  |  |  |
|          |                         |         |                                                    | exterr                                                  | nal feed | back                        |                         |  |  |  |  |  |  |  |
|          | \$3                     |         | Mains frequ                                        | lency s                                                 | suppres  | ssion                       |                         |  |  |  |  |  |  |  |
|          |                         | [0]     | 50 HZ                                              |                                                         |          |                             |                         |  |  |  |  |  |  |  |
|          | <u> </u>                | 1       | 60 Hz                                              |                                                         |          |                             |                         |  |  |  |  |  |  |  |
|          | S4                      |         | Standard in                                        | put Al                                                  | l (I, mv | , R, P, T) - Transmitter f  | ault signal             |  |  |  |  |  |  |  |
| လ        |                         | [0]     | UNI-input                                          | Al1                                                     | min      | on sensor breakage          | without MUF             |  |  |  |  |  |  |  |
| 5        |                         | 1       | UNI-input                                          | Al1                                                     | min      | on sensor breakage          | with MUF                |  |  |  |  |  |  |  |
| ЧN       |                         | 2       | 2 UNI-input Al1 max on sensor breakage without MUF |                                                         |          |                             |                         |  |  |  |  |  |  |  |
| G        |                         | 3       | UNI-input                                          | Al1                                                     | max      | on sensor breakage          | with MUF                |  |  |  |  |  |  |  |
| 2        | S5                      |         | Input signa                                        | I AI1                                                   |          |                             |                         |  |  |  |  |  |  |  |
| NA       |                         | [0]     | mV (linear),                                       | with rai                                                | nge plu  | g I [mA] or U [V]           |                         |  |  |  |  |  |  |  |
| A        |                         | 1       | Thermocou                                          | ole with                                                | interna  | I reference junction        |                         |  |  |  |  |  |  |  |
|          |                         | 2       | Thermocou                                          | ole with                                                | externa  | al reference junction       |                         |  |  |  |  |  |  |  |

SIPART DR19 C73000-B7474-C140-06

| Co<br>sv | nfig.<br>vitch | Setting |                                   | Function                                                                                    |             |  |  |  |  |  |  |  |  |  |
|----------|----------------|---------|-----------------------------------|---------------------------------------------------------------------------------------------|-------------|--|--|--|--|--|--|--|--|--|
|          |                | 3       | Pt100 4-wire cor                  | nection                                                                                     |             |  |  |  |  |  |  |  |  |  |
|          |                | 4       | Pt100 3-wire cor                  | nection                                                                                     |             |  |  |  |  |  |  |  |  |  |
|          |                | 5       | Pt100 2-wire cor                  | nection                                                                                     |             |  |  |  |  |  |  |  |  |  |
|          |                | 6       | Resistance trans                  | smitter with R < 600 $\Omega$                                                               |             |  |  |  |  |  |  |  |  |  |
|          |                | 7       | Resistance trans                  | smitter with R < 2,8 k $\Omega$                                                             |             |  |  |  |  |  |  |  |  |  |
|          | S6             |         | Thermocouple                      | type AI1 (only effective when                                                               | S5 = 1/2)   |  |  |  |  |  |  |  |  |  |
|          |                | [0]     | Type L                            |                                                                                             |             |  |  |  |  |  |  |  |  |  |
|          |                | 1       | Type J                            |                                                                                             |             |  |  |  |  |  |  |  |  |  |
|          |                | 2       | Туре К                            |                                                                                             |             |  |  |  |  |  |  |  |  |  |
|          |                | 3       | Type S                            |                                                                                             |             |  |  |  |  |  |  |  |  |  |
|          |                | 4       | Туре В                            |                                                                                             |             |  |  |  |  |  |  |  |  |  |
| ŝ        |                | 5       | Type R                            |                                                                                             |             |  |  |  |  |  |  |  |  |  |
| Ë        |                | 6       | Туре Е                            |                                                                                             |             |  |  |  |  |  |  |  |  |  |
| ١٩١      |                | 7       | Туре N                            |                                                                                             |             |  |  |  |  |  |  |  |  |  |
| <u>د</u> |                | 8       | Туре Т                            |                                                                                             |             |  |  |  |  |  |  |  |  |  |
| ŏ        | 9              |         | Туре U                            |                                                                                             |             |  |  |  |  |  |  |  |  |  |
| IAL      | 1 IPL          |         | Any type (withou                  | it linearization)                                                                           |             |  |  |  |  |  |  |  |  |  |
| AN       | S7             |         | Temperature ur<br>S5 or S10 = 1/2 | Temperature unit AI1 and AI3 with UNI module (only effective when<br>S5 or S10 = 1/2/3/4/5) |             |  |  |  |  |  |  |  |  |  |
|          |                | [0]     | Degrees Celsius                   | 3                                                                                           |             |  |  |  |  |  |  |  |  |  |
|          |                | 1       | Degrees Fahren                    | heit                                                                                        |             |  |  |  |  |  |  |  |  |  |
|          |                | 2       | Degress Kelvin                    |                                                                                             |             |  |  |  |  |  |  |  |  |  |
|          | S8             |         | Input signal Al2                  | 2 (slot 2) and transmitter fault                                                            | signal      |  |  |  |  |  |  |  |  |  |
|          |                | [0]     | l [0 20 mA]                       | or U, R, P, T                                                                               | without MUF |  |  |  |  |  |  |  |  |  |
|          |                | 1       | l [0 20 mA]                       | or U, R, P, T                                                                               | with MUF    |  |  |  |  |  |  |  |  |  |
|          |                | 2       | l [4 20 mA]                       | or U                                                                                        | without MUF |  |  |  |  |  |  |  |  |  |
|          |                | 3       | I [4 20 mA]                       | or U                                                                                        | with MUF    |  |  |  |  |  |  |  |  |  |
|          | S9             |         | Input signal Al3                  | 3 (slot 1) and transmitter fault                                                            | signal      |  |  |  |  |  |  |  |  |  |
|          |                | [0]     | l [0 20 mA]                       | or U, R, P, T                                                                               | without MUF |  |  |  |  |  |  |  |  |  |
|          |                | 1       | l [0 20 mA]                       | or U, R, P, T                                                                               | with MUF    |  |  |  |  |  |  |  |  |  |
|          |                | 2       | l [4 20 mA]                       | or U                                                                                        | without MUF |  |  |  |  |  |  |  |  |  |
|          |                | 3       | l [4 20 mA]                       | or U                                                                                        | with MUF    |  |  |  |  |  |  |  |  |  |
|          |                | 4       | UNI-module                        | min. on sensor breakage                                                                     | without MUF |  |  |  |  |  |  |  |  |  |
|          |                | 5       | UNI-module                        | max. on sensor breakage                                                                     | without MUF |  |  |  |  |  |  |  |  |  |
|          |                | 6       | UNI-module                        | NI-module min. on sensor breakage with MUF                                                  |             |  |  |  |  |  |  |  |  |  |
|          |                | 7       | UNI-module                        | max. on sensor breakage                                                                     | with MUF    |  |  |  |  |  |  |  |  |  |

| Cc<br>sv | onfig.<br>vitch | Setting |                  | Function      |                           |                      |                   |                     |  |  |  |  |  |  |
|----------|-----------------|---------|------------------|---------------|---------------------------|----------------------|-------------------|---------------------|--|--|--|--|--|--|
|          | S10             |         | Input s          | signal /      | AI3 (slop 1               | ) with UN            | module (          | only effective when |  |  |  |  |  |  |
|          |                 | [0]     |                  | (linear)      | with rand                 | e nlua l (m          | 41 or 11 [\/]     |                     |  |  |  |  |  |  |
|          |                 | 1       | Therm            | ocounle       | with inter                | nal referen          | ce iunction       |                     |  |  |  |  |  |  |
|          |                 | 2       | Therm            | ocouple       | with exter                | nal referer          | nce iunctio       | n                   |  |  |  |  |  |  |
|          |                 | 3       | Pt100            | 4-wire d      | connection                |                      | ··· <b>,</b> ···· |                     |  |  |  |  |  |  |
|          |                 | 4       | Pt100            | 3-wire d      | connection                |                      |                   |                     |  |  |  |  |  |  |
|          |                 | 5       | Pt100            | 2-wire d      | connection                |                      |                   |                     |  |  |  |  |  |  |
|          |                 | 6       | Resista          | ance tra      | insmitter w               | rith R < 60          | Ω 00              |                     |  |  |  |  |  |  |
|          |                 | 7       | Resista          | ance tra      | ansmitter w               | ith R < 2,           | 8 kΩ              |                     |  |  |  |  |  |  |
|          | S11             |         | Therm<br>(only e | ocoup         | le type Al3<br>e if S10 = | 8 (slot 2) w<br>1/2) | ith UNI m         | odule               |  |  |  |  |  |  |
|          |                 | [0]     | Type L           | be L          |                           |                      |                   |                     |  |  |  |  |  |  |
| S        |                 | 1       | Type J           | be J          |                           |                      |                   |                     |  |  |  |  |  |  |
| 5        |                 | 2       | Type K           | Σ.            |                           |                      |                   |                     |  |  |  |  |  |  |
| ž        |                 | 3       | Type S           | ;             |                           |                      |                   |                     |  |  |  |  |  |  |
| g        |                 | 4       | Туре В           | 5             |                           |                      |                   |                     |  |  |  |  |  |  |
| FO       |                 | 5       | Type F           | 1             |                           |                      |                   |                     |  |  |  |  |  |  |
| Ň        |                 | 6       | Type E           |               |                           |                      |                   |                     |  |  |  |  |  |  |
| 1        |                 | /       | Туре М           |               |                           |                      |                   |                     |  |  |  |  |  |  |
|          |                 | 8       | Type I           |               |                           |                      |                   |                     |  |  |  |  |  |  |
|          |                 | 10      |                  | ,<br>20 (with | out lineari               | zation)              |                   |                     |  |  |  |  |  |  |
|          |                 | 10      | Take s           |               |                           |                      |                   |                     |  |  |  |  |  |  |
|          |                 |         | Take S           | no I v        |                           |                      |                   |                     |  |  |  |  |  |  |
|          | S12             |         | Δ11              | [0]           | 1                         |                      |                   |                     |  |  |  |  |  |  |
|          | S13             |         | AI2              | [0]           | 1                         |                      |                   |                     |  |  |  |  |  |  |
|          | S14             |         | AI3              | [0]           | 1                         |                      |                   |                     |  |  |  |  |  |  |
|          |                 |         | Alloca           | tion of       | x1, x2, x3                | , yN, yR, z          | to Al1A to        | o AI3A              |  |  |  |  |  |  |
|          |                 |         |                  | 0 %           | Al1                       | Al2                  | AI3A              |                     |  |  |  |  |  |  |
|          | S15             |         | x1               | 0             | [1]                       | 2                    | 3                 |                     |  |  |  |  |  |  |
|          | S16             |         | x2               | 0             | 1                         | [2]                  | 3                 |                     |  |  |  |  |  |  |
|          | S17             |         | x3/wE            | 0             | 1                         | 2                    | [3]               |                     |  |  |  |  |  |  |
|          | S18             |         | уN               | [0]           | 1                         | 2                    | 3                 |                     |  |  |  |  |  |  |
|          | S19             |         | уR               | [0]           | 1                         | 2                    | 3                 |                     |  |  |  |  |  |  |
|          | S20             |         | z [0] 1 2 3      |               |                           |                      |                   |                     |  |  |  |  |  |  |

| Config. Setting Function switch |            |     |                                                                |          |         |           |          |         |          |        |     |      |  |
|---------------------------------|------------|-----|----------------------------------------------------------------|----------|---------|-----------|----------|---------|----------|--------|-----|------|--|
|                                 | S21        |     | Alloca                                                         | tion o   | of line | earizer   | ' (see c | FPA)    | to       |        |     |      |  |
|                                 |            | [0] | None                                                           |          |         |           |          |         |          |        |     |      |  |
| 12OC                            |            | 1   | Al1                                                            |          |         |           |          |         |          |        |     |      |  |
| Υ.Τ                             |            | 2   | Al2                                                            |          |         |           |          |         |          |        |     |      |  |
| INF                             |            | 3   | AI3                                                            |          |         |           |          |         |          |        |     |      |  |
|                                 |            | 4   | x1                                                             |          |         |           |          |         |          |        |     |      |  |
|                                 | S22        |     | Config                                                         | guratio  | on of   | slot 3    |          |         |          |        |     |      |  |
| 33                              |            | [0] | Nothin                                                         | g insta  | alled   |           |          |         |          |        |     |      |  |
| <u>Г</u>                        |            | 1   | 4 DO/2                                                         | 2 DI     | (E      | 003 - [   | DO6/DI   | 3, DI4  | 4)       |        |     |      |  |
| SL                              |            | 2   | 5 DI                                                           |          | (E      | 013 - D   | 17)      |         |          |        |     |      |  |
|                                 |            | 3   | 2 relay                                                        | 'S       | (E      | )O3, D    | 04)      |         |          |        |     |      |  |
|                                 |            |     | Alloca                                                         | tion o   | of cor  | ntrol s   | ignals   | to dig  | gital in | puts   |     |      |  |
|                                 |            |     |                                                                | Ba       | asic u  | nit       |          |         | Slot 3   |        |     |      |  |
|                                 | _          |     |                                                                | Low      | DI1     | DI2       | DI3      | DI4     | DI5      | DI6    | DI7 | HIGH |  |
|                                 | S23        |     | CB 0 1 2 3 4 5 6 7 [8]<br>He [0] 1 2 3 4 5 6 7 -               |          |         |           |          |         |          |        |     |      |  |
|                                 | S24        |     | He                                                             | [0]      | 1       | 2         | 3        | 4       | 5        | 6      |     | -    |  |
|                                 | S25        |     | N                                                              | 0        | [יו     | 2         | 3        | 4       | 5        | 6      |     | -    |  |
|                                 | S26        |     | SI                                                             | 0        | 1       | [2]       | 3        | 4       | 5        | 6      |     | -    |  |
|                                 | 527        |     | $\frac{P}{tC^2}$                                               | [0]      |         | 2         | 3        | 4       | 5        | 6      |     | 8    |  |
| S                               | 528        |     | ເວ <sup>_</sup> /                                              | [0]      |         | 2         | 3        | 4       | о<br>Г   | 0      |     | -    |  |
| ٦.                              | 529<br>620 |     | +yDL                                                           | [0]      | 1       | 2         | 2        | 4       | 5        | 6      |     | -    |  |
| INF                             | S31        |     | -yDL<br>bl b                                                   | [0]      | 1       | 2         | 3        | 4       | 5        | 6      | 7   |      |  |
| ٩L                              | 532        |     |                                                                | [0]      | 1       | 2         | 3        | 4       | 5        | 6      | 7   |      |  |
| ΞŢ,                             | S33        |     | bl PS                                                          | [0]      | 1       | 2         | 3        | 4       | 5        | 6      | 7   | -    |  |
| 010                             | S34        |     | PU <sup>1)</sup>                                               | [0]      | 1       | 2         | 3        | 4       | 5        | 6      | 7   | 8    |  |
|                                 | S100       |     | tSH <sup>3)</sup>                                              | [0]      | 1       | 2         | 3        | 4       | 5        | 6      | 7   | -    |  |
|                                 |            |     | <sup>1)</sup> PU                                               | = Low:   | Proar   | amm 1     | with Pr  | SE = P  | 1.P2     | -      |     |      |  |
|                                 |            |     | PU                                                             | = High   | : Prog  | ramm      | 2 with   | PrSE    | = P1.P2  | 2      |     |      |  |
|                                 |            |     | <sup>2)</sup> as c                                             | of softw | are ve  | ersion -l | B6; rese | t funct | ion whe  | n S1 = | 5   |      |  |
|                                 |            |     | <sup>o</sup> , as c                                            | of softw | are ve  | ersion -  | 89       |         |          |        |     |      |  |
|                                 |            |     | Control signal logic                                           |          |         |           |          |         |          |        |     |      |  |
|                                 | 0.05       |     | $\frac{24 \text{ V} = \text{Hign}}{\text{OP}} = \frac{1}{100}$ |          |         |           |          |         |          |        |     |      |  |
|                                 | S35        |     | СВ                                                             | l        | 0]      |           | 1        |         |          |        |     |      |  |
|                                 | 536        |     | не                                                             | l        |         |           | 1        |         |          |        |     |      |  |
|                                 | 53/<br>620 |     | IN<br>Ci                                                       | l        |         |           | 1        |         |          |        |     |      |  |
|                                 | 530        |     | 0                                                              | l        |         |           | 1        |         |          |        |     |      |  |
|                                 | S40        |     | tS                                                             | l<br>r   | 01      |           | 1        |         |          |        |     |      |  |
|                                 | S41        |     | ±yBL                                                           | [        | 0]      |           | 1        |         |          |        |     |      |  |

| Co<br>sw                                                         | nfig.<br>vitch | Setting | Function                                                            |  |  |  |  |  |  |  |  |
|------------------------------------------------------------------|----------------|---------|---------------------------------------------------------------------|--|--|--|--|--|--|--|--|
| 1                                                                | S42            |         | Control signal CB                                                   |  |  |  |  |  |  |  |  |
| TAI                                                              |                | [0]     | Static, no acknowledgement                                          |  |  |  |  |  |  |  |  |
| PG'                                                              |                | 1       | Static with acknowledgement                                         |  |  |  |  |  |  |  |  |
| ō≥                                                               |                | 2       | Dynamic as pulse (flip-flop-effect)                                 |  |  |  |  |  |  |  |  |
|                                                                  | S43            |         | Blocking of internal/external setpoint switchover                   |  |  |  |  |  |  |  |  |
|                                                                  |                | [0]     | Internal only                                                       |  |  |  |  |  |  |  |  |
|                                                                  |                | 1       | External only                                                       |  |  |  |  |  |  |  |  |
| E                                                                |                | 2       | No blocking                                                         |  |  |  |  |  |  |  |  |
| 8                                                                | S44            |         | x-tracking with H or N or Si                                        |  |  |  |  |  |  |  |  |
| Ť                                                                |                | [0]     | No                                                                  |  |  |  |  |  |  |  |  |
| Ĕ                                                                |                | 1       | Yes                                                                 |  |  |  |  |  |  |  |  |
| SV                                                               | S45            |         | point following CB-failure                                          |  |  |  |  |  |  |  |  |
| F                                                                |                | [0]     | Last wi                                                             |  |  |  |  |  |  |  |  |
| I   Safety setpoint SH1                                          |                |         |                                                                     |  |  |  |  |  |  |  |  |
| ЧT                                                               | S46            |         | Tracking of wi or SH1/SH2/SH3/SH4 to actual setpoint w              |  |  |  |  |  |  |  |  |
| SE                                                               |                |         | wi   SH1 to SH4                                                     |  |  |  |  |  |  |  |  |
|                                                                  |                | [0]     | yes no                                                              |  |  |  |  |  |  |  |  |
|                                                                  |                | 1       | no no                                                               |  |  |  |  |  |  |  |  |
|                                                                  |                | 2       | yes yes if S1 = 1                                                   |  |  |  |  |  |  |  |  |
|                                                                  | S47            |         | Direction of action in relation to xd (w-x)                         |  |  |  |  |  |  |  |  |
|                                                                  |                | [0]     | Normal (Kp>0)                                                       |  |  |  |  |  |  |  |  |
| Σ                                                                |                | 1       | Reversed (Kp<0)                                                     |  |  |  |  |  |  |  |  |
| 臣                                                                | S48            |         | Connection of D element                                             |  |  |  |  |  |  |  |  |
| Ш                                                                |                | [0]     | xd                                                                  |  |  |  |  |  |  |  |  |
| 5                                                                |                | 1       | x                                                                   |  |  |  |  |  |  |  |  |
| AL                                                               |                | 2       | x1                                                                  |  |  |  |  |  |  |  |  |
| Ы                                                                |                | 3       | z direction of action against x (conn. to manipipulated variable y) |  |  |  |  |  |  |  |  |
| TR(                                                              |                | 4       | z direction of action with x (conn.to manipulated variable y)       |  |  |  |  |  |  |  |  |
| N                                                                | S49            |         | Choice of adaptation                                                |  |  |  |  |  |  |  |  |
| ö                                                                |                | [0]     | No adaptation                                                       |  |  |  |  |  |  |  |  |
|                                                                  |                | 1       | Control response without overshoot                                  |  |  |  |  |  |  |  |  |
| 2 Control response with overshoot based on absolute value optim. |                |         |                                                                     |  |  |  |  |  |  |  |  |

| Co<br>sv | onfig.<br>vitch | Setting | Setting Function        |                                                                          |                  |  |  |  |  |  |  |  |  |
|----------|-----------------|---------|-------------------------|--------------------------------------------------------------------------|------------------|--|--|--|--|--|--|--|--|
|          | S50             |         | Priority N or H         |                                                                          |                  |  |  |  |  |  |  |  |  |
|          |                 | [0]     | N                       |                                                                          |                  |  |  |  |  |  |  |  |  |
|          |                 | 1       | Н                       |                                                                          |                  |  |  |  |  |  |  |  |  |
|          | S51             |         | Manual mode in          | case of transmitter fault                                                | :                |  |  |  |  |  |  |  |  |
|          |                 | [0]     | No switchover (dis      | splay only)                                                              |                  |  |  |  |  |  |  |  |  |
|          |                 | 1       | Manual mode beg         | inning with most recent y                                                |                  |  |  |  |  |  |  |  |  |
| ~        |                 | 2       | Manual mode beg         | jinning with ys                                                          |                  |  |  |  |  |  |  |  |  |
| Ш        | S52             |         | Switchover man          | ual/automatic via                                                        |                  |  |  |  |  |  |  |  |  |
| 0<br>N   |                 |         | Hand button Hi          | nd button Hi Control signal H <sub>e</sub> Interlocking He <sub>ES</sub> |                  |  |  |  |  |  |  |  |  |
| Đ        |                 | [0]     | yes                     | es yes / static with                                                     |                  |  |  |  |  |  |  |  |  |
| Ĕ.       |                 | 1       | no                      | no yes / static with                                                     |                  |  |  |  |  |  |  |  |  |
| SV       |                 | 2       | no sw                   | vitchover manual operation                                               | n                |  |  |  |  |  |  |  |  |
| 5        |                 | 31)     | yes                     | yes / dynamic                                                            | with             |  |  |  |  |  |  |  |  |
| ГР       |                 | 4')     | yes                     | yes   yes / dynamic   without                                            |                  |  |  |  |  |  |  |  |  |
| 5        |                 |         | 1) as of software ve    | ersion -A7                                                               |                  |  |  |  |  |  |  |  |  |
| 0        | S53             |         | ly shutdown in tr       | acking mode (K control                                                   | ler only)        |  |  |  |  |  |  |  |  |
|          |                 | [0]     | Without                 |                                                                          |                  |  |  |  |  |  |  |  |  |
|          | <u> </u>        | 1       | With                    |                                                                          |                  |  |  |  |  |  |  |  |  |
|          | S54             |         | Limiting of mani        | pulated variable YA/YE                                                   |                  |  |  |  |  |  |  |  |  |
|          |                 | [0]     | Only effective in a     | utomatic mode                                                            |                  |  |  |  |  |  |  |  |  |
|          |                 | 1       | Effective in all mo     | des                                                                      |                  |  |  |  |  |  |  |  |  |
|          | S55             |         | Manipulated vari        | able display                                                             |                  |  |  |  |  |  |  |  |  |
|          |                 | [0]     | Controller output       | ٧ _                                                                      |                  |  |  |  |  |  |  |  |  |
| AΥ       |                 | 1       | 1 Position feedback yR  |                                                                          |                  |  |  |  |  |  |  |  |  |
| PL       |                 | 2       | Split range y1/y2,      | with two-point controller r                                              | leating/ cooling |  |  |  |  |  |  |  |  |
| SIC      | 050             | 3       | No display              |                                                                          |                  |  |  |  |  |  |  |  |  |
| уГ       | 556             | [0]     | Direction of actio      | on of manipulated variat                                                 | bie display yan  |  |  |  |  |  |  |  |  |
|          |                 |         | Normal: yAn=y           |                                                                          |                  |  |  |  |  |  |  |  |  |
|          |                 | 1       | Reverved: yAn=100 % - y |                                                                          |                  |  |  |  |  |  |  |  |  |

| Co<br>sv                                                                                                    | onfig.<br>vitch | Setting |            |                  | Funct               | ion                          |  |  |  |  |  |
|----------------------------------------------------------------------------------------------------|-----------------|---------|------------|------------------|---------------------|------------------------------|--|--|--|--|--|
|                                                                                                    | S57             |         | Allocatio  | on of cont       | roller variables to | analog output                |  |  |  |  |  |
|                                                                                                    |                 | [0]     | у          | 0 to 20          | mA                  |                              |  |  |  |  |  |
|                                                                                                    |                 | 1       | y          | 4 to 20          | mA                  |                              |  |  |  |  |  |
|                                                                                                    |                 | 2       | w          | 0 to 20          | mA                  |                              |  |  |  |  |  |
|                                                                                                    |                 | 3       | w          | 4 to 20          | mA                  |                              |  |  |  |  |  |
|                                                                                                    |                 | 4       | х          | 0 to 20          | mA                  |                              |  |  |  |  |  |
| 5                                                                                                    |                 | 5       | х          | 4 to 20          | mA                  |                              |  |  |  |  |  |
| ТР                                                                                                    |                 | 6       | x1         | 0 to 20          | mA                  |                              |  |  |  |  |  |
| OO                                                                                                    |                 | 7       | x1         | 4 to 20          | mA                  |                              |  |  |  |  |  |
| Ğ                                                                                                    |                 | 8       | xd+50%     | 0 to 20          | mA                  |                              |  |  |  |  |  |
| LO                                                                                                    |                 | 9       | xd+50%     | 4 to 20          | mA                  |                              |  |  |  |  |  |
| NA                                                                                                    |                 | 10      | y1         | 0 to 20          | mA                  |                              |  |  |  |  |  |
| A                                                                                                    |                 | 11      | y1         | 4 to 20          | mA                  |                              |  |  |  |  |  |
|                                                                                                    |                 | 12      | y2         | 0 to 20          | mA                  |                              |  |  |  |  |  |
|                                                                                                    |                 | 13      | y2         | 4 to 20          | mA As of softw      | A As of software version -B5 |  |  |  |  |  |
|                                                                                                    |                 | 14      | 1 - y1     | 0 to 20          | mA                  |                              |  |  |  |  |  |
|                                                                                                    |                 | 15      | 1 - y1     | 4 to 20          | mA                  |                              |  |  |  |  |  |
|                                                                                                    |                 | 16      | 1 - y2     | 0 to 20          | mA                  |                              |  |  |  |  |  |
|                                                                                                    |                 | 17      | 1 - y2     | 4 to 20          | mA                  |                              |  |  |  |  |  |
|                                                                                                    | S58             |         | Allocation | $h \pm \Delta y$ |                     |                              |  |  |  |  |  |
| TS                                                                                                    |                 |         | DO1        | DO2              | DO7 (relay)         | DO8 (relay)                  |  |  |  |  |  |
| $\left  \begin{array}{c} \Box \\ \Box \end{array} \right  = \left  \begin{array}{c} [0] \\ \Box \end{array} \right  = \left  \begin{array}{c} - \\ - \\ - \\ \end{array} \right  + \Delta y$ |                 |         |            |                  |                     | -Δy                          |  |  |  |  |  |
| E                                                                                                    |                 | 1       | +∆y        | -∆y              | -                   | -                            |  |  |  |  |  |
| ō                                                                                                    |                 | 2       | -          | -∆y              | +∆y                 | -                            |  |  |  |  |  |
| AL                                                                                                    |                 | 3       | +∆y        | -                | -                   | -Δy                          |  |  |  |  |  |
| Ц                                                                                                    |                 |         |            |                  | I                   |                              |  |  |  |  |  |
| Ы                                                                                                    |                 |         | Note:      |                  |                     |                              |  |  |  |  |  |
|                                                                                                    |                 |         | S58 has    | priority ove     | er S59 to S75       |                              |  |  |  |  |  |

| Co<br>sv | onfig.<br>vitch | Setting |                                             | Function                                               |                                         |                             |                    |                  |                   |                               |                                                                                                    |                  |  |  |  |
|----------|-----------------|---------|---------------------------------------------|--------------------------------------------------------|-----------------------------------------|-----------------------------|--------------------|------------------|-------------------|-------------------------------|----------------------------------------------------------------------------------------------------|------------------|--|--|--|
|          |                 |         | Alloc                                       | ation                                                  | of sign                                 | als to                      | binary             | outpu            | uts               |                               |                                                                                                    |                  |  |  |  |
|          |                 |         |                                             |                                                        | Basic                                   | unit                        | Slot               | 3                |                   |                               | Basic                                                                                                    | unit             |  |  |  |
|          |                 |         |                                             | none                                                   | DO1                                     | DO2                         | DO3                | DO4              | DO5               | DO6                           | DO7                                                                                                    | DO8              |  |  |  |
|          |                 |         |                                             |                                                        |                                         |                             |                    |                  |                   |                               | (relay)                                                                                                    | (relay)          |  |  |  |
| ~        | S59             |         | RB                                          | [0]                                                    | 1                                       | 2                           | 3                  | 4                | 5                 | 6                             | 7                                                                                                    | 8                |  |  |  |
| 11ST     | S60             |         | RC                                          | [0]                                                    | 1                                       | 2                           | 3                  | 4                | 5                 | 6                             | 7                                                                                                    | 8                |  |  |  |
| J,       | S61             |         | н                                           | [0]                                                    | 1                                       | 2                           | 3                  | 4                | 5                 | 6                             | 7                                                                                                    | 8                |  |  |  |
| L        | S62             |         | Nw                                          | [0]                                                    | 1                                       | 2                           | 3                  | 4                | 5                 | 6                             | 7                                                                                                    | 8                |  |  |  |
| 0        | S63             |         | A1                                          | 0                                                      | [1]                                     | 2                           | 3                  | 4                | 5                 | 6                             | 7                                                                                                    | 8                |  |  |  |
| LAL      | S64             |         | A2                                          | 0                                                      | 1                                       | [2]                         | 3                  | 4                | 5                 | 6                             | 7                                                                                                    | 8                |  |  |  |
| Б        | S65             |         | A3                                          | [0]                                                    | 1                                       | 2                           | 3                  | 4                | 5                 | 6                             | 7                                                                                                    | 8                |  |  |  |
| Ē        | S66             |         | A4                                          | [0]                                                    | 1                                       | 2                           | 3                  | 4                | 5                 | 6                             | 7                                                                                                    | 8                |  |  |  |
|          | S67             |         | MUF                                         | [0]                                                    | 1                                       | 2                           | 3                  | 4                | 5                 | 6                             | 7                                                                                                    | 8                |  |  |  |
|          | S68             |         | $+\Delta W$                                 | [0]                                                    | 1                                       | 2                           | 3                  | 4                | 5                 | 6                             | 7                                                                                                    | 8                |  |  |  |
|          | S69             |         | -∆w                                         | [0]                                                    | 1                                       | 2                           | 3                  | 4                | 5                 | 6                             | 7                                                                                                    | 8                |  |  |  |
|          |                 |         | Notes<br>• If<br>tic<br>• Al<br>ful<br>Time | S:<br>DO1/2<br>In is no<br>locatio<br>nction!<br>bus/s | or DO<br>ot possi<br>n of va<br>tatus s | 7/8 hav<br>ble.<br>rious co | e been<br>ontrol s | alloc<br>signals | ated ±/<br>to a d | ∆y by<br>igital c<br>ital sig | 7 8<br>7 8<br>7 8<br>7 8<br>7 8<br>7 8<br>557, duplicated alloca<br>putput effects an OR<br>gnals of the program |                  |  |  |  |
|          |                 |         | contr                                       | oller t                                                | o digit                                 | al outp                     | outs               |                  | -                 |                               | -                                                                                                    |                  |  |  |  |
|          |                 |         |                                             |                                                        | Basic                                   | unit                        |                    | Slot             | 3                 |                               | Basi                                                                                                    | ic unit          |  |  |  |
| Н        |                 |         |                                             | none                                                   | DO1                                     | DO2                         | DO3                | DO4              | DO5               | DO6                           | DO7                                                                                                    | DO8              |  |  |  |
| F        |                 |         |                                             |                                                        |                                         |                             |                    |                  |                   |                               | (relay)                                                                                                    | (relay)          |  |  |  |
| PU       | S70             |         | Clb1                                        | [0]                                                    | 1                                       | 2                           | 3                  | 4                | 5                 | 6                             | 7                                                                                                    | 8                |  |  |  |
| Z        | S71             |         | Clb2                                        | [0]                                                    | 1                                       | 2                           | 3                  | 4                | 5                 | 6                             | 7                                                                                                    | 8                |  |  |  |
| AL       | S72             |         | Clb3                                        | [0]                                                    | 1                                       | 2                           | 3                  | 4                | 5                 | 6                             | 7                                                                                                    | 8                |  |  |  |
| L.       | S73             |         | Clb4                                        | [0]                                                    | 1                                       | 2                           | 3                  | 4                | 5                 | 6                             | 7                                                                                                    | 8                |  |  |  |
| 100      | S74             |         | Clb5                                        | [0]                                                    | 1                                       | 2                           | 3                  | 4                | 5                 | 6                             | 7                                                                                                    | 8                |  |  |  |
|          | S75             |         | Clb6                                        | [0]                                                    | 1                                       | 2                           | 3                  | 4                | 5                 | 6                             | 7                                                                                                    | 8                |  |  |  |
|          |                 |         | Notes<br>If DO<br>is not                    | s:<br>1/2 or<br>possil                                 | DO7/8<br>ble.                           | have b                      | een all            | ocated           | d ±∆y b           | y S58                         | , duplic                                                                                                    | cated allocation |  |  |  |

| Co       | onfig.<br>vitch | Setting           |                        | Function                        |                        |                                                                                                    |        |       |            |      |           |       |        |        |       |            |                 |       |                    |
|----------|-----------------|-------------------|------------------------|---------------------------------|------------------------|----------------------------------------------------------------------------------------------------|--------|-------|------------|------|-----------|-------|--------|--------|-------|------------|-----------------|-------|--------------------|
|          |                 |                   | Logic o                | of DC                           | ) or                   | וa<br>_⊢                                                                                                    | lloc   | ate   | d co       | ont  | rol :     | sign  | als    |        |       |            |                 |       |                    |
| F        | <b>976</b>      |                   | DB                     | 2-                              | · • •                  | <u>י -</u><br>חור                                                                                                    | iign   |       | - <u>v</u> |      | <u>yn</u> |       |        |        |       |            |                 |       |                    |
| PU       | S70             |                   | BC                     |                                 | ין<br>נו               | ןע<br>ור                                                                                                    |        |       | 1          |      |           |       |        |        |       |            |                 |       |                    |
| <b>∠</b> | S78             |                   | н                      |                                 | ۲ <u>ا</u><br>آ(       | ן<br>ור                                                                                                    |        |       | 1          |      |           |       |        |        |       |            |                 |       |                    |
| JAL      | S79             |                   | Nw                     |                                 | [(                     | )]<br>[                                                                                                    |        |       | 1          |      |           |       |        |        |       |            |                 |       |                    |
| Ц        | S80             |                   | A1/A2                  |                                 | [(                     | )]<br>[                                                                                                    |        |       | 1          |      |           |       |        |        |       |            |                 |       |                    |
| Ē        | S81             |                   | A3/A4                  |                                 | [(                     | )]<br>[                                                                                                    |        |       | 1          |      |           |       |        |        |       |            |                 |       |                    |
|          | S82             |                   | MUF                    |                                 | [(                     | )]                                                                                                    |        |       | 1          |      |           |       |        |        |       |            |                 |       |                    |
|          |                 |                   | Allocat                | ion                             | of A                   | 1/                                                                                                    | A2 a   | ind   | A3/        | /A4  | to        | pro   | ces    | s va   | riab  | les        |                 |       |                    |
|          |                 |                   |                        | xd                              | x1                     | х                                                                                                    | w      | xv    | wv         | y    | y1        | y2    | AI     | AI     | AI    | AI         | AI              | AI    | lxdl <sup>*)</sup> |
|          |                 |                   |                        |                                 |                        |                                                                                                    |        |       |            |      | 1         | 1     | 1      | 2      | 3     | 1A         | 2A              | ЗA    |                    |
|          | S83             |                   | A1/A2                  | [0]                             | 1                      | 2                                                                                                    | 3      | 4     | 5          | 6    | 7         | 8     | 9      | 10     | 11    | 12         | 13              | 14    | 15                 |
|          | S84             |                   | A3/A4                  | [0]                             | 1                      | 2                                                                                                    | 3      | 4     | 5          | 6    | 7         | 8     | 9      | 10     | 11    | 12         | 13              | 14    | 15                 |
|          |                 |                   | *) as of s             | oftwa                           | are v                  | ers                                                                                                    | sion - | B9    |            |      |           |       |        |        |       |            |                 |       |                    |
|          | S85             |                   | Functio                | on of                           | f lin                  | nit                                                                                                    | mor    | nito  | or A       | 1/A  | 2         |       |        |        |       |            |                 |       |                    |
|          |                 | [0]               | A1 max                 | /                               | A2                     | 2 m                                                                                                    | nin    |       |            |      |           |       |        |        |       |            |                 |       |                    |
|          |                 | 1                 | A1 min                 | 1 min / A2 min                  |                        |                                                                                                    |        |       |            |      |           |       |        |        |       |            |                 |       |                    |
|          |                 | 2 A1 max / A2 max |                        |                                 |                        |                                                                                                    |        |       |            |      |           |       |        |        |       |            |                 |       |                    |
| RS       | S86             |                   | Functio                | Function of limit monitor A3/A4 |                        |                                                                                                    |        |       |            |      |           |       |        |        |       |            |                 |       |                    |
| 20       |                 | [0]               | A3 max                 | /                               | A۷                     | 1 m                                                                                                    | nin    |       |            |      |           |       |        |        |       |            |                 |       |                    |
| -IN      |                 | 1                 | A3 min                 | /                               | A۷                     | 1 m                                                                                                    | nin    |       |            |      |           |       |        |        |       |            |                 |       |                    |
| MO       |                 | 2                 | A3 max                 | /                               | A۷                     | 1 m                                                                                                    | nax    |       |            |      |           |       |        |        |       |            |                 |       |                    |
| ЛIТ      | S87             |                   | Display<br>level       | and                             | d se                   | tti                                                                                                    | ng c   | of li | mit        | va   | lues      | 5 A1  | to /   | \4 ir  | n the | e pr       | oce             | ss c  | ontrol             |
| L        |                 |                   | Indie                  | cato                            | r                      |                                                                                                    | Par    | am    | eter       |      | 5         | Sign  | alling | g of v | viola | ated       | limit           |       |                    |
|          |                 |                   | SP-W                   | / (2)                           | 1)                     |                                                                                                    | adı    | usta  | able       |      |           | va    | lues   | via    | L1 t  | o L4       | 1 <sup>1)</sup> |       |                    |
|          |                 | [0]               | n                      | 10                              |                        |                                                                                                    |        | no    |            |      |           |       | A1     | /A2/   | A3/   | <b>A</b> 4 |                 |       |                    |
|          |                 | 1                 | n                      | 0                               |                        |                                                                                                    |        | no    |            |      |           | A     | 3/A4   | (for   | · S1  | = 0        | 5)              |       |                    |
|          |                 | 2                 | n                      | 10                              |                        |                                                                                                    |        | no    |            |      |           | r     | io (fo | or S   | 1=1   | or 5       | )               |       |                    |
|          |                 | 3                 | A3                     | /A4                             |                        |                                                                                                    |        | no    |            |      |           |       | 43/A   | 4 (fo  | or S  | 1=5)       | )               |       |                    |
|          |                 | 4                 | A1/A2                  | /A3/.                           | A4                     |                                                                                                    |        | no    |            |      |           |       | A1     | /A2/   | A3/   | A4         |                 |       |                    |
|          |                 | 5                 | A3                     | 3/A                             |                        |                                                                                                    |        | yes   | 5          |      |           |       | 43/A   | 4 (fo  | or S  | 1=5)       | )               |       |                    |
|          |                 | 6                 | A1/A2                  | /A3/.                           | A4                     |                                                                                                    |        | yes   | 6          |      |           |       | A1     | /A2/   | A3/.  | <b>A</b> 4 |                 |       |                    |
|          |                 |                   | Note:                  |                                 |                        |                                                                                                    |        | _     |            |      |           |       |        |        |       |            |                 |       |                    |
|          |                 |                   | In switc               | n po                            | SITIC                  | ns                                                                                                    | : 1,2  | ,3 a  | and        | 5 th | ie la     | imps  | 6 L1   | and    | L2    | are        | ree             | tor s | signalling         |
|          |                 |                   | of progr               | am                              | 1 or                   | 2                                                                                                    | runr   | iing  | (wi        | th S | 51 =      | : 5). |        |        |       |            |                 |       |                    |
|          |                 |                   | In this lamps<br>es wi | s cas<br>s L1 t<br>th the       | e th<br>to L4<br>e fre | In this case the parameter names are indicated with the frequency 0.5 by the lamps L1 to L4. By pointed and addressed limit value the defined signal LED flashes with the frequency 0.9. |        |       |            |      |           |       |        |        |       |            |                 |       |                    |

| Co<br>sv | onfig.<br>vitch | Setting | Function                      |                                                                 |                          |                 |                  |                |           |          |  |  |  |  |  |
|----------|-----------------|---------|-------------------------------|-----------------------------------------------------------------|--------------------------|-----------------|------------------|----------------|-----------|----------|--|--|--|--|--|
|          | S88             |         | Sequence                      | on inc                                                          | licators F               | PV-X (1         | ) and SP-\       | N (2)          |           |          |  |  |  |  |  |
|          | with            |         | <u>if S1=0/1 (</u>            | fixed v                                                         | <u>alue)</u> or <u>s</u> | <u>S1=2 (</u> § | slave cont       | <u>roller)</u> |           |          |  |  |  |  |  |
|          | S1=0            |         | Sequence                      | on indi                                                         | cator SP-                | w               | Indicator        | PV-X           |           |          |  |  |  |  |  |
|          | 1               |         | I                             | II                                                              |                          | IV              |                  |                |           |          |  |  |  |  |  |
|          | 2               | [0]     | w                             | У                                                               | -                        | -               | х                |                |           |          |  |  |  |  |  |
|          |                 | 1       | w/wi <sup>1)</sup>            | У                                                               | wE/wi <sup>2)</sup>      | -               | х                |                |           |          |  |  |  |  |  |
|          | 6               | 2       | w                             | У                                                               | -                        | x1              | х                |                |           |          |  |  |  |  |  |
|          |                 | 3       | w/wi <sup>1)</sup>            | у                                                               | wE/wi <sup>2)</sup>      | x1              | Х                |                |           |          |  |  |  |  |  |
|          | 7               | x-LED   | 0                             | 0                                                               | 0                        | 0,5             |                  |                |           |          |  |  |  |  |  |
|          |                 | w-LED   | 1                             | 0                                                               | 0,5                      | 0               |                  |                |           |          |  |  |  |  |  |
|          |                 |         | 1=continuc                    | ontinuous, 0,5 =flashing, 0=off                                 |                          |                 |                  |                |           |          |  |  |  |  |  |
| ¥        |                 |         | Note:                         |                                                                 |                          |                 |                  |                |           |          |  |  |  |  |  |
| 7        |                 |         | By using S                    | 87, the                                                         | display s                | equen           | ce can be e      | extend         | ed by A   | A1 to A4 |  |  |  |  |  |
| ISI      |                 |         | <ol> <li>Effective</li> </ol> | wi                                                              |                          |                 |                  |                |           |          |  |  |  |  |  |
| Ц<br>Х   |                 |         | Ineffective                   | e wi for                                                        | fixed value              | e control       | ller with two    | or five s      | setpoint  | s.       |  |  |  |  |  |
| //       | S88             |         | Sequence                      | on inc                                                          | licators F               | PV-X (1         | ) and SP-\       | N(2) if        | S1=3      |          |  |  |  |  |  |
|          | mit             |         | Seque                         | nce on                                                          | indicator                | SP-W            | ′ <sub>I</sub> I | ndicat         | or PV-X   | x        |  |  |  |  |  |
|          | 51=3            |         |                               |                                                                 |                          |                 |                  |                | I         | n/       |  |  |  |  |  |
|          |                 | 101     | I                             |                                                                 | 111                      | IV              |                  | 11             |           | IV       |  |  |  |  |  |
|          |                 | [0]     | WV                            | У                                                               | -                        | - 1)            | XV               | XV             | -         | -        |  |  |  |  |  |
|          |                 | 1       | WV                            | У                                                               | -                        | W.,             | XV               | XV             | -         | X''      |  |  |  |  |  |
|          |                 | 2       | WV                            | У                                                               | WVE                      | -<br>,,,1)      | XV               | XV             | XV        | -<br>v1) |  |  |  |  |  |
|          |                 |         | 0                             | <u>y</u>                                                        |                          | 1               | ~~~~             | ~~~            | ~~        | A /      |  |  |  |  |  |
|          |                 |         | 1                             | 0                                                               |                          | 1               |                  | 0              |           |          |  |  |  |  |  |
|          |                 | W-LED   | 1  <br>1                      | 0                                                               | 0,5                      | 1               | ."               | 0              | 0,5       |          |  |  |  |  |  |
|          |                 |         |                               | ous, O                                                          | ,ɔ=tiasnin               | g, 0=           | :011             |                |           |          |  |  |  |  |  |
|          |                 |         | Note:                         | 07 4                                                            |                          |                 |                  | ام مرجع ا      | م ما ام م | Ad to Ad |  |  |  |  |  |
|          |                 |         |                               | by using S87, the display sequence can be extended by A1 to A4. |                          |                 |                  |                |           |          |  |  |  |  |  |
|          |                 |         | <sup>1)</sup> Display in      | Display in xxx.x%                                               |                          |                 |                  |                |           |          |  |  |  |  |  |

| Co<br>sv | onfig.<br>vitch                                                 | Setting  | Function         |            |             |             |          |        |              |                  |            |              |              |  |  |
|----------|-----------------------------------------------------------------|----------|------------------|------------|-------------|-------------|----------|--------|--------------|------------------|------------|--------------|--------------|--|--|
|          | S88                                                             |          | Sequ             | ien        | ce c        | on indic    | ators    | PV-X   | <b>X (</b> 1 | I) and SI        | P-W (2) if | S1=4         |              |  |  |
|          | mit                                                             |          | Sequ             | end        | ce o        | n           | Indic    | ator   |              |                  |            |              |              |  |  |
|          | S1=4                                                            |          | indica           | ator       | r SP        | -W          | PV-      | Х      |              |                  |            |              |              |  |  |
|          |                                                                 |          | I                |            | Ш           | III         | l bis    |        |              | Identifica       | ation of d | splayed v    | alue         |  |  |
|          |                                                                 | [0]      | w                |            | у           | -           | X.       | I      |              | Setpoint         | , generat  | or+control   | sta.         |  |  |
|          |                                                                 | 1        | W 2              | 、          | У           | wE          | X.       |        |              | Setpoint         | , generat  | or+control   | sta.         |  |  |
|          |                                                                 | 2        | W                | <u> </u>   | -           | -           | X        | 1      |              | 2-chann          | el proces  | s indicato   | r (physical) |  |  |
|          |                                                                 | 2        | -                |            | y ''        | -           | х        | I      |              | 2-chann          | eiproces   | s indicato   | r            |  |  |
|          |                                                                 | 3        | _3)              |            | _           | _3)         | Y.       | I      |              | Process          | disnlav v  | vith limit v | alue         |  |  |
|          |                                                                 | 4        |                  |            |             |             | ~        | •      |              | display i        | n SP-W (   | S87)         |              |  |  |
|          |                                                                 | x-LED    | 0                | (          | 0           | 0           |          |        |              |                  |            | ,            |              |  |  |
|          |                                                                 | w-LED    | 1                |            | 0           | 0.5         |          |        |              |                  |            |              |              |  |  |
|          |                                                                 |          | 1=co             | ntin       | nuou        | is, 0,5=    | flashin  | a.0=   | ∣<br>=off    |                  |            |              |              |  |  |
|          |                                                                 |          | Noto             | e ·        |             |             |          | 0,     |              |                  |            |              |              |  |  |
|          |                                                                 |          | By us            | s.<br>sinc | 1.58        | 7 the d     | isplay   | seai   | ien          | ce can b         | e extende  | ed by A1 t   | o A4         |  |  |
| ΑY       | By using So7, the display sequence can be extended by AT to A4. |          |                  |            |             |             |          |        |              | 0711.            |            |              |              |  |  |
| ЪГ       |                                                                 |          | <sup>2)</sup> Si | ana        | x%<br>I lam | no w off    |          |        |              |                  |            |              |              |  |  |
| DIS      |                                                                 |          | <sup>3)</sup> Si | gna        | l lam       | npw off: Ir | ndicator | SP-    | Wb           | olank            |            |              |              |  |  |
| X/X      | S88                                                             |          | Sequ             | len        | ce c        | on indic    | ators    | PV-X   | X (1         | I) <u>and SI</u> | P-W (2) if | <u>S1=5</u>  |              |  |  |
| >        | mit                                                             |          | Seau             | end        | ce o        | n           | 1        | ndic   | ato          | r                |            |              |              |  |  |
|          | 51=5                                                            |          | indica           | ator       | SP-         | W           |          | . F    | <u>-</u> V-  | X                | Analog i   | ndicator     |              |  |  |
|          |                                                                 | 101      |                  | II         |             | IV          |          | 11     |              | IV               |            |              | IV           |  |  |
|          |                                                                 | [0]<br>1 | W                | У          | -<br>v1     | -           | X        | X      | X            | 1                | set wi     | th S89       |              |  |  |
|          |                                                                 | 2        | w                | y<br>V     | -           | -           | x        | x      | x            | -                |            |              | _            |  |  |
|          |                                                                 | 3        | w                | ý          | x1          | -           | x        | х      | х            | -                | Curren     | t interval   | -            |  |  |
|          |                                                                 | 4        | w                | У          | -           | wpz         | х        | х      | х            |                  | Proces     | s value      | -            |  |  |
|          |                                                                 | 5        | W                | У          | X1          | wpz         | <u> </u> | Х      | Х            |                  | set with   | 1 589        |              |  |  |
|          |                                                                 | 7        | w                | -          | -           | wpz         | Time     | e left | : in         | interval         | Curren     | t interval   |              |  |  |
|          |                                                                 | x-LED    | 0                | 0          | 0,5         | 0,5         |          |        |              | 0,5              |            |              | 0,5          |  |  |
|          |                                                                 | w-LED    | 1                | 0          | 0           | 0,5         |          |        |              | 0,5              |            |              | 0,5          |  |  |
|          |                                                                 |          | 1=co             | ntin       | nuou        | is, 0,5     | =flash   | ing,   | C            | D=off            |            |              |              |  |  |
|          |                                                                 |          | Note             | s:         |             |             |          |        |              |                  |            |              |              |  |  |
|          |                                                                 |          | • w              | pz:        | targ        | et setpo    | oint of  | curr   | ent          | interval         |            |              |              |  |  |
|          |                                                                 |          | • В              | y us       | sing        | 587, th     | e displ  | ay s   | equ          | uence ca         | n be exte  | nded by A    | A1 to A4     |  |  |

| Co<br>sv                                                                                                    | nfig.<br>vitch                                                                                                    | Setting                            |                                          |                                              |                                                               | Function                                                                                   |                                              |                    |
|----------------------------------------------------------------------------------------------------|----------------------------------------------------------------------------------------------------|------------------------------------|------------------------------------------|----------------------------------------------|---------------------------------------------------------------|--------------------------------------------------------------------------------------------|----------------------------------------------|--------------------|
|                                                                                                    | S89                                                                                                    |                                    | Anal                                     | og ind                                       | licator (3) -                                                 | allocation of control                                                                      | ed variabl                                   | е                  |
| ED VARIABLE<br>3 INDICATOR                                                                                                    |                                                                                                    | [0]<br>1<br>2<br>3<br>4<br>5       | e<br>e<br>-e<br>-e<br>-e                 | (xd)<br>(xd)<br>(xd)<br>(xw)<br>(xw)<br>(xw) | ± 5%<br>±10%<br>±20%<br>±5%<br>±10%<br>±20%                   | bar graph<br>bar graph<br>bar graph<br>bar graph<br>bar graph<br>bar graph                 |                                              |                    |
| IOO       6       x1       0 to 100%       Illuminated moving ma         OPEV       7       x2       0 to 100%       Illuminated moving ma         VE       8       x       0 to 100%       Illuminated moving ma         0 L       9       wE       0 to 100%       Illuminated moving ma         0 L       10       w       0 to 100%       Illuminated moving ma         0 L       10       w       0 to 100%       Illuminated moving ma         11       y       0 to 100%       Illuminated moving ma         9       Bestart following return of power       10 |                                                                                                    |                                    |                                          |                                              |                                                               |                                                                                            | mark<br>mark<br>mark<br>mark<br>mark<br>mark |                    |
| S90 Restart following return of power                                                                                                    |                                                                                                    |                                    |                                          |                                              |                                                               |                                                                                            |                                              |                    |
| IDITIO                                                                                                    |                                                                                                    | [0]                                | Last<br>Progr<br>opera                   | mode<br>ram co<br>ating c                    | of operation<br>ontinues sea<br>onditions pe                  | , last w, last y; program<br>mlessly with the stored<br>ermit.                             | n controller<br>d values, if                 | r: time is stored. |
| UP CO                                                                                                    | O       1       Manual and internal mode, last w;<br>program controller: start position (reset state)         O       YS with K controller, last v with S controller |                                    |                                          |                                              |                                                               |                                                                                            |                                              |                    |
| RT                                                                                                    | S91                                                                                                    |                                    | Optio                                    | cal sig                                      | nalling foll                                                  | owing return of powe                                                                       | er                                           |                    |
| ΤA                                                                                                    |                                                                                                    | [0]                                | Witho                                    | out PV                                       | -X- and SP-                                                   | W indicators flashing                                                                      |                                              |                    |
| S                                                                                                    |                                                                                                    | 1                                  | With                                     | PV-X-                                        | and SP-W i                                                    | indicators flashing                                                                        |                                              |                    |
|                                                                                                    | S92                                                                                                    |                                    | Seria                                    | al inter                                     | rface (slot4                                                  | )                                                                                          |                                              |                    |
|                                                                                                    |                                                                                                    | [0]<br>[1] <sup>1)</sup><br>2<br>3 | Witho<br>With<br>With<br>With            | out ser<br>serial<br>serial<br>serial        | ial interface<br>interface, w<br>interface, w<br>interface, w | ith interlock of RC<br>ith interlock of CB <sup>2)</sup><br>ithout interlock <sup>2)</sup> |                                              |                    |
| ACI                                                                                                    |                                                                                                    |                                    | <sup>1)</sup> as o<br><sup>2)</sup> as o | of softw<br>of softw                         | are version -/<br>are version -(                              | A6 only 0 factory setting                                                                  |                                              |                    |
| ЯF                                                                                                    | S93                                                                                                    |                                    | Data                                     | trans                                        | mission                                                       |                                                                                            |                                              |                    |
| μ                                                                                                    |                                                                                                    |                                    | R                                        | ecepti                                       | on via 🛛 🛛                                                    | Control signal                                                                             | Source                                       | e for              |
| Ľ.                                                                                                    |                                                                                                    |                                    |                                          | DR1                                          | 19                                                            | CB <sub>DI</sub> /CB <sub>ES</sub>                                                         | WE                                           | Y <sub>N</sub>     |
| IAL                                                                                                    |                                                                                                    | 0                                  |                                          | corre                                        | ect                                                           | only                                                                                       | W <sub>EA</sub>                              | Y <sub>N</sub>     |
| EB                                                                                                    |                                                                                                    | [1] <sup>1)</sup>                  |                                          | config                                       | gure                                                          | CB <sub>DI</sub>                                                                           |                                              |                    |
| S                                                                                                    |                                                                                                    | 2                                  |                                          | Config                                       | gure                                                          | $CB_{DI} \lor CB_{ES}$                                                                     |                                              |                    |
|                                                                                                    |                                                                                                    | 3                                  | Pr                                       | ocess                                        | values                                                        | CB <sub>DI</sub> ∧CB <sub>ES</sub>                                                         | W <sub>ES</sub>                              | Y <sub>ES</sub>    |
|                                                                                                    |                                                                                                    | 4 <sup>2)</sup>                    | St                                       | tatus re                                     | egister                                                       | CB <sub>DI</sub> ∨ CB <sub>ES</sub>                                                        |                                              | -                  |
| $5^{2)}$ $CB_{DI} \wedge CB_{ES}$ $W_{EA}$                                                                                                    |                                                                                                    | Y <sub>N</sub>                     |                                          |                                              |                                                               |                                                                                            |                                              |                    |
| <ol> <li>as of software version -A6 only 0 factory setting</li> <li>as of software version -A7</li> </ol>                                                                                                    |                                                                                                    |                                    |                                          |                                              |                                                               |                                                                                            |                                              |                    |

| Config.<br>switch |      | Setting | Function                         |
|-------------------|------|---------|----------------------------------|
| SERIAL INTERFACE  | S94  |         | Data transmission rate           |
|                   |      | [0]     | 9600 Bit/s                       |
|                   |      | 1       | 4800 Bit/s                       |
|                   |      | 2       | 2400 Bit/s                       |
|                   |      | 3       | 1200 Bit/s                       |
|                   |      | 4       | 600 Bit/s                        |
|                   |      | 5       | 300 Bit/s                        |
|                   | S95  |         | Vertical parity                  |
|                   |      | [0]     | Even                             |
|                   |      | 1       | Odd                              |
|                   | S96  |         | Longitudinal parity position     |
|                   |      | [0]     | None                             |
|                   |      | 1       | After ETX                        |
|                   |      | 2       | Before ETX                       |
|                   | S97  |         | Longitudinal parity              |
|                   |      | [0]     | Normal                           |
|                   |      | 1       | Inverted                         |
|                   | S98  |         | Station number                   |
|                   |      | [0]     | 0                                |
|                   |      | to      | to                               |
|                   |      | 125     | 125 (as of software version -A9) |
|                   | S99  |         | Time monitoring CB (ES)          |
|                   |      | [0]     | oFF                              |
|                   |      | 1 to 25 | 1 s to 25 s                      |
|                   | S100 |         | See structure switch S34         |
### 3.4 CAE1 - UNI Input AI1

PurposeTo select measuring ranges for the UNI (universal) input Al1 and trim if necessary.RequirementThe standard input and the input signal are selected with S4 and S5.

Mode of operation of the UNIT

input

- The selected measuring range is passed to the controller, where it is accessible as AI1A as a standardized numerical value in the range 0 to 1. This variable can be configured as required within the controller using configuring switches S15 to S20.
- The measuring range of the UNI input is set using the parameters MA1, ME1, MP1. The display range of the PV-X digital indicator is set independent of the above using the Offline parameters dA, dE, dP.

|                                   | Step                                                                                                    | Procedure                                                                                                    |  |  |  |  |
|-----------------------------------|----------------------------------------------------------------------------------------------------|----------------------------------------------------------------------------------------------------|--|--|--|--|
| Access to<br>the CAE1<br>function | 1                                                                                                    | Press button 🗐 (6) about 5 sec until "PS" flashes. (Release button -<br>"onPA" (selection level) displayed. Blocked if digital signal bLPS=1.      |  |  |  |  |
|                                   | 2                                                                                                    | Press button (a) several times until "CAE1" is displayed (selection level).                                                                        |  |  |  |  |
|                                   | 3                                                                                                    | Press button () (9) about 3 sec until digital indicator SP-W (2) flashes (configuring level). Controller now blocked and last value of y retained. |  |  |  |  |
|                                   |                                                                                                    |                                                                                                    |  |  |  |  |
| Set module<br>parameters          | t module<br>rameters 4 Using buttons ▼(7) or ▲(8). Select parameter names in the SF<br>digital indicator. |                                                                                                    |  |  |  |  |
|                                   | 5                                                                                                    | Press button 🔲(6) once, indicator PV-X (1) flashes, input field is switched over.                                                                  |  |  |  |  |
|                                   | 6                                                                                                    | Using buttons $\mathbf{V}(7)$ or $\mathbf{A}(8)$ . Modify the parameter value in the PV-X (1) indicator, or invoke a function using button (9).    |  |  |  |  |
|                                   | 7                                                                                                    | Press button 🔲(6) once, indicator SP-W (2) flashes, input field is switched back.                                                                  |  |  |  |  |
|                                   | 8                                                                                                    | Repeat steps 4 to 7 until all desired parameters are set.                                                                                          |  |  |  |  |
| -                                 |                                                                                                    |                                                                                                    |  |  |  |  |
| Exit to pro-                      | 9                                                                                                    | Press button (13) once (selection level).                                                                                                    |  |  |  |  |
| trol level                        | 10                                                                                                    | Press button (13) once (process control level). Controller is in manual mode.                                                                      |  |  |  |  |

SIPART DR19 C73000-B7474-C140-06

#### Parameters when S5=0/1/2/3/4/5 (U/I/thermocouples/Pt100)

| Parameter/Function                       | Param<br>names    | Min              | Max      | Factory settings | eng.<br>unit |
|------------------------------------------|-------------------|------------------|----------|------------------|--------------|
| Reference junction temp.                 | tb1 <sup>1)</sup> | 0                | 400.0    | 50               | °C/°F/K      |
| Line resistance (RL)                     | Mr1 <sup>2)</sup> | 0.00             | 99.99    | 10               | Ω            |
| Trim value RL                            | Cr1 <sup>2)</sup> | Difference to Mr |          |                  | Ω            |
| Decimal point                            | MP1               |                  |          | <sup></sup>      | -            |
| Start of measuring range                 | MA1               | -1999            | 9999     | 0.0              | mV/°C/°F/K   |
| End of measuring range                   | ME1               | -1999            | 9999     | 100.0            | mV/°C/°F/K   |
| Trimming in lower measuring range        | CA1               | preser           | nt measu | ired value       | mV/°C/°F/K   |
| Trimming in upper measuring range        | CE1               | preser           | nt measu | ired value       | mV/°C/°F/K   |
| Reset trim values                        | PC1               | no/no C          | C/YES    | no C             | -            |
| <sup>1)</sup> Only displayed when S5 = 2 | ) Only displa     | yed wher         | n S5 = 5 |                  |              |

#### Definition of parameters when S5=0/1/2/3/4/5 (U/I/thermocouples/Pt100)

| tb1  | External reference junction temperature for thermocouples.                                                                                                    |  |  |  |  |
|------|----------------------------------------------------------------------------------------------------|--|--|--|--|
|      | Trimming of line resistance with Pt100 in two-wire circuit                                                                                                    |  |  |  |  |
| Mr1  | Method 1: line resistance is known                                                                                                    |  |  |  |  |
|      | Select Mr1 parameter and enter known line resistance: Cr1 parameter is ignored.                                                                                                    |  |  |  |  |
| Cr1  | Method 2: line resistance unknown                                                                                                    |  |  |  |  |
|      | <ul> <li>Short-circuit Pt100 <u>at point of measurement;</u></li> <li>Select Cr1 parameter</li> <li>Press button (9) until 0.00 is displayed;<br/>Line resistance is then trimmed automatically;<br/>Mr1 shows line resistance measured.</li> </ul>                                                               |  |  |  |  |
| MP1  | MP1 defines the position of the decimal point for the measuring range.                                                                                                    |  |  |  |  |
| MA1/ | Definition of measuring range                                                                                                    |  |  |  |  |
| MET  | The values are entered directly in $C/PE/K$ (S7-0/1/2)                                                                                                    |  |  |  |  |
|      | <ul> <li>If the selected temperature measuring range is to be displayed on the front panel, the<br/>Offline parameters dA and dE must be equal to the CAE1 parameters MA1 and ME1.</li> </ul>                                                                                                    |  |  |  |  |
|      | in the case of: mV, U or input signals (S5=0)                                                                                                    |  |  |  |  |
|      | <ul> <li>The values are entered in mV (-175 mV to +175 mV);</li> <li>The U or I input signals are converted to a measuring range of 0/20 to 100 mV in the measuring range plug (6DR2 805-8J)</li> <li>Example: 0 to 10 V or 0 bis 20 mA: MA1=0, ME1=100;<br/>2 to 10 V or 4 bis 20 mA: MA1=20, ME1=100</li> </ul> |  |  |  |  |

| CA1/ | Trimming of measuring range                                                             |
|------|-----------------------------------------------------------------------------------------|
| CE1  | The measuring range, and consequently the measured value itself, can be corrected to    |
|      | compensate for sensor tolerances to calibrate the instrument for use with other indica- |
|      | tors.                                                                                   |
|      | CA1 - for trimming at the lower end of the measuring range                              |
|      | CE1 - for trimming at the upper end of the measuring range                              |
| PC1  | The PC1 resets the trimming performed using CA1/CE1.                                    |

#### Parameters when S5=6/7 (resistance based sensor)

| Parameter/Function                                   | Param<br>names                         | Min   | Мах                        | Factory<br>setting | Eng.<br>unit |
|------------------------------------------------------|----------------------------------------|-------|----------------------------|--------------------|--------------|
| Decimal point                                        | MP1                                    |       |                            | <sup></sup>        | -            |
| Start of scale value                                 | MA1<br>ME1                             | -1999 | 9999                       | 0,0                | $\Omega$     |
| Calibrated value for MA1<br>Calibrated value for ME1 | CA1 <sup>1)</sup><br>CE1 <sup>1)</sup> | pres  | sent output<br>sent output | value<br>value     | %            |

<sup>1)</sup> The decimal point in the measuring range must be observed!

#### Definition of parameters when SS5=6/7 (resistance based sensor)

| MP1  | MP1 defines the position of t                              | he decimal point for the measuring range.                                 |  |  |  |  |
|------|------------------------------------------------------------|---------------------------------------------------------------------------|--|--|--|--|
| MA1/ | Definition of measuring ran<br>Method 1: resistance values | nge<br><u>are known</u>                                                   |  |  |  |  |
| ME1  | Select MA1 and ME1 parame                                  | eters and enter known resistance values:                                  |  |  |  |  |
|      | CA1 and CE1 parameters ar                                  | CA1 and CE1 parameters are ignored.                                       |  |  |  |  |
| CA1/ | Method 2: resistance value u                               | <u>inknown</u>                                                            |  |  |  |  |
| CE1  | Calibrate start of scale                                   | • Set control element to 0% and select CA1 parameter;                     |  |  |  |  |
|      | value                                                      | <ul> <li>Press button (9) until 0.0 is displayed;</li> </ul>              |  |  |  |  |
|      | Calibrate full scale value                                 | <ul> <li>Set control element to 100% and select CE1 parameter;</li> </ul> |  |  |  |  |
|      |                                                            | <ul> <li>Press button (9) until 100.0 is displayed;</li> </ul>            |  |  |  |  |
|      | Line resistance is then trimm                              | ed automatically; parameters MA1/ME1 are ignored.                         |  |  |  |  |

#### 3.5 CAE3 - UNI Input AI3

| Purpose | To select measuring ranges for the UNI (universal) input AI3 and trim if necessary. |
|---------|-------------------------------------------------------------------------------------|
|---------|-------------------------------------------------------------------------------------|

Require-ments The UNI input must be allocated to AI3 by setting S9>3. The input signal is selected by S10.

Mode of oper-ation of UNI input • The selected measuring range is passed to the controller, where it is accessible as AI3A as a standardized numerical value in the range 0 to 1. This variable can be configured as required within the to S20.

• The measuring range of the UNI input is set using the parameters MA3, ME3, MP3. The display range of the PV-X digital indicator is set independently of the above using the Offline Parameters dA, dE, dP.

|                              | Step                                                                          | Procedure                                                                                                    |
|------------------------------|-------------------------------------------------------------------------------|----------------------------------------------------------------------------------------------------|
| Access to                    | 1                                                                             | Press button [1](6) about 5 sec until "PS" flashes. Belease button -                                                                            |
| the CAE3                     | •                                                                             | "onPA" (selection level) displayed. Blocked if digital signal bLPS=1.                                                                           |
| lanction                     | 2                                                                             | Press button (8) several times until "CAE1" is displayed (selection level). Blocked if configuring switch S9<4.                                 |
|                              | 3                                                                             | Press button (9) about 3 sec until digital indicator SP-W (2) flashes (configuring level). Controller now blocked and last value of y retained. |
| 0                            |                                                                               |                                                                                                    |
| Set module<br>parameters     | 4                                                                             | Using buttons $\overline{\mathbf{V}}$ (7) or $\mathbf{A}$ (8). Select parameter names in the SP-W (2) digital indicator.                        |
|                              | 5                                                                             | Press button (6) once, indicator PV-X (1) flashes, input field is switched over.                                                                |
|                              | 6                                                                             | Using button $\mathbf{V}(7)$ or $\mathbf{A}(8)$ . Modify the parameter value in the PV-X (1) indicator, or invoke a function using button (9).  |
|                              | 7                                                                             | Press button ()(6) once, indicator SP-W (2) flashes, input field is switched back.                                                              |
|                              | 8                                                                             | Repeat steps 4 to 7 until all desired parameters are set.                                                                                       |
|                              |                                                                               |                                                                                                    |
| Exit to pro-<br>cess control | 9                                                                             | Press button (13) once (selection level).                                                                                                    |
| level                        | Press button (13) once (process control level). Controller is in manual mode. |                                                                                                    |

#### Parameters when S10=0/1/2/3/4/5 (U/I/thermocouples/Pt100)

| Parameter/Function                | Param.<br>namen   | Min   | Мах      | Factory<br>setting | Eng.unit   |
|-----------------------------------|-------------------|-------|----------|--------------------|------------|
| Reference junction temp.          | tb3 <sup>1)</sup> | 0     | 400.0    | 50                 | ºC/ºF/K    |
| Line resistance (RL)              | Mr3 <sup>2)</sup> | 0.00  | 99.99    | 10                 | Ω          |
| Trim value for RL                 | Cr3 <sup>2)</sup> | D     | fference | to Mr              | Ω          |
| Decimal point                     | MP3               |       |          |                    | -          |
| Start of measuring range          | MA3               | -1999 | 9999     | 0.0                | mV/°C/°F/K |
| End of measuring range            | ME3               | -1999 | 9999     | 100.0              |            |
| Trimming in lower measuring range | CA3               | prese | nt measu | red value          | mV/°C/°F/K |
| Trimming in upper measuring range | CE3               | prese | nt measu | red value          |            |
| Reset trim values                 | PC3               | no/no | C/YES    | no C               | -          |
| 1)                                | 0)                |       | -        |                    |            |

<sup>1)</sup> only displayed when S10 = 2

<sup>2)</sup> Only displayed when S10 = 5

#### Definition of parameters when S10=0/1/2/3/4/5 (U/I/thermocouples/Pt100)

| tb3         | External reference junction temperature for themocouples.                                                                                                    |
|-------------|----------------------------------------------------------------------------------------------------|
| Mr3         | Trimming of line resistance with Pt100 in two-wire circuit<br>Method 1: line resistance is known<br>Select Mr3 parameter and enter known line resistance: Cr3 parameter is ignored.                                                                                                    |
| Cr3         | Method 2: line resistance unknown                                                                                                    |
|             | <ul> <li>Short-circuit Pt100 at point of measurement;</li> </ul>                                                                                                    |
|             | <ul> <li>Select Gr3 parameter</li> <li>Press button (9) until 0.00 is displayed:</li> </ul>                                                                                                    |
|             | Line resistance is then trimmed automatically; Mr1 shows line resistance measured.                                                                                                    |
| MP3         | MP3 defines the position of the decimal point for the measuring range.                                                                                                    |
| MA3/<br>ME3 | <ul> <li>Definition of measuring range<br/>with themocouples or directly connected Pt100s (S10=1/2/3/4/5)</li> <li>The values are entered directly in <sup>o</sup>C/<sup>o</sup>F/K (S7=0/1/2).</li> <li>If the selected temperature measuring range is to be displayed on the front panel, the Offline parameters dA and dE must be equal to the CAE3 parameters MA3 and ME3.</li> </ul> |
|             | <ul> <li>in the case of: mV. U or input signals (S10=0)</li> <li>The values are entered in mV (-175 mV to +175 mV);</li> <li>The U or I input signals are converted to a measuring range of 0/20 to 100 mV in the measuring range plug (6DR2 805-8J)</li> <li>Example: 0 to 10 V or 0 bis 20 mA: MA3=0, ME3=100;<br/>2 to 10 V or 4 bis 20 mA: MA3=20, ME3=100.</li> </ul>                |
| CA3/<br>CE3 | Trimming of measuring range<br>The measuring range, and consequently the measured value itself, can be corrected to<br>compensate for sensor tolerances to calibrate the instrument for use with other indica-<br>tors.<br>CA3 - for trimming at the lower end of the measuring range<br>CE3 - for trimming at the upper end of the measuring range                                       |
| PC3         | The PC3 resets the trimming performed using CA3/CE3.                                                                                                    |

SIPART DR19 C73000-B7474-C140-06

#### Parameters when S10=6/7 (resistance based sensor)

| Parameter/Function                                        | Param.<br>names                        | Min                           | Max                        | Factory<br>setting | Eng. unit |
|-----------------------------------------------------------|----------------------------------------|-------------------------------|----------------------------|--------------------|-----------|
| Decimal point<br>Start of scale value<br>Full scale value | MP3<br>MA3<br>ME3                      | <sup></sup><br>-1999<br>-1999 | <br>9999<br>9999           | 0,0<br>100,0       | -         |
| Calibrated value for MA3<br>Calibrated value for ME3      | CA3 <sup>1)</sup><br>CE3 <sup>1)</sup> | pre:<br>pre:                  | sent output<br>sent output | value<br>value     | %         |

<sup>1)</sup> The decimal point in the measuring range must be oberved!

### Definition of parameters when S10 = 6/7 (resistance based sensor)

| MP3         | MP3 defines the position of the decimal point for the measuring range.                                                                                                    |  |  |  |  |
|-------------|----------------------------------------------------------------------------------------------------|--|--|--|--|
| MA3/<br>ME3 | Definition of measuring range<br>Method 1: resistance values are known<br>Select MA3 and ME3 parameters and enter known resistance values: CA3 and CE3<br>parameters are ignored.                                                        |  |  |  |  |
| CA3/<br>CE3 | Method 2: resistance values unknown<br>Calibrate start of scale • Set control element to 0% and select CA3 parameter;                                                                                                    |  |  |  |  |
|             | Calibrate full scale value <ul> <li>Set control element to 100% and select CE3 parameter;</li> <li>Press button (9) until 100.0 is displayed;</li> </ul> Line resistance is then trimmend automatically; parameters MA3/ME3 are ignored. |  |  |  |  |

## 3.6 AdAP - Start Adaption

| Function | Automatic matching (adaptation) of controller parameters to the process, prefera- |
|----------|-----------------------------------------------------------------------------------|
|          | bly during the startup procedure.                                                 |

| Require-<br>ments   | <ul> <li>Enable adaptation through configuring switch S49:<br/>if S49=1 normal, control response,<br/>if S49=2 damped, control sesponse;</li> <li>Set target setpoint:<br/>Note: starting the adaption the actual value x and the target setpoint w must be<br/>more than 20 % apart;</li> <li>The controller must <b>not</b> be in tracking or safety mode.</li> </ul> |                                                                                                    |  |  |  |
|---------------------|----------------------------------------------------------------------------------------------------|----------------------------------------------------------------------------------------------------|--|--|--|
| Working<br>method   | During a<br>put (y).<br>setpoint<br>shape o                                                                                                    | adaptation, the controller produces 100% and 0% several times at the out-<br>This causes an oscillation of the process variable x within the band "target<br>/initial actual value". The controller parameters are determined from the<br>of the curve (oscillation duration and amplitude). |  |  |  |
|                     | Adaptat<br>loop).                                                                                                    | ion can take place in automatic mode (closed loop) or manual mode (open                                                                                                    |  |  |  |
| Recommen-<br>dation | It is best to start and end adaptation in automatic mode. After completing the adaptation: the controller then continues to operate in automatic mode according to the determined parameters.                                                                                                    |                                                                                                    |  |  |  |
| N                   | OTE                                                                                                    |                                                                                                    |  |  |  |
|                     | If adap<br>controll<br>ence as                                                                                                    | tation is started and ended in manual mode, then after adaptation the<br>ler outputs a manipulated variable y that causes as small a control differ-<br>s possible;                                                                                                    |  |  |  |
| <u>•</u>            | The Or                                                                                                    | nine parameters TA, TE have no enect on the adaptation process.                                                                                                    |  |  |  |
|                     |                                                                                                    |                                                                                                    |  |  |  |
| • • -               | Step                                                                                                    | Procedure                                                                                                    |  |  |  |
| the AdAP            | 1                                                                                                    | Press button ⊡(6)about 5 sec. until "PS" flashes. Release button -<br>"onPA" (selection level) displayed. Blocked if digital signal bLPS=1.                                                                                                    |  |  |  |
| lanction            | 2                                                                                                    | Press button (8) several times until "AdAP" is displayed (selection level). Blocked if configuring switch S49=0.                                                                                                    |  |  |  |
|                     | 3                                                                                                    | Press button (9) once (configuring level); "Strt" and "Pi" are displayed.                                                                                                    |  |  |  |
| Calast              |                                                                                                    |                                                                                                    |  |  |  |
| parameter           | 4                                                                                                    | Using buttons $\mathbf{V}(7)$ or $\mathbf{A}(8)$ select the desired parameter set:                                                                                                    |  |  |  |
| set                 | Strt<br>Strt                                                                                                    | <ul> <li>"Pi" (PI - parameter) or</li> <li>"Pid" (PID - parameter set)</li> </ul>                                                                                                    |  |  |  |
| Start adap-         |                                                                                                    |                                                                                                    |  |  |  |
|                     |                                                                                                    |                                                                                                    |  |  |  |

SIPART DR19 C73000-B7474-C140-06

# 3.7 AdAP - End-Adaptation

| Adaptation<br>process                      | During adaptation the signal lamp ADAPT (16) flashes. The duration of the adaptation depends on the delay in the process.<br>You can switch from automatic to manual mode or from manual to automatic mode during adaptation - press button (9) once. |                                                                                                    |  |  |  |
|--------------------------------------------|----------------------------------------------------------------------------------------------------|----------------------------------------------------------------------------------------------------|--|--|--|
| End of<br>adaptation                       | <ul> <li>The adaptation process can be ended in the following ways:</li> <li>Adaptation ended error-free (automatic);</li> <li>Adaptation is aborted manually;</li> <li>Adaptation is aborted automatically</li> </ul>                                |                                                                                                    |  |  |  |
| Adaptation<br>is ended<br>without<br>error | If adaptation is ended in automatic mode:<br>Signal lamp AdAPT (16):<br>Operation and monitoring front:<br>Controller operating mode:                                                                                                    | off<br>process control level<br>automatic mode,<br>the controller operates according to<br>the new control parameters.                |  |  |  |
|                                            | If adaptation is ended in manual mode:<br>Signal lamp AdAPT (16):<br>Operation and monitoring front:<br>Controller operating mode:                                                                                                    | off<br>process control level<br>manual mode,<br>the output manipulated value y<br>causes as small a control difference<br>as possible |  |  |  |
|                                            | After switching to automatic mode, the controller operates according to the new control parameters.                                                                                                    |                                                                                                    |  |  |  |
| Adaptation<br>is aborted<br>manually       | By pressing the exit button (13)<br>Signal lamp AdAPT (16):<br>Operation and monitoring front:<br>Controller operating mode:<br>The original control parameters are retained<br>By error monitoring:                                                  | off<br>process control level<br>manual mode (YS is output)<br>ed.                                                                     |  |  |  |
|                                            | Signal lamp AdAPT (16):<br>Operation and monitoring front:<br>Controller operating mode:                                                                                                    | off<br>selection level l<br>manual mode (YS is output)                                                                                |  |  |  |

SIPART DR19 C73000-B7474-C140-06

The following error messages may appear in the PV-X (1) and SP-W (2) displays:

| Error message |            | Significance                            |  |  |
|---------------|------------|-----------------------------------------|--|--|
| SP.Pv<br>SMAL | (1)<br>(2) | Setpoint- actual value difference < 20% |  |  |
| over<br>Shot  | (1)<br>(2) | Overshoot during adaptation > 10 %      |  |  |
| n<br>ModE     | (1)<br>(2) | Tracking mode via control signals       |  |  |
| Si<br>ModE    | (1)<br>(2) | Safety mode via control signals         |  |  |

To exit the adaptation function:

Press button (13) once (process control level). Manual mode with YS remains operational.

### 3.8 APSt - All Preset

NOTE

Function

Controller is reset to factory setting.

B

All settings are restored to their original factory settings. The APSt function **cannot** be undone!

Execution of APSt function

| Step | Procedure                                                                                                    |
|------|----------------------------------------------------------------------------------------------------|
| 1    | Press button []](6) about 5 sec until "PS" flashes. Release button -<br>"onPA" (selection level) displayed. Blocked if digital signal bLPS=1.                                  |
| 2    | Press button (8) several times until "APSt" is displayed (selection level). Blocked if digital signal bLS=1.                                                                   |
| 3    | Press button $\square$ (9) for about 3 sec until "no" appears (configuring level). Controller is blocked, last value of y is retained.                                         |
| 4    | Press button 🔺 (8) once, "YES" appears (configuring level).                                                                                                    |
| 5    | Press button $\square$ (9) for about 5 sec until "StrS" appears (selection level).                                                                                             |
| 6    | Press button (13) once (process control level). It the parameters and configuring switches of the controller are now in the factory setting. The controller is in manual mode. |

SIPART DR19 C73000-B7474-C140-06

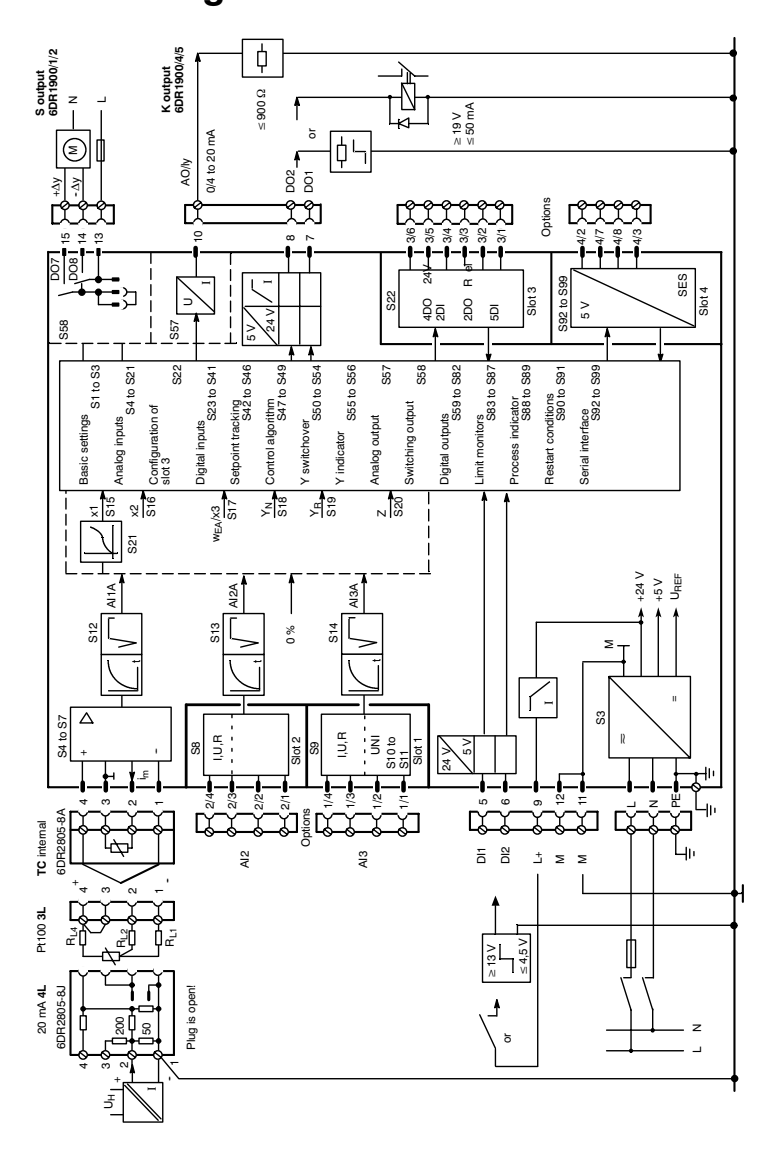

# 4 Block Diagram

SIPART DR19 C73000-B7474-C140-06

S1 = 0

### 4.1 Input Circuits

Controllers Type S1=0, 1, 2

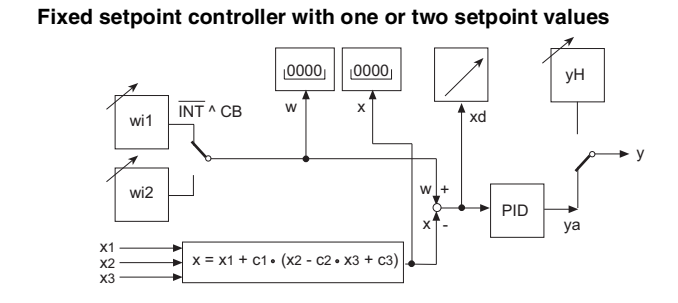

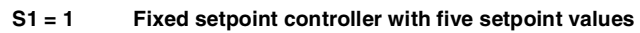

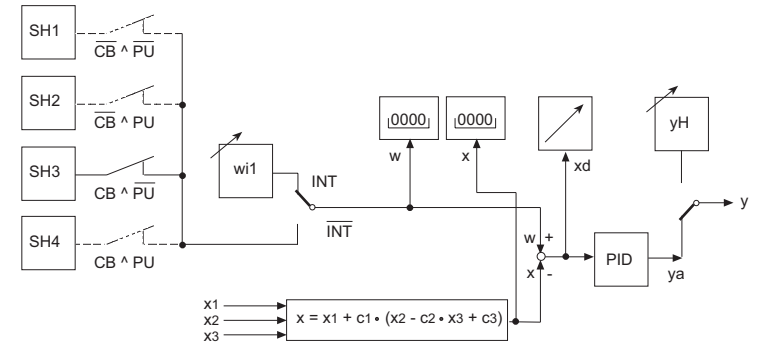

S1 = 2 Slave/SPC-controller with internal/external switchover

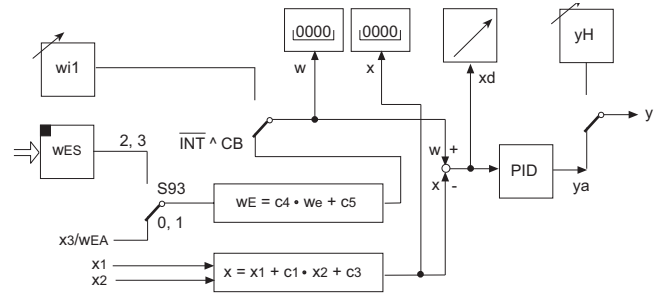

SIPART DR19 C73000-B7474-C140-06

#### Controller Type S1=3, 4, 5

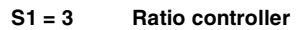

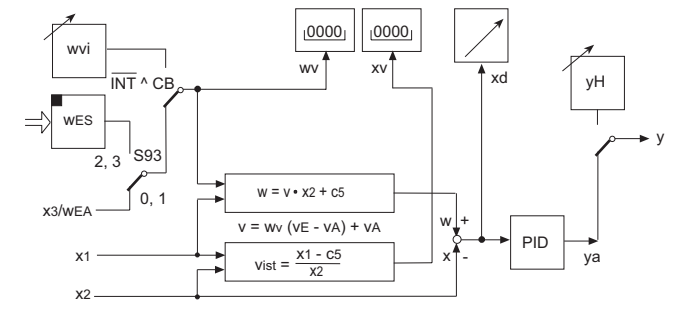

S1 = 4 Control station/process variable indicator

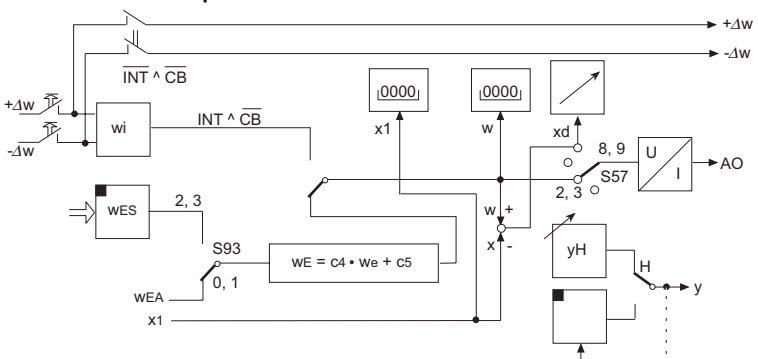

S1 = 5 Program controller, program set station

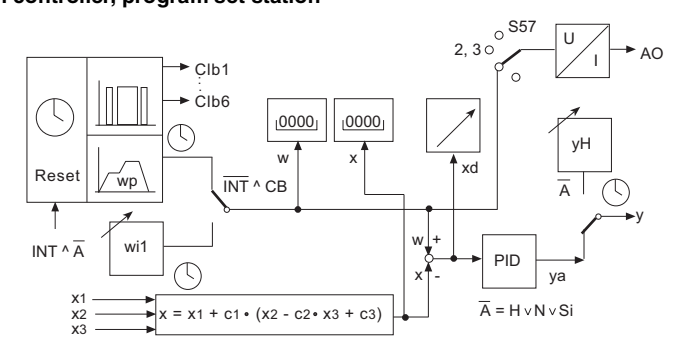

SIPART DR19 C73000-B7474-C140-06

#### Controller type S1=6, 7

### S1 = 6<sup>1)</sup> Fixed-point controller with control system connection

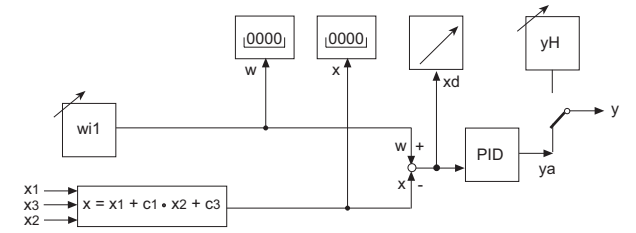

S1 = 7<sup>1</sup>) Slave controller without Int/Ext switchover (control system connection)

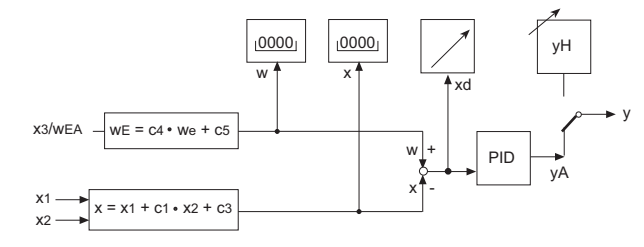

1) as of software version -A7

SIPART DR19 C73000-B7474-C140-06

## 4.2 Control Structures

## S2=0, 1, 2, 3

#### S2 = 0 Continunous-action controller (K)

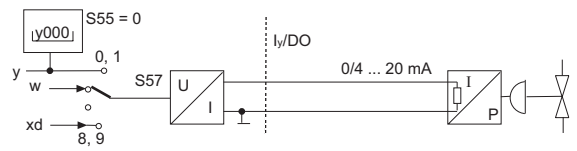

#### S2 = 1 Two-step controller

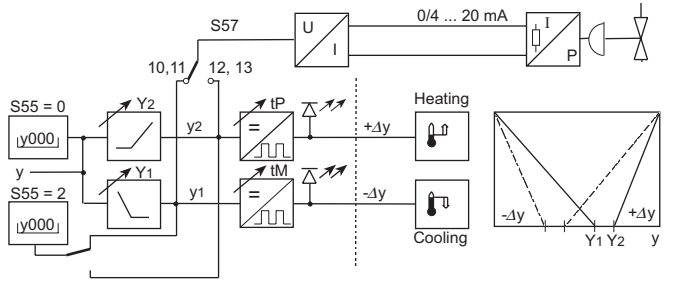

#### S2 = 2 Three-step controller internal feedback

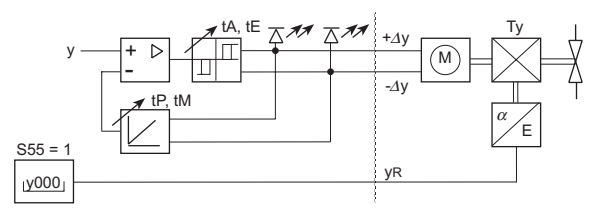

#### S2 = 3 Three-step controller external feedback

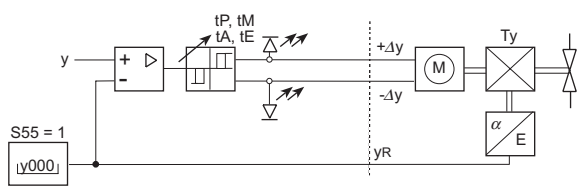

SIPART DR19 C73000-B7474-C140-06

## 5 Program Controller

### 5.1 Program controller/program set station, description

Method of operation of program Two time programs P1 and P2 are available. P1 has up to 10 time intervals. P2 has up to 5 times intervals. In each time interval, up to 6 digital outputs Clb1 to Clb6 are defined and an analog value (program setpoint)  $w_p$  is determined at the end of the interval. The current program can be started, stopped or reset via the front panel or by digital signals.

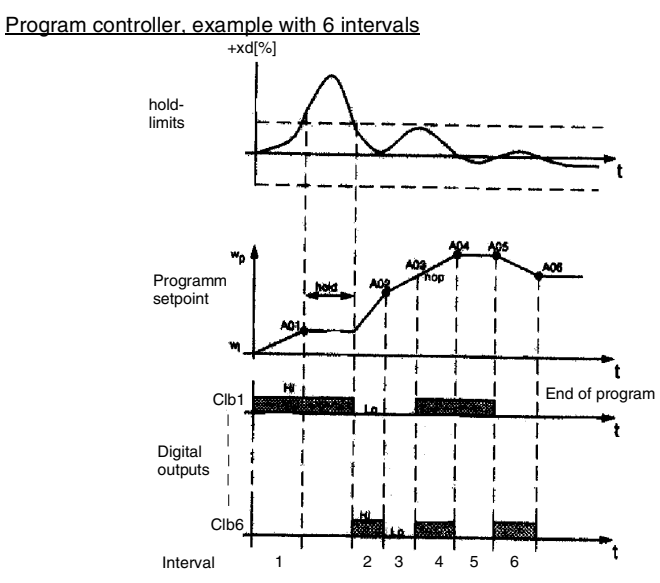

| Hold<br>function | At the end of each interval, xd is checked to see if the hold xd limit value has been maintained. If the limits have been violated, the time sequence up to the violation is stopped and switched to the lead wi. By falling short of the hold limit values it is reset to the program setpoint. The clock is running. Switching to manual mode is always possible. |
|------------------|----------------------------------------------------------------------------------------------------|
| nop              | nop operation input is done if intervals are occupied by status signals without spe-<br>cial analog occurance being required. The analog outut value will be continued lin-<br>early with regard to the time intervals in neighbouring.                                                                                                    |
| Clock runs       | Condition: $\overline{\text{Int}} \land \text{CB} \land \text{A} \land \overline{\text{tS}}$ (as of software version -B6)<br><b>A</b> = <b>h</b> and operation $\lor$ tracking $\lor$ <b>s</b> afety                                                                                                    |
| Clock stops      | Condition: Int $\wedge \overline{CB} \vee \overline{A}$ (e.g. via Int/Ext or H/A button)                                                                                                    |

SIPART DR19 C73000-B7474-C140-06

| Reset | Via front panel: Int $\land$ A (start position, t=0 1. interval)          |
|-------|---------------------------------------------------------------------------|
|       | Via control signal: $\overline{tS}$ (acts static, configuring switch S28) |

Behaviour on S90=0: Time is stored. Program continues seamlessly with the stored values, if power supply failure operating conditions permit. S90=1: start position (reset state)

#### 5.2 **Operating Example**

Configuring S1 = 5 S43 = 2 S87 = 1, 2, 3, 5 S88 = 7 SIPART DR19 17 3 4 🜑 100 100 100 15 14 program finish 13 ADAPT 1 2 6 5 4, 11 10 A В C D 9 7, 8 IEMENS SIPART DR19

A B C D

flashing: start position 2nd half 4th interval, or flashing: hold function 1st half 5th interval 2nd half 7th interval or program finish

| (1)      | Digital display PV-X                             | Remaining time in interval (unit CLFo)                                                                                                    |  |  |
|----------|--------------------------------------------------|----------------------------------------------------------------------------------------------------|--|--|
| (2)      | Digital display Sp-W                             | w <sub>pz</sub> display (program target setpoint)                                                                                                    |  |  |
| (3)      | Analog display                                   | Program sequence status, 2 segments per interval                                                                                                    |  |  |
| (4,5)    | Signal lamps x,w                                 | w permanent light: setpoint w displayed in (2)<br>w and x flashing: target setpoint w <sub>pz</sub> displayd in (2),<br>Time left in interval displayd in (1) |  |  |
| (6)      | Switchover button                                | SP-W display (2) and PV-X display (1)                                                                                                    |  |  |
| (7), (8) | Adjust setpoint w <sub>i</sub>                   | Decrease/increase setpoint                                                                                                    |  |  |
| (9)      | Switchover button H/A                            | The clock is stopped in manual mode. The lnt $\land$ H logic operation resets the program.                                                                    |  |  |
| (10)     | Signal lamp                                      | External y mode, clock stopped                                                                                                    |  |  |
| (11)     | Signal lamp                                      | Manual mode, clock stopped                                                                                                    |  |  |
| (13)     | Switchover button internal/<br>external setpoint | With Int the clock is stopped. Cold start after "hold" function by switching to "ext". The program is reset by Int $\wedge$ H.                                |  |  |

SIPART DR19 C73000-B7474-C140-06

| (14) | Signal lamp | Program setpoint w <sub>p</sub> switched off via CB, clock stopped. |  |  |
|------|-------------|---------------------------------------------------------------------|--|--|
| (15) | Signal lamp | "Internal setpoint" (clock stopped, setpoint adjustable)            |  |  |
| (17) | Signal lamp | The complete program is -> 1 = PR1<br>shown here -> 2 = PR2         |  |  |

Only the special details of the program controller are given here; the operations of parameterization and configuring and other display possibilities remain unchanged! Controls by digital signals are not described.

### 5.3 CLPA - Clock Parameters

Function

Setting the program-specfic parameters and functions for the program controller/ program set station.

|                                         | Step | Procedure                                                                                                    |  |  |
|-----------------------------------------|------|----------------------------------------------------------------------------------------------------|--|--|
| Access to<br>the CLPA                   | 1    | Press button 🔄(6) about 5 sec until "PS" flashes. Release button -<br>"onPA" (selection level) displayed. Blocked if digital signals bLPS=1.                                                                                                    |  |  |
| lunction                                | 2    | Press button (8) several times until "CLPA" is displayed (selection level). Blocked if digital signal bLS=1.                                                                                                    |  |  |
|                                         | 3    | Press button $\square$ (9) about 3 sec until digital indicator SP-W (2) flashes (configuring level). Controller now blocked and last value of y retained.                                                                                                    |  |  |
|                                         |      |                                                                                                    |  |  |
| Selecting and<br>changing<br>parameters | 4    | Using buttons $(7)$ or $(8)$ select parameter names in the SP-W (2) digital indicator.<br><i>Quick step:</i> Press one button after the other and remaining on both the direction buttons (the first pressed determines the direction) parameters will be let out in block at a time. |  |  |
|                                         | 5    | Press button [](6) once, indicator PV-X (1) flashes, input field is switched over.                                                                                                    |  |  |
|                                         | 6    | Using buttons $\mathbf{v}(7)$ or $\mathbf{A}(8)$ . Modify the parameter value in the PV-X (1) indicator.<br><i>Quick step:</i> see step 4.                                                                                                    |  |  |
|                                         | 7    | Press button [](6) once, indicator SP-W (2) flashes, input field is switched back.                                                                                                    |  |  |
|                                         | 8    | Repeat steps 4 to 7 until all necessary parameters are set.                                                                                                    |  |  |
| Exit to pro-                            |      |                                                                                                    |  |  |
| cess control                            | 9    | Press button (13) once (selection level).                                                                                                    |  |  |
| level                                   | 10   | Press button (13) once (process control level). Controller is in manual mode.                                                                                                    |  |  |
| ·                                       |      |                                                                                                    |  |  |

R

NOTE

For a program to be able to function, at least the PrSE, CLFO, t... and A... parameters in the clock parameter list CLPA must be determined. Configuring switches: S43 = 2, S23 = 8 (CB = "HIGH")

SIPART DR19 C73000-B7474-C140-06

#### **CLPA - Clock parameter list**

| Parameter/function                                           | Indicator<br>SP-W                      | Indicator PV-X                                                                                                    | Factory |  |
|--------------------------------------------------------------|----------------------------------------|----------------------------------------------------------------------------------------------------|---------|--|
|                                                              | Param.<br>name                         | Parameter setting                                                                                                    | setting |  |
| Program selection                                            | PrSE                                   | P1       only program 1         P2       only program 2         P1.P2       P1 or P2 Switchover via signal<br>PU (DI)         CASC       P1 and P2 cascaded | P1      |  |
| Comparison at end of interval with stop function             | Hold                                   | oFF, 0,110<br>[given% of dA, dE]                                                                                                    | oFF     |  |
| Clock format                                                 | CLFo                                   | h.' Hrs, Min<br>'." Min, Sec                                                                                                    | h.'     |  |
| Time intervals,<br>Program 1 (10 intervals)                  | t.01.1<br>to t.10.1                    | 00.00 to 23.59 or<br>00.00 to 59.59                                                                                                    | 00.00   |  |
| Time intervals,<br>Program 2 (5 intervals)                   | t.01.2<br>to t.05,2                    | 00.00 to 23.59 or<br>00.00 to 59.59                                                                                                    | 00.00   |  |
| Analog values at end of interval<br>in program 1             | A.01.1<br>to A.10.1                    | -10% to +110%<br>of dA, dE, nop                                                                                                    | 0.0     |  |
| Analog values at end of interval in program 2                | A.01.2<br>to A.05.2                    | -10% to +110%<br>of dA, dE, nop                                                                                                    | 0.0     |  |
| Program 1                                                    | •                                      |                                                                                                    |         |  |
| Digital output signal Clb1 during intervals 1 to 10          | 1.01.1<br>to<br>1.10.1<br>1.PE.1       | Lo/Hi<br>x.PE.x status of the digital outputs at the<br>end of the program and at the start of the<br>program in the start position.                        | Lo      |  |
| to<br>Digital output signal Clb6 during<br>intervals 1 to 10 | to<br>6.01.1<br>to<br>6.10.1<br>6.PE.1 | Lo/Hi<br>x.PE.x status of the digital outputs at the<br>end of the program and at the start of the<br>program in the start position.                        | Lo      |  |
| Program 2                                                    |                                        |                                                                                                    |         |  |
| Digital output signal Clb1 during intervals 1 to 5.          | 1.01.2<br>to<br>1.05.2,<br>1.PE.2      | Lo/Hi<br>x.PE.x status of the digital outputs at the<br>end of the program and at the start of the<br>program in the start position.                        | Lo      |  |
| to<br>Digital output signal Clb6 during<br>intervals 1 to 5. | to<br>6.01.2 to<br>6.05.2,<br>6.PE.2   | Lo/Hi<br>x.PE.x status of the digital outputs at the<br>end of the program and at the start of the<br>program in the start position.                        | Lo      |  |

SIPART DR19 C73000-B7474-C140-06

| Subject        | Explanation                              |                                                                              | see       |               |
|----------------|------------------------------------------|------------------------------------------------------------------------------|-----------|---------------|
| ±Δw            | DO:                                      | Setpoint adjustment, increase/decrease (only with S1=4, M/A control station) | StrS      | S68/S69       |
| $\pm \Delta y$ | DO:                                      | Manipulated variable y for S controller and two-step controller (S1=2/3)     | StrS      | S58           |
| ± yBL          | DI:                                      | Blocking of manipulated variable, directional                                | StrS      | S29/S30       |
| A1 to          | Parameter:                               | Set alarm value for A1 to A4                                                 | oFPA      | page 58       |
| A4             | DO:                                      | Message "Alarms A1 to A4 triggered"                                          | StrS      | S63 to S66    |
| APSt           | Configuring I                            | mode "All preset", reset to factory setting                                  | APSt      | page 81       |
| DO             | General abb                              | reviation for "Digital signal output"                                        |           |               |
| DI             | General abb                              | reviation for "digital signal input"                                         |           |               |
| bLb            | DI:                                      | Block operation                                                              | StrS      | S31           |
| bLPS           | DI:                                      | Block configuring modes                                                      | StrS      | S33           |
| bLS            | DI:                                      | As bLPS, but without onPA                                                    | StrS      | S32           |
| СВ             | DI:                                      | Switchover between internal/external setpoint                                | StrS      | S23/S42       |
| dA             | Parameter:                               | w/x digital display, setting of start of scale                               | oFPA      | page 58       |
| dE             | Parameter:                               | w/x digital display, setting of full-scale value                             | oFPA      | page 58       |
| dP             | Parameter:                               | w/x digital display, setting of decimal point                                | oFPA      | page 58       |
| Н              | Operating m                              | ode: Manual mode of controller                                               |           |               |
|                | DO:                                      | Message "Controller in manual mode"                                          | StrS      | S61           |
| HA             | Parameter:                               | Hysteresis of alarms A1 to A4                                                | oFPA      | page 58       |
| He             | DI:                                      | Switchover to manual mode                                                    | StrS      | S24/S52       |
| MUF            | DO:                                      | Signal "Transmitter monitoring function triggered"                           | StrS      | S67           |
| N              | Operating:                               | Tracking mode of manipulated mode variable y                                 |           |               |
|                | DI:                                      | Switchover to tracking mode                                                  | StrS      | S25           |
| Nw             | DO:                                      | Message "Setpoint ramp active"                                               | StrS      | S62           |
| oFPA           | Configuring I                            | mode "Set offline parameters"                                                | Configuri | ng<br>page 55 |
| onPA           | Configuring mode "Set online parameters" |                                                                              | Configuri | ng            |
| Р              | DI:                                      | Swtichover from Pi controller to P controller                                | StrS      | S27           |
| PU             | DI:                                      | Program controller, program switchover P1 - P2                               | StrS      | S34           |
| RB<br>(RB)     | DO:                                      | Message "Computer mode of controller not ready"                              | StrS      | S59           |

# 6 Explanation of abbreviations

SIPART DR19 C73000-B7474-C140-06

| Subject              | Explanation |                                                                             | see     |                        |
|----------------------|-------------|-----------------------------------------------------------------------------|---------|------------------------|
| RC<br>(RC)           | DO:         | Message "Computer mode of controller not<br>present"                        | StrS    | S60                    |
| Reset                | Function:   | Reset of time program, see also tS                                          | Progra  | m controler<br>page 87 |
| Si                   | DI:         | Switchover to safety manipulated variable YS                                | StrS    | S26                    |
| StrS                 | Configuring | mode "Set configuring switches"                                             | Config  | uring page 55          |
| tF                   | Parameter:  | Filter time constant for filter xd (adaptive)                               | onPA    | page 56                |
| tS ( <del>TS</del> ) | DI:         | Switching off of setpoint ramp<br>When S1 = 5: Reset program run $^{1)}$    | StrS    | S28                    |
| tSH                  | DI:         | Hold setpoint ramp                                                          | StrS    | S100                   |
| W <sub>EA</sub>      | Input:      | External setpoint as analog signal (S1=2/3/4 and S93=2/3)                   | Input c | onnections<br>page 83  |
| W <sub>ES</sub>      | Input:      | External setpoint via interface $(S1 = 2/3/4/7 \text{ and } S93 = 0/1/4/5)$ | Input c | onnections<br>page 83  |
| Y1                   | Parameter:  | Split range left, cooling<br>(two-position controller S2 = 1)               | oFPA    | page 58                |
| Y2                   | Parameter:  | Split range right, heating<br>(two-position controller S2 = 1)              | oFPA    | page 58                |
| YA                   | Parameter:  | Lower limit of manipulated variable                                         | onPA    | page 56 / S54          |
| YE                   | Parameter:  | Upper limit of manipulated variable                                         | onPA    | page 56 / S54          |
| уN                   | Input:      | Tracking mode via analog input<br>Assignment of yN to AI1 to AI3            | StrS    | S18                    |
| yR                   | Input:      | External feedback for S controller, y display for S controller              | StrS    | S19/S55                |
| YS                   | Parameter:  | Safety manipulated variable (acts directly on DI Si)                        | oFPA    | page 58                |
| z                    | Input:      | Disturbance variable z<br>(acts directly on manipulated variable y)         | StrS    | S20                    |

1) as of software version -B6

SIPART DR19 C73000-B7474-C140-06

Siemens AG Bereich Automatisierungs- und Antriebstechnik Geschäftsgebiet Prozessinstrumentierung und -analytik D-76181 Karlsruhe

Siemens Aktiengesellschaft

© Siemens AG 1995 All rights reserved

C73000-B7474-C140-06 Printed in the Federal Republic of Germany

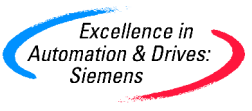